Construction Part B Participant Guide

# U.S. Department of Transportation Federal Highway Administration

Construction Part B Participant Guide

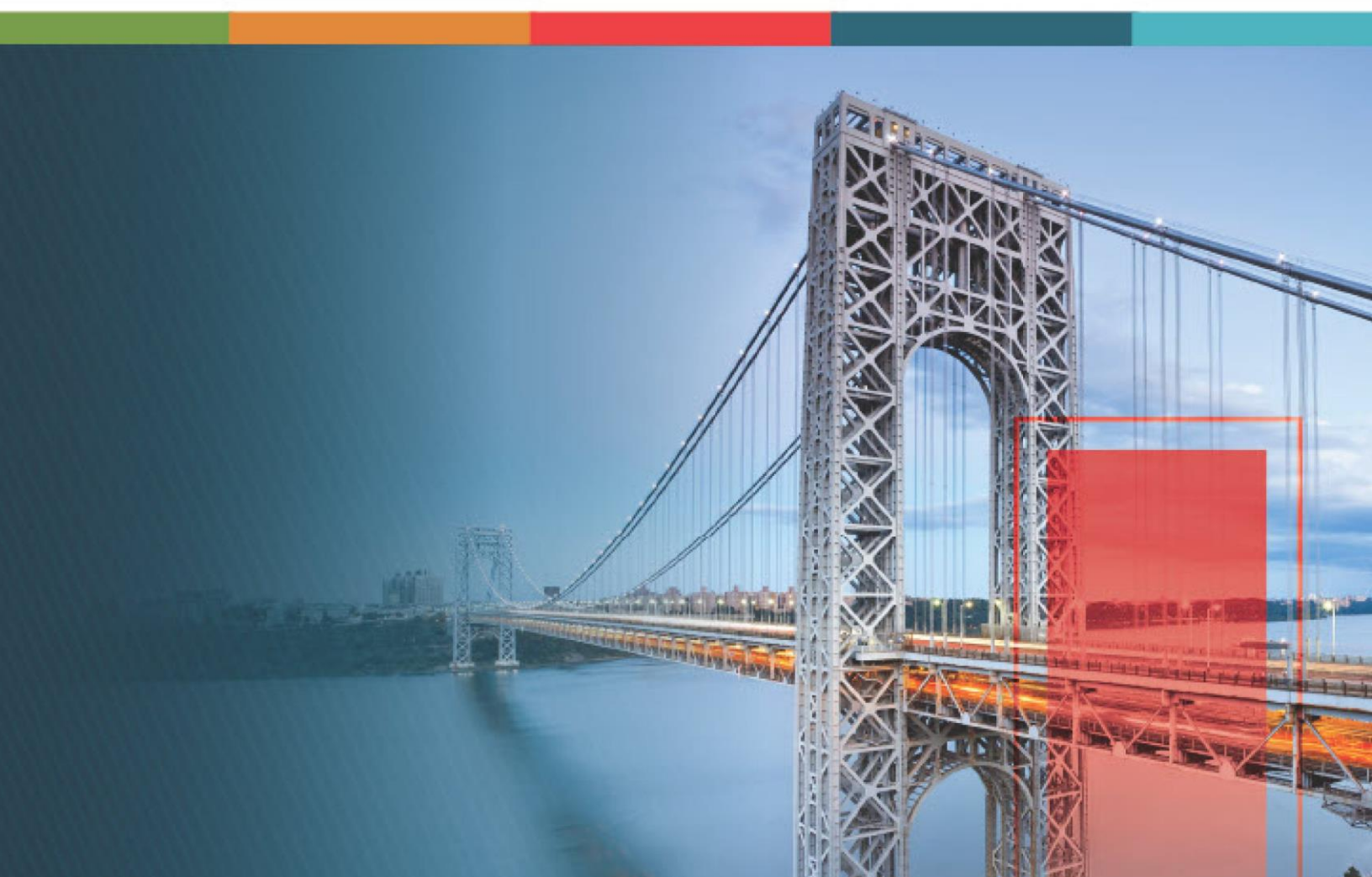

# Contents

| 1. | D    | Disclaimer                                   |                                                     |  |  |  |
|----|------|----------------------------------------------|-----------------------------------------------------|--|--|--|
| 2. | In   | Introduction to Using the Participant Guide5 |                                                     |  |  |  |
| 3. | С    | ontrac                                       | ct Modifications                                    |  |  |  |
|    | 3.1. | Cre                                          | eating a Contract Modification7                     |  |  |  |
|    | 3.2. | Ma                                           | naging Contract Modification Items 18               |  |  |  |
|    | 3.   | .2.1.                                        | Creating a Container                                |  |  |  |
|    | 3.   | .2.2.                                        | Adding Items to a Contract Modification24           |  |  |  |
|    | 3.   | .2.3.                                        | Adding Multiple Items to a Contract Modification 31 |  |  |  |
|    | 3.   | .2.4.                                        | Adding Sub Items                                    |  |  |  |
|    | 3.   | .2.5.                                        | Importing Schedule from Acquisitions                |  |  |  |
|    | 3.   | .2.6.                                        | Modifying Existing Item Quantity                    |  |  |  |
|    | 3.   | .2.7.                                        | Modifying Sub Items                                 |  |  |  |
|    | 3.3. | Ар                                           | proving a Contract Modification Record52            |  |  |  |
|    | 3.4. | Co                                           | ntract Modifications Workflow Status55              |  |  |  |
|    | 3.5. | Ge                                           | nerating Contract Modification Reports58            |  |  |  |
| 4. | Арр  | endix                                        |                                                     |  |  |  |
|    | 4.1. | Attac                                        | hments 61                                           |  |  |  |
|    | 4.   | .1.1. A                                      | ttaching a File to a Form                           |  |  |  |
|    | 4.   | .1.2. A                                      | ttaching a File to a Workflow                       |  |  |  |
|    | 4.   | .1.3. A                                      | ccessing and Downloading Attached Files73           |  |  |  |
|    | 4.   | .1.4. D                                      | eleting Attached Files                              |  |  |  |
|    | 4.2. | Stand                                        | lard Report Functions                               |  |  |  |
|    | 4.   | .2.1.                                        | Generating and Viewing Reports                      |  |  |  |
|    | 4.   | .2.2.                                        | Subscribing to Reports                              |  |  |  |
|    | 4.   | .2.3.                                        | Unsubscribing to Reports                            |  |  |  |
|    | 4.3. | Work                                         | flow Status Transitions                             |  |  |  |
|    | 4.   | .3.1.                                        | Performing a Workflow Action                        |  |  |  |
|    | 4.   | .3.2.                                        | Viewing the Workflow History                        |  |  |  |
|    | 4.   | .3.3.                                        | Selecting Workflow Users                            |  |  |  |

| Federal Highwa | <b>Construction Part B</b> |                   |
|----------------|----------------------------|-------------------|
| Administration |                            | Participant Guide |
| 4.3.4.         | Associating a Workflow     | 105               |

# 1. Disclaimer

©Aurigo® Software Technologies Inc. All Rights Reserved.

While every reasonable precaution has been taken in the preparation of this document, Aurigo<sup>®</sup> Software Technologies Inc. does not assume responsibility for errors or omissions, or for damages resulting from the use of the information contained herein.

The software is provided strictly on an "as is" basis. All software furnished to the user is on a licensed basis. Aurigo® Software Technologies Inc. grants to the user a non-transferable and non-exclusive license to use the software program delivered hereunder (licensed program). Such license may not be assigned, sublicensed, or otherwise transferred by the user without prior written consent of Aurigo® Software Technologies Inc. No right to copy a licensed program in whole or in part is granted, except as permitted under copyright law. The user shall not modify, merge, or incorporate any form or portion of a licensed program with other program material, without written permission from Aurigo® Software Technologies Inc. The user agrees to maintain Aurigo® Software Technologies' copyright notice on the licensed programs delivered hereunder, and to include the same on any authorized copies it makes, in whole or in part. The user agrees not to decompile, disassemble, decode, or reverse engineer any licensed program delivered to the user or any portion thereof.

Aurigo<sup>®</sup> Software Technologies Inc. reserves the right to make changes to any software or product to improve reliability, function, or design.

Aurigo<sup>®</sup> Software Technologies Inc. does not assume any product liability arising out of, or in connection with, the application or use of any product, or application described herein.

No license is granted, either expressly or by implication, estoppel, or otherwise under any Aurigo® Software Technologies Inc., intellectual property rights.

Aurigo<sup>®</sup> Masterworks and all other Aurigo<sup>®</sup> Software Technologies, Inc., product or service names are registered trademarks or trademarks of Aurigo<sup>®</sup> Software Technologies, Inc. in the USA, Canada and other countries.

Other brand and product names are trademarks of their respective companies.

Aurigo<sup>®</sup> Software Technologies Inc.

www.aurigo.com

# 2. Introduction to Using the Participant Guide

The Participant Guide helps you get started with the process of creating a contract modification and quickly navigate through the various key processes of contract modifications.

The options selected for use in this guide are for instructional purposes to showcase the entire lifecycle of Contract Modification. Field selections, other than the ones used in this guide, could possibly lead to a varied workflow and may not be covered in this guide. For additional information on the application, refer to the User Guide or Masterworks Online Help available with the application.

**Note:** You may notice screenshots containing information added throughout the document, even in places where a new empty screen would typically be displayed. This practice eliminates the need for multiple images, allowing a single screenshot to convey the essential details required to proceed with the work effectively.

# **3. Contract Modifications**

Contract Modifications (CM) is an instrument of agreement between FHWA and the contractor for modifications to the contract. FHWA and the contractor mutually agree to the changes in quantities of existing items, additions of new items, changes in funding obligations, and modifications to the contract duration.

You create a contract modification for the following purposes:

- Revision in item quantities
- Item over-runs and under-runs
- Addition of newly identified items
- Change in funding obligations
- Change in contract duration

Additionally, at the end of the contract, you can create balance contract modifications to adjust any remaining quantities for all contract items. For more information on balance contract modifications, refer to **Construction Contracts – Part C Participant Guide**.

The functional flow for the **Contract Modifications** module is as follows:

- 1. <u>3.1. Create a contract modification record.</u>
- 2. <u>3.2. Manage contract modification items.</u>
- 3. <u>3.3. Approve a contract modification record.</u>

# **Contract Modifications Permission Matrix**

This section provides information on the roles and corresponding permissions for the **Contract Modifications** form.

| Role          | Create | Edit | View | Delete | Audit Log |
|---------------|--------|------|------|--------|-----------|
| Administrator | Yes    | Yes  | Yes  | Yes    | Yes       |
| Construction  | Yes    | Yes  | Yes  | Yes    | Yes       |
| Component     |        |      |      |        |           |
| Lead          |        |      |      |        |           |
| Construction  | Yes    | Yes  | Yes  | Yes    | Yes       |
| Admin Staff   |        |      |      |        |           |
| Construction  | Yes    | Yes  | Yes  | -      | -         |
| Engineer      |        |      |      |        |           |
| Highway       | -      | -    | Yes  | -      | -         |
| Construction  |        |      |      |        |           |
| Manager/QAQC  |        |      |      |        |           |
| Construction  | Yes    | Yes  | Yes  | Yes    | -         |
| Operations    |        |      |      |        |           |
| Engineer      |        |      |      |        |           |
| Inspector     | -      | -    | Yes  | -      | -         |

| Role           | Create | Edit | View | Delete | Audit Log |
|----------------|--------|------|------|--------|-----------|
| Assistant      | Yes    | Yes  | Yes  | -      | -         |
| Project        |        |      |      |        |           |
| Engineer       |        |      |      |        |           |
| Project        | Yes    | Yes  | Yes  | Yes    | -         |
| Engineer       |        |      |      |        |           |
| Regional       | Yes    | Yes  | Yes  | Yes    | -         |
| Engineer       |        |      |      |        |           |
| Construction   | -      | -    | Yes  | -      | -         |
| Inspection A&E |        |      |      |        |           |
| Manager        |        |      |      |        |           |
| Inspector A&E  | -      | -    | Yes  | -      | -         |
| Assistant      | Yes    | Yes  | Yes  | -      | -         |
| Project        |        |      |      |        |           |
| Engineer A&E   |        |      |      |        |           |
| Project        | Yes    | Yes  | Yes  | -      | -         |
| Engineer A&E   |        |      |      |        |           |

# 3.1. Creating a Contract Modification

# Prerequisites

- Contract items are locked.
- Approved fund sources must be available.
- An approved Final Pay Estimate record is not available for the contract.
- The role of the logged-in user must be one of the following:
  - Administrator
  - Construction Component Lead
  - o Construction Admin Staff
  - Construction Engineer
  - Construction Operations Engineer
  - Assistant Project Engineer
  - Project Engineer
  - Regional Engineer
  - Assistant Project Engineer A&E
  - Project Engineer A&E

For more information on role-specific permissions, refer to <u>Contract Modifications Permission</u> <u>Matrix.</u>

## Overview

Based on the types defined in the **Contract Modification Type** catalog of the library, the **Contract Modifications** form enables you to modify the scope of the contract.

While creating a contract modification, in the **Contract Modification** form, you have the following options:

- **New Contract Modification**: This is used to make changes in quantities of existing items, additions of new items, changes in funding obligations, and modifications to the contract duration.
- **New Balance Modification**: This is used to update item quantities at the end of the contract to adjust any remaining quantities for all contract items.

## Steps

- 1. In the module menu, click **Projects**.
  - The **PROJECTS** list page is displayed.

| PROJECTS     |                                               |   | DJECTS                                  |                       |                        |                       |
|--------------|-----------------------------------------------|---|-----------------------------------------|-----------------------|------------------------|-----------------------|
| ۹            | Type to Search 🗙 🗙 🔨                          | Ð | New 🖟 Workflow 🗸 📋 Reports 🛪 🗞          | Manage Users 🛛 🎼 Ma   | irk Offline/Online 💮 N | lore 🔻                |
|              | Select Project                                | 0 | Project Code                            | Project Name          | Project Description    | Business Unit         |
| 15           |                                               |   |                                         | T                     | T                      | T                     |
| Ш#           | Recent Projects                               |   | SIT MT NPS GLAC 14(4) & MT NPS- Test GL | Rehabilitate Many Gla | Reconstruction of 12   | Western Federal Lands |
| E D P        | SIT - CA ERFO FS LSPDR 2023-1(1) All Projects |   |                                         | nemosine te many stam |                        |                       |
|              |                                               |   | SIT MT NPS GLAC 14(4) & MT NPS GLACIER  | Rehabilitate Many Gla | Reconstruction of 12   | Western Federal Lands |
| <u>{</u> \$} |                                               |   | SIT MT NPS GLAC 14(4) & MT NPS GLACIER  | Rehabilitate Many Gla | Reconstruction of 12   | Western Federal Lands |
|              |                                               |   | SIT MT NPS GLAC 14(4) & MT NPS GLACIER  | Rehabilitate Many Gla | Reconstruction of 12   | Western Federal Lands |

Figure 1: Navigation to Projects Module

2. In the list page, double-click the appropriate project, and then click the project folder to expand it.

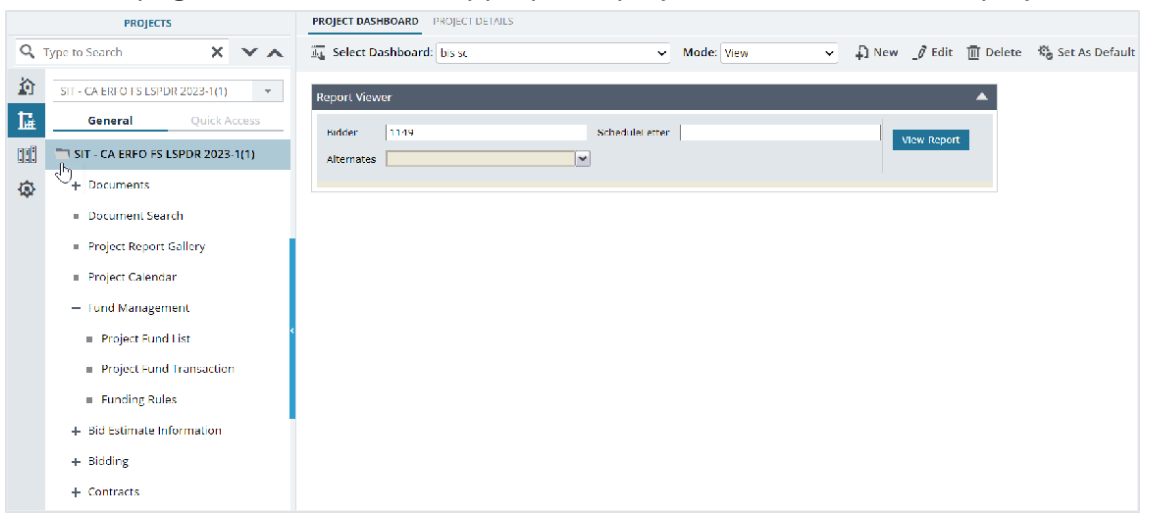

Figure 2: Expanding Projects Folder

#### Federal Highway Administration

3. In the navigation pane, expand the **Contracts** folder, and then expand the contract.

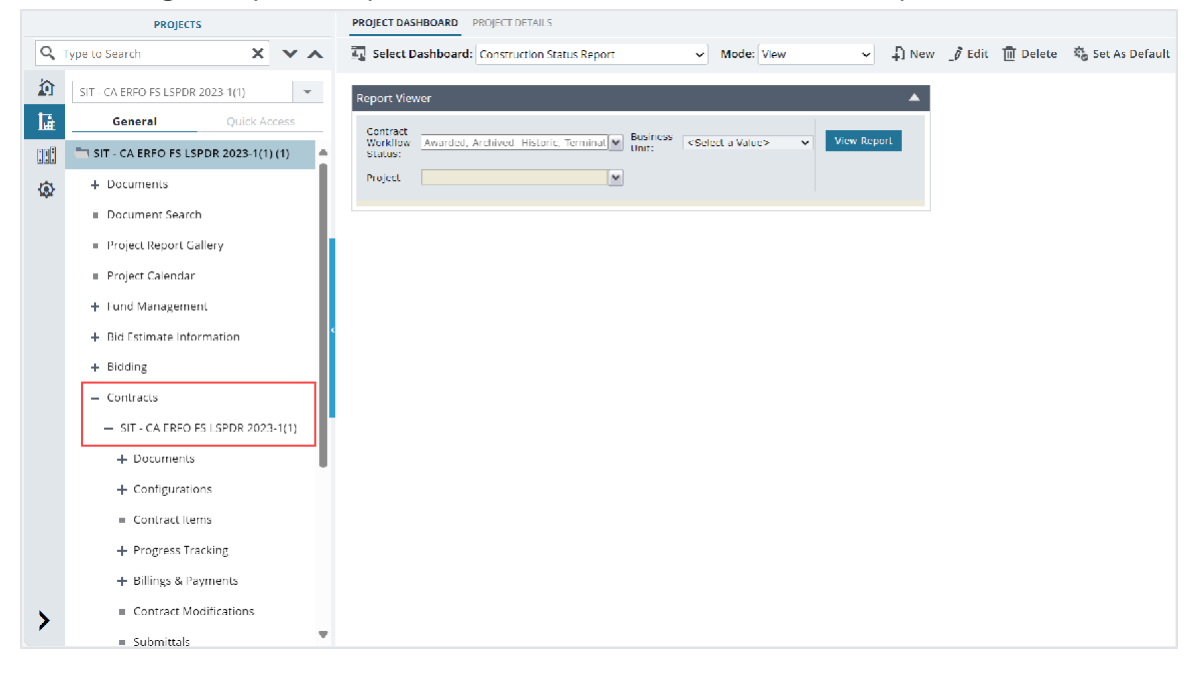

Figure 3: Navigation to Contracts

4. Click Contract Modifications.

The **CONTRACT MODIFICATIONS** list page is displayed.

|     | PROJECTS                                    | CONTRACT MODIFCIATIONS                    |              |
|-----|---------------------------------------------|-------------------------------------------|--------------|
| ٩   | Type to Search X X                          | 🖡 New 👻 🖟 Workflow 👻 🖆 Reports 👻 💬 More 👻 |              |
|     | SIT - CA ERFO FS LSPDR 2023-1(1)            | New Contract Modification                 | Amount in \$ |
| 1.a | General Ouick Access                        | New Balance Contract Modification         |              |
|     | - Contracts                                 | in contract time 05/01/2024               | 0.00         |
|     |                                             | 2   Residential Housing   04/29/2024      | 0.00         |
| ۹   | - SIT - CA ERFO FS LSPDR 2023               | 1 Award Additional Schedule 04/29/2024    | 3,857,075.50 |
|     | + Documents                                 |                                           |              |
|     | + Configurations                            |                                           |              |
|     | <ul> <li>Contract Items</li> </ul>          |                                           |              |
|     | + Progress Tracking                         |                                           |              |
|     | + Billings & Payments                       |                                           |              |
|     | Contract Modifications                      |                                           |              |
|     | <ul> <li>Submittals</li> </ul>              |                                           |              |
|     | <ul> <li>Contract Report Gallery</li> </ul> |                                           |              |
|     | + Subcontract                               |                                           |              |
|     | Contract Closeout Status                    |                                           |              |
|     | Claims                                      |                                           |              |

Figure 4: List Page of Contract Modifications Form

#### Federal Highway Administration

5. Click **New**, and then click **New Contract Modification**.

The **CONTRACT MODIFICATION DETAILS** page is displayed.

| CONTRACT MODIFICATION DETAILS        | CONTRACT MODIFICATION DETAILS CONTRACT MODIFICATION ITEMS |                                    |    |  |
|--------------------------------------|-----------------------------------------------------------|------------------------------------|----|--|
| 🚡 Save & Exit 🛛 🚡 Save & Continu     | ie 🛞 Cancel 📑 Workflow                                    | ✓ *2* Select Actions               |    |  |
| GENERAL                              |                                                           |                                    |    |  |
| CM #                                 | *: 4                                                      | Original Contract Duration : 502   |    |  |
| Original Contract Amount             | : 2,763,873.33                                            | Original Calendar (Version) : None |    |  |
| Current Contract Amount              | 6,620,948.83                                              | Date : 08/06/2024                  |    |  |
| Total Overrun                        | :                                                         | Approval Date : None               |    |  |
| Total Underrun                       | :                                                         | CM Type *: Supplemental Agreement  | ~  |  |
| Net Change this CM                   | : 0.00                                                    | Affected Work Area : Select        |    |  |
| Contract Amount after Change         | : 6,620,948.83                                            | FAR Authority :                    | -  |  |
| CM Initiated By                      | EHWA/Other 🗙                                              |                                    |    |  |
| Reason for Change                    | Other X                                                   | Other FAR Authority :              |    |  |
| Contract Modification<br>Description | *: Reduce in contract time                                |                                    |    |  |
| Description and Location of<br>Work  | :                                                         |                                    | •  |  |
|                                      |                                                           |                                    | 14 |  |
| CONTRACT TIME                        |                                                           |                                    |    |  |
| Time Type                            | : Calendar Days                                           | Start Date : 10/01/2023            |    |  |
|                                      |                                                           |                                    |    |  |

Figure 5: Contract Modification Details Page

| Field Name                        | Description                                                            |
|-----------------------------------|------------------------------------------------------------------------|
| Original Contract Amount          | The contract amount when the Contract Items list was                   |
|                                   | locked.                                                                |
| Original Contract Duration (Days) | The initial contract duration when the Contract Items list was locked. |
| Current Contract Amount           | The current contract amount includes the amount added to               |
|                                   | or deducted from the original contract amount by approved              |
|                                   | contract modifications.                                                |
|                                   | That is, the sum of the <b>Original Contract Amount</b> and the        |
|                                   | sum of amounts of all the approved contract modifications.             |
| Original Calendar (Version)       | The calendar selected and the calendar version associated              |
|                                   | to the contract when Contract Items list was locked.                   |
|                                   | Displays <b>None</b> if a calendar was not associated with the         |
|                                   | locked contract.                                                       |
| Total Overrun                     | Upon adding the details in the CONTRACT MODIFICATION                   |
|                                   | ITEMS tab, it displays the sum of all positive changes in              |
|                                   | amount from the CONTRACT MODIFICATION ITEMS tab.                       |
| Date                              | The current date.                                                      |
| Total Underrun                    | Upon adding the details in the CONTRACT MODIFICATION                   |
|                                   | ITEMS tab, it displays the sum of all negative changes in              |
|                                   | amount from the CONTRACT MODIFICATION ITEMS tab.                       |

In the **GENERAL** section, the following information is displayed:

| Field Name                   | Description                                                           |
|------------------------------|-----------------------------------------------------------------------|
| Approval Date                | On approval of the contract modification, the date of                 |
|                              | approval.                                                             |
| Net Change this CM           | Upon adding the details in the CONTRACT MODIFICATION                  |
|                              | ITEMS tab, it displays the sum of contract modification               |
|                              | amount.                                                               |
| Contract Amount after Change | Contract amount including the current contract                        |
|                              | modification amount.                                                  |
|                              | That is, the sum of the <b>Current Contract Amount</b> and <b>Net</b> |
|                              | Change this CM.                                                       |

In the **CONTRACT TIME** section, the following information is displayed:

| CONTRACT MODIFICATION DETAILS CON | NTRACT MODIFICATION ITEMS |                                |            |
|-----------------------------------|---------------------------|--------------------------------|------------|
| Save & Exit Save & Continue       | 🛞 Cancel 🛛 🙀 Workflow 👻   | Select Actions 👻               |            |
| CONTRACT TIME                     |                           |                                |            |
| Time Type :                       | : Calendar Days           | Start Date :                   | 10/01/2023 |
| Current Calendar Days :           | 472                       | Current Completion Date :      | 01/14/2025 |
| Current Calendar (Version) :      | : None                    | Completion Date after Change : | 12/15/2024 |
| Change in Calendar Days :         | -30                       |                                |            |
| Description :                     | :                         |                                |            |
|                                   |                           |                                |            |

#### Figure 6: Contract Time Section

| Field Name                     | Description                                                         |
|--------------------------------|---------------------------------------------------------------------|
| Time Type                      | • If a calendar is selected for the contract, <b>Working Days</b>   |
|                                | is displayed.                                                       |
|                                | • If no calendar is selected for the contract, <b>Calendar</b>      |
|                                | Days is displayed.                                                  |
| Start Date                     | The date the contract begins as specified during contract creation. |
| Current Working Days / Current | • If a calendar is selected for the contract, then based on         |
| Calendar Days                  | the latest version of the calendar selected, the <b>Current</b>     |
|                                | Working Days box displays the number of days                        |
|                                | calculated from the selected Start Date to the selected             |
|                                | Current Completion Date of the contract.                            |
|                                | • If no calendar is selected for the contract, the <b>Current</b>   |
|                                | Calendar Days box displays the number of days                       |
|                                | calculated from the selected <b>Start Date</b> to the selected      |
|                                | Current Completion Date of the contract.                            |
| Current Completion Date        | The current completion date is current contract end date as         |
|                                | defined in the CONTRACT DETAILS page.                               |
| Current Calendar (Version)     | The calendar and calendar version currently associated              |
|                                | with the contract.                                                  |

| Field Name                   | Description                                               |
|------------------------------|-----------------------------------------------------------|
| Completion Date after Change | It is calculated as: Current Completion Date + (Change in |
|                              | Calendar Days) or (Change in Working Days)                |

The **FUNDING-SUMMARY** section displays the funding details of all the approved **Project Fund List** records for the **CON** type fund sources.

The following information is displayed:

| Column Name       | Description                                                           |
|-------------------|-----------------------------------------------------------------------|
| Fund Source       | The name of the approved project fund source with the <b>CON</b> type |
|                   |                                                                       |
| Fund Category     | The category of the project fund source.                              |
| Account Number    | The account number of the project fund source.                        |
| Authorized Amount | The amount authorized for the project fund source.                    |
| Remaining Amount  | The remaining funds available in the fund source.                     |

6. In the **GENERAL** section, provide the appropriate information in the fields, as described in the following table:

| Field Name        | Description                                                                |
|-------------------|----------------------------------------------------------------------------|
| CM #              | Enter a unique number to identify the Contract Modifications               |
|                   | record.                                                                    |
| CM Initiated By   | From the drop-down list, select the appropriate contract                   |
|                   | modification initiators.                                                   |
|                   | Available options are FHWA/Other, Contractor, Cooperating                  |
|                   | Agency, FHWA/Construction, etc.                                            |
|                   | The drop-down list displays the active initiators defined in the <b>CM</b> |
|                   | Initiated By catalog of the library.                                       |
| Reason for Change | From the multi-select drop-down list, select the appropriate               |
|                   | reasons for the contract modification.                                     |
|                   | Available options are Administrative / Pen & Ink Changes, Award            |
|                   | Option, Final Contract Closeout, Other, etc.                               |
|                   | The drop-down list displays the active reasons defined in the <b>CM</b>    |
|                   | Issue Reasons catalog of the library.                                      |
|                   |                                                                            |
| СМ Туре           | Note: Once the record is saved, you cannot modify the selected             |
|                   | option.                                                                    |
|                   | From the drop-down list, select the appropriate type of contract           |
|                   | modification.                                                              |
|                   | Available options are Change Order, Supplemental Agreement,                |
|                   | etc.                                                                       |
|                   | The drop-down list displays the active types defined in the <b>Change</b>  |
|                   | Modifications Type catalog of the library.                                 |

| Field Name                           | Description                                                                                                    |                                                                                                    |                                                                                                    |  |
|--------------------------------------|----------------------------------------------------------------------------------------------------|----------------------------------------------------------------------------------------------------|----------------------------------------------------------------------------------------------------|--|
|                                      | <b>Note:</b> If the selected type is <b>Administrative Change</b> , the <b>CONTRACT MODIFICATION ITEMS</b> tab is not available. It means you cannot make any modifications to the contract items. You can change only the funding information and contract time. |                                                                                                    |                                                                                                    |  |
| Affected Work Area                   | From the mu<br>areas affecte<br>Available op<br><b>Work Affect</b>                                                                                                    | From the multi-select drop-down list, select the appropriate work<br>areas affected by the modification.<br>Available options are active work areas defined in the <b>Area of</b><br><b>Work Affected</b> catalog of the library |                                                                                                    |  |
| FAR Authority                        | To select the<br>associated v<br>steps:<br>a. Click<br>The <b>F</b> .                                                                                                    | Federal Activith the cor                                                                                                    | equisition Regulation (FAR) authorities intract modification, perform the following <b>ity</b> dialog box is displayed.                                                                                                    |  |
|                                      | Availa<br>FAR Authori<br>Delected of<br>Availa<br>FAR A<br>b. Select                                                                                                    | ty<br>terrai 13                                                                                                    | Image: Select All Records         FAR Authority         FAR S2211 18, Variation in Estimated Quantity         FAR S2217 40, Option for Increased Quantity         FAR S2217 70, Option for Increased Quantity         FAR S2217 70, Option for Increased Quantity         FAR S2217 70, Option for Increased Quantity         FAR S2217 70, Option for Increased Quantity         FAR S2217 70, Option for Increased Quantity         FAR S2217 70, Option to Extend the Term of the Contract         FAR S2217 70, Option to Extend the Term of the Contract         FAR S2226 2, Differing Site Conditions         FAR S2226 2, Differing Site Conditions         FAR S2226 2, Differing Site Conditions         FAR S2226 2, Differing Site Conditions         FAR S2226 2, Differing Site Conditions         FAR S2226 2, Differing Site Conditions         FAR S2226 2, Differing Site Conditions         FAR S2226 2, Differing Site Conditions         FAR S2226 2, Differing Site Conditions         FAR S2226 2, Differing Site Construction         FAR S2226 2, Differing Site Conditions         FAR S2226 2, Differing Site Construction         FAR S2226 2, Differing Site Construction         FAR S2226 2, Differing Site Construction         FAR S2226 2, Differing Site Construction         FAR S2226 2, Differing Site Conditions         S |  |
| Other FAR Authority                  | Note: This field is editable if the selected FAR Authority is Other<br>Authority Authorized under FAR 43.103.<br>Enter the name of the FAR authority associated with the contract<br>modification.                                                                |                                                                                                    |                                                                                                    |  |
| Contract Modification<br>Description | Enter a brief description of the contract modification.                                                                                                    |                                                                                                    |                                                                                                    |  |
| Description and Location of<br>Work  | Enter a description of the modification requested and the location of work.                                                                                                    |                                                                                                    |                                                                                                    |  |

7. In the **CONTRACT TIME** section, provide the appropriate information in the fields, as described in the following table:

| Field Name               | Description                                                       |
|--------------------------|-------------------------------------------------------------------|
| Change in Working Days / | To extend the duration of the contract, enter the number of extra |
| Change in Calendar Days  | days required for the contract.                                   |

| Field Name  | Description                                                            |
|-------------|------------------------------------------------------------------------|
|             | Alternatively, to decrease the contract duration, press the Minus Sign |
|             | (-), and then enter the number of days to be decreased from the        |
|             | contract duration.                                                     |
| Description | Enter the purpose for the requested change in duration.                |

8. In the KEY DATES section, provide the appropriate information in the fields, as described in the

# following table:

| CONTRACT MODIFICATION DETAILS CON | TRACT MODIFIC | ATION ITEMS  |                                               |                  |  |
|-----------------------------------|---------------|--------------|-----------------------------------------------|------------------|--|
| Save & Exit Save & Continue       | ( Cancel      | 👫 Workflow 👻 | 📽 Select Actions 👻                            |                  |  |
| KEY DATES                         |               |              |                                               |                  |  |
| Date RFP Sent to Contractor :     | 01/01/2023    | $\sim$       | Date Negotiations Completed                   | : None 🗸 🗸       |  |
| Date PR Signed :                  | None          | $\checkmark$ | Date SF30 Sent to Contractor for<br>Signature | : None 🗸 🗸       |  |
| Date SF30 Signed by Contractor :  | 01/02/2024    | $\sim$       | Date SF30 Signed by CO                        | : 01/03/2024 🗸 🗸 |  |
| Date CM Work Started :            | 11/01/2024    | ~            |                                               |                  |  |

Figure 8: Key Dates Section

| Field Name                       | Description                                                  |
|----------------------------------|--------------------------------------------------------------|
| Date RFP Sent to Contractor      | Select the date on which the Request for Proposal (RFP) was  |
|                                  | sent to the contractor.                                      |
| Date PR Signed                   | Select the date on which the PR was signed.                  |
| Date SF30 Signed by Contractor   | Select the date on which the SF30 was signed by the          |
|                                  | contractor.                                                  |
| Date CM Work Started             | Select the date on which the contract modification work was  |
|                                  | started.                                                     |
| Date Negotiations Completed      | Select the date on which the negotiations were completed.    |
| Date SF30 Sent to Contractor for | Select the date on which the SF30 was sent to the contractor |
| Signature                        | for signature.                                               |
| Date SF30 Signed by CO           | Select the date on which the SF30 was signed by the          |
|                                  | Contracting Officer (CO).                                    |

- 9. To add the details of an issue due to which the contract modification is being created, in the **ISSUES** section, perform the following steps:
  - a. Click Add.

| CONTRACT MOD  | IFICATION DETAILS CON | ITRACT MODIFICA | TION ITEMS         |                |                  |                        |                    |                       |
|---------------|-----------------------|-----------------|--------------------|----------------|------------------|------------------------|--------------------|-----------------------|
| 🚡 Save & Exit | Save & Continue       | Cancel          | 🛃 Workflow 👻       | 🚏 Select Acti  | ions 🔻           |                        |                    |                       |
| ISSUES        |                       |                 |                    |                |                  |                        |                    |                       |
| Issue Nu      | mber 🍸 Issue Desc     | ription * 🝸 🕻   | Change in time due | to Issue * 🌱 🍸 | Reason for Issue | Areas of Work Affected | Issue Initiated By | Y Contractual Effects |
| No records av | ailable.              |                 |                    |                |                  |                        |                    |                       |
| Add Delet     | e                     |                 |                    |                |                  |                        |                    |                       |

Figure 9: Issues Section

# The **New ISSUES** dialog box is displayed.

| New ISSUES                       |   |                           |     | × |
|----------------------------------|---|---------------------------|-----|---|
| Issue Number                     | : | 1                         |     |   |
| Issue Description *              | : | Negotiation in added work | 4   |   |
|                                  |   |                           | 111 |   |
| Change in time due<br>to Issue * | : |                           | -30 |   |
| Reason for Issue                 | : | Other 🗙                   |     |   |
| Areas of Work<br>Affected        | : | Select                    |     |   |
| Issue Initiated By               | : | FHWA/Other                | ~   |   |
| Contractual Effects of<br>Issue  | : | Added Work (Negotiated) 🗙 |     |   |
| Contract Amount                  | : | 0.00                      |     |   |
| Pay Items Affected               | : |                           |     |   |
|                                  |   | Save Cancel               |     |   |

Figure 10: New Issues Dialog Box

The Issue Number field displays the identification number for the issue record.

b. Provide the appropriate information in the fields, as described in the following table:

| Field Name                  | Description                                               |
|-----------------------------|-----------------------------------------------------------|
| Issue Description           | Enter the details of the issue that occurred.             |
| Change in time due to Issue | Enter the time impact of the identified issue on the      |
|                             | contract.                                                 |
| Reason for Issue            | From the multi-select drop-down list, select the          |
|                             | appropriate reasons for the issue.                        |
|                             | Available options are Award Option, Final Contract        |
|                             | Closeout, Other, Partnering, etc.                         |
|                             | The drop-down list displays the active reasons defined in |
|                             | the CM Issue Reasons catalog of the library.              |
| Areas of Work Affected      | From the multi-select drop-down list, select the          |
|                             | appropriate work areas affected by the issue. Available   |

**Construction Part B** 

**Participant Guide** 

| Field Name                   | Description                                                    |
|------------------------------|----------------------------------------------------------------|
|                              | options are Aggregate - Base / Subbase, Aggregate -            |
|                              | Minor, Aggregate - Surface Course, Asphalt - Pavement,         |
|                              | etc.                                                           |
|                              | The drop-down list displays the active work areas defined      |
|                              | in the Area of Work Affected catalog of the library.           |
| Issue Initiated By           | From the drop-down list, select the appropriate initiator      |
|                              | for the issue.                                                 |
|                              | Available options are FHWA/Construction, FHWA/Other,           |
|                              | Owning Agency, Cooperating Agency, etc.                        |
|                              | The drop-down list displays the active initiators defined in   |
|                              | the <b>CM Initiated By</b> catalog of the library.             |
| Contractual Effects of Issue | From the multi-select drop-down list, select the effects of    |
|                              | issue on the contract.                                         |
|                              | Available options are Added Work (Negotiated), Added           |
|                              | Work (Overtime), Administrative Change, Deleted Work,          |
|                              | etc.                                                           |
|                              | The drop-down list displays the active effects of issue        |
|                              | defined in the <b>Contractual Effects of Change</b> catalog of |
|                              | the library.                                                   |

Once the pay items are added or modified in the **CONTRACT MODIFICATION ITEMS** tab, the following fields are automatically updated:

| Field Name                 | Description                                               |
|----------------------------|-----------------------------------------------------------|
| Contract Amount Change due | Displays the sum of the pay items amount to which this    |
| to Issue                   | issue record is associated.                               |
| Pay Items Affected         | Displays the pay items' number to which this issue record |
|                            | is associated.                                            |

c. Click Save.

The details of the issue are added to the **ISSUES** section. Additionally, the editable cells are highlighted.

- d. Optionally, perform the following steps, as applicable:
  - To edit any issue, click the appropriate column of the respective cell and make the necessary changes.
  - To delete any issue, select the appropriate row, click **Delete**, and then click **OK**.
- 10. Once the pay items are added or modified in the **CONTRACT MODIFICATION ITEMS** tab, based on the funding rules assigned to the pay items, in the **FUNDING SUMMARY** section, the **Amount Change in this CM** column is automatically updated with the sum value of the respective items.

| CONTRACT MODIFICATION DETAILS CONTRACT MODIFICATION ITEMS |                         |                                             |                   |                  |                            |              |       |  |  |  |  |  |
|-----------------------------------------------------------|-------------------------|---------------------------------------------|-------------------|------------------|----------------------------|--------------|-------|--|--|--|--|--|
| 🖪 Save & Exit 🛛 🐻 Save                                    | e & Continue 🛛 🛞 Cancel | 🕅 Workflow 👻 📽                              | Select Actions 👻  |                  |                            |              |       |  |  |  |  |  |
| UNDING SUMMARY                                            |                         |                                             |                   |                  |                            |              |       |  |  |  |  |  |
| Fund Source 🛛 🕇                                           | Fund Category           | Account Number 🛛 🕇                          | Authorized Amount | Remaining Amount | Amount Change in this CM 🝸 |              |       |  |  |  |  |  |
| CON01                                                     | FLTP                    | 15B6062301103.A40.CN<br>.15F1.06.1606000000 | 560,458.72        | 289,721.8        | 37 0.00                    |              |       |  |  |  |  |  |
| CON02                                                     | ERFO                    | 15B6062301103.A40.CN<br>.15F1.06.1606000000 | 2,203,414.61      | 998,351.6        | 53 0.00                    |              |       |  |  |  |  |  |
| CON03                                                     | ERFO                    | 8465189465165                               | 3,857,075.50      | 3,529,566.0      | 0.00                       |              |       |  |  |  |  |  |
| CON04                                                     | ERFO                    | 15B6062301103.A40.CN<br>.15F1.06.1606000000 | 0.00              | 0.0              | 0.00                       |              |       |  |  |  |  |  |
| ATTACHMENTS                                               |                         |                                             |                   |                  |                            |              | - 1   |  |  |  |  |  |
| ± ≥ ±                                                     |                         |                                             |                   |                  |                            |              |       |  |  |  |  |  |
| File View Status                                          | Document Name           | Uri/Link                                    | Title U           | ploaded By Up    | ploaded Date File Size     | GPS Latitude | GPS L |  |  |  |  |  |
| Link Document Up                                          | bload Document          |                                             |                   |                  |                            |              |       |  |  |  |  |  |
| 4                                                         |                         |                                             |                   |                  |                            | _            | •     |  |  |  |  |  |

Figure 11: Funding Summary Section

Optionally, to modify the amount in the **Amount Change in this CM** column of the appropriate fund source, click and enter the amount.

Alternatively, to enter a negative amount, press the Minus Sign (-), and then enter the amount. Ensure the negative value is not less than the **Remaining Amount** in the fund source.

# Note:

- You can enter negative values to represent a reduction of the amount from the account, and positive values to represent an addition of the amount to the account.
- Suppose a new project fund source is created when the **Contract Modifications** record is in the **Draft** or **Submitted** workflow status; the new fund source is automatically displayed in the **Funding Summary** tab.
- If the **CM Type** is except **Administrative Change**, the sum of all the **Amount Change in this CM** must not be less than the amount required for the contract modification items.
- After the amount is updated in the **Amount Change in this CM** field and then if any modifications are made to the items in the **Contract Modification Items** tab, the **Amount Change in this CM** field in the **Funding Summary** section is automatically updated.
- 11. Optionally, in the **ATTACHMENTS** section, upload or link related files. For information on attachments, refer to <u>Section 4.1. Attachments</u>.
- 12. Click **Save & Exit** to save the record and return to the list page. Optionally, click **Save & Continue** to save the record and continue on the same page. Click **Cancel** to discard the added information and exit the page..

The **CONTRACT MODIFICATIONS** list page is displayed.

You can now add items and modify existing items. For more information, refer to <u>Section 3.2.</u> <u>Managing Contract Modification Items</u>.

# **3.2. Managing Contract Modification Items**

The **Contract Modifications** form enables you to make the following modifications in a locked Contract Items list:

- <u>3.2.1. Create a container</u>
- 3.2.2. Add items to a contract modification
- 3.2.3. Add multiple items to a contract modification
- <u>3.2.5. Import schedules from Acquisitions</u>
- <u>3.2.6. Change the quantity of an existing item</u>

# **3.2.1.** Creating a Container

# Prerequisites

- The CM Type is not a Balance Contract Modifications.
- The role of the logged-in user must be one of the following:
  - Administrator
  - Construction Component Lead
  - Construction Admin Staff
  - Construction Engineer
  - Construction Operations Engineer
  - Assistant Project Engineer
  - Project Engineer
  - o Regional Engineer
  - o Assistant Project Engineer A&E
  - Project Engineer A&E

For more information on role-specific permissions, refer to <u>Contract Modifications Permission</u> <u>Matrix.</u>

# Overview

You can create containers at the root level to create new schedules. Additionally, you can create subcontainers inside new or existing schedules, if required.

## Steps

- 1. In the module menu, click **Projects**.
  - The **PROJECTS** list page is displayed.

|              | PROJECTS                         | PR | OJECTS                                  |                                                                  |
|--------------|----------------------------------|----|-----------------------------------------|------------------------------------------------------------------|
| Q, I         | ype to Search 🗙 🗙 🔨              | Ð  | New 🖟 Workflow 🗸 📳 Reports 🛪 🗞          | Manage Users 🛛 🛱 Mark Offline/Online 💮 More 👻                    |
|              | Select Project 💌                 | 0  | Project Code                            | Project Name Project Description Business Unit                   |
| ۱ <b>ä</b>   | Recent Projects                  |    | Ţ                                       |                                                                  |
| en A         |                                  |    | SIT MT NPS GLAC 14(4) & MT NPS- Test GL | Rehabilitate Many Gla Reconstruction of 12 Western Federal Lands |
|              | 511 - CA ERFO FS LSPDR 2023-1(1) |    | SIT MT NPS GLAC 14(4) & MT NPS GLACIER  | Rehabilitate Many Gla Reconstruction of 12 Western Federal Lands |
| ( <u>a</u> ) | All Projects                     |    | SIT MT NPS GLAC 14(4) & MT NPS GLACIER  | Rehabilitate Many Gla Reconstruction of 12 Western Federal Lands |
|              |                                  |    | SIT MT NPS GLAC 14(4) & MT NPS GLACIER  | Rehabilitate Many Gla Reconstruction of 12 Western Federal Lands |

Figure 12: Navigation to Projects Module

2. In the list page, double-click the appropriate project, and then click the project folder to expand it.

|    | PROJECTS                                     | PROJECT DASHBOARD PROJECT DETAILS                                               |     |
|----|----------------------------------------------|---------------------------------------------------------------------------------|-----|
| Q, | Type to Search X 🗙                           | 🔏 Select Dashboard: bis st. 🗸 Mode: View 🗸 🖟 New 🧳 Edit 📋 Delete 🍪 Set As Defau | ılt |
| 兪  | SIT - CA ERFO FS LSPDR 2023-1(1) 🔹           | Report Viewer                                                                   |     |
| 朣  | General Quick Access                         | Hidden 1149 Schedulei etter                                                     |     |
|    | SIT - CA ERFO FS LSPDR 2023-1(1)             | Alternates                                                                      |     |
| ٩  | + Documents                                  |                                                                                 |     |
|    | <ul> <li>Document Search</li> </ul>          |                                                                                 |     |
|    | <ul> <li>Project Report Gallery</li> </ul>   |                                                                                 |     |
|    | <ul> <li>Project Calendar</li> </ul>         |                                                                                 |     |
|    | <ul> <li>Fund Management</li> </ul>          |                                                                                 |     |
|    | Project Fund List                            |                                                                                 |     |
|    | <ul> <li>Project Fund Transaction</li> </ul> |                                                                                 |     |
|    | Funding Rules                                |                                                                                 |     |
|    | + Bid Estimate Information                   |                                                                                 |     |
|    | + Bidding                                    |                                                                                 |     |
|    | + Contracts                                  |                                                                                 |     |

Figure 13: Expanding Projects Folder

3. In the navigation pane, expand the **Contracts** folder, and then expand the contract.

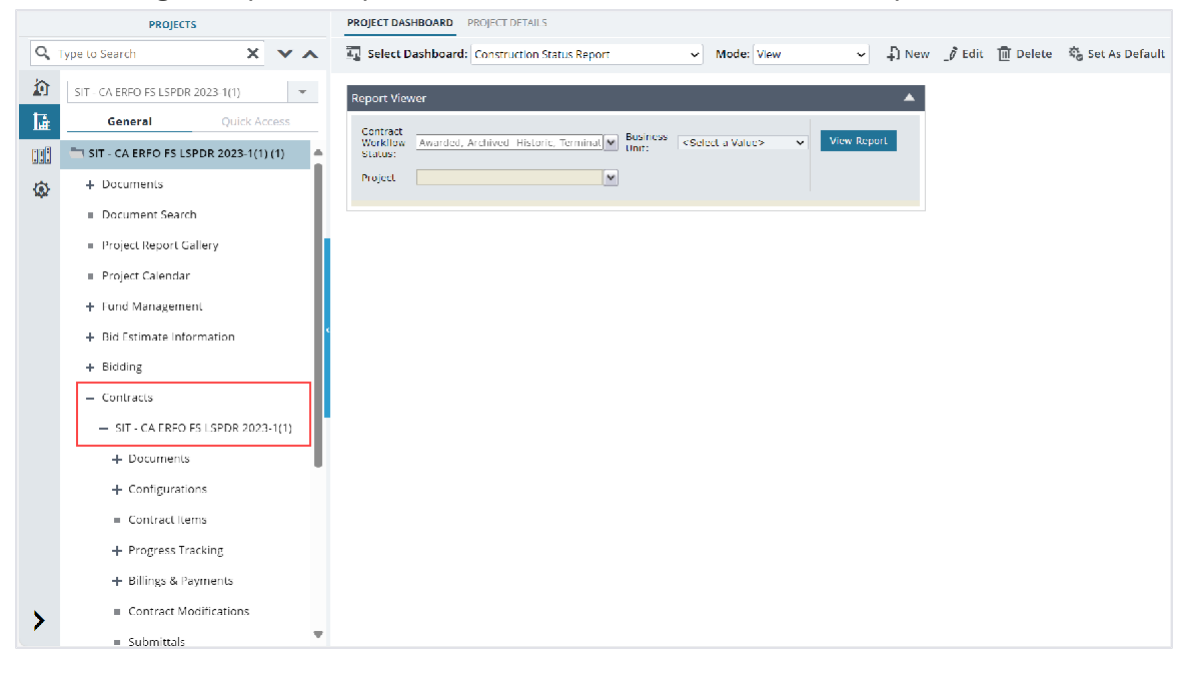

Figure 14: Navigation to Contracts

4. Click Contract Modifications.

|      | PROJECTS                       |              |        |      | CONTRACT MODIFCIATIONS |        |          |                                  |                  |              |
|------|--------------------------------|--------------|--------|------|------------------------|--------|----------|----------------------------------|------------------|--------------|
| Q, T | ype to Search                  | ×            | ~~     | _Ø 1 | Edit                   | 👁 View | 🔟 Delete | 🕅 Workflow 👻 🍄 Select Act        | tions 👻 💮 More 👻 |              |
| 諭    | SIT - CA ERFO FS LSPID         | R 2023-1(1)  | Ŧ      |      | 0                      | CM #   |          | Contract Modifcation Description | Approved On      | Amount in \$ |
| 1.   | General                        | Quick Ad     | cess   |      |                        |        | T        | T                                | MM/dd/yyy 🔠 🍸    |              |
| en   | - Contracts                    |              |        |      |                        | 4      | :        | Reduce in contract time          |                  | 0.00         |
|      | 🗕 SIT - CA ERFO                | FS LSPDR 2   | 023    |      |                        | 3      |          | Reduce in contract time          | 05/01/2024       | 0.00         |
| 182  | + Document                     | 5            |        |      |                        | 2      |          | Residential Housing              | 04/29/2024       | 0.00         |
|      | + Configurat                   | ions         |        |      |                        | 1      |          | Award Additional Schedule        | 04/29/2024       | 3,857,075.50 |
|      | Contract It                    | ems          |        |      |                        |        |          |                                  |                  |              |
|      | + Progress T                   | racking      |        | 4    |                        |        |          |                                  |                  |              |
|      | + Billings & Payments          |              |        |      |                        |        |          |                                  |                  |              |
|      | Contract Modifications         |              |        |      |                        |        |          |                                  |                  |              |
|      | <ul> <li>Submittals</li> </ul> |              |        |      |                        |        |          |                                  |                  |              |
|      | Contract R                     | eport Galler | у      |      |                        |        |          |                                  |                  |              |
|      | + Subcontrac                   | ct           | _      |      |                        |        |          |                                  |                  |              |
|      | Contract C                     | loseout Stat | us     |      |                        |        |          |                                  |                  |              |
|      | <ul> <li>Claims</li> </ul>     |              |        |      |                        |        |          |                                  |                  |              |
| 5    | = Freedom o                    | f Informatio | on A   |      |                        |        | 1        |                                  |                  |              |
| 1    | Request fo                     | r Equitable  | Adiu 🔻 |      |                        |        |          |                                  |                  |              |

# The **CONTRACT MODIFICATIONS** list page is displayed.

Figure 15: List Page of Contract Modifications Form

- 5. In the list page, select the appropriate record, and then click **Edit**. The **CONTRACT MODIFICATION DETAILS** page is displayed.
- 6. Click the **CONTRACT MODIFICATION ITEMS** tab.

# By default, the containers from the Contract Items form are displayed.

| CONTRACT MODIFICATION DETAILS CONTRACT MODIFICATION ITEMS |                                |                                                                                                    |                                                  |                                                                                                    |                                                                |              |  |  |  |  |  |
|-----------------------------------------------------------|--------------------------------|----------------------------------------------------------------------------------------------------|--------------------------------------------------|----------------------------------------------------------------------------------------------------|----------------------------------------------------------------|--------------|--|--|--|--|--|
|                                                           |                                |                                                                                                    |                                                  |                                                                                                    |                                                                |              |  |  |  |  |  |
| Line Number                                               | Description                    | Supplemental Description                                                                                                    | Unit                                             | Quantity                                                                                                    | Unit Price in \$                                               | Fund Rule    |  |  |  |  |  |
| T                                                         | Y                              | Ţ                                                                                                    | T                                                | T                                                                                                    | Y                                                              |              |  |  |  |  |  |
|                                                           | ERFO repairs on Black Mountain |                                                                                                    |                                                  |                                                                                                    |                                                                |              |  |  |  |  |  |
|                                                           | Road for MSE Walls, Gabion     |                                                                                                    |                                                  |                                                                                                    |                                                                |              |  |  |  |  |  |
|                                                           | Walls and Drainage Flumes.     |                                                                                                    |                                                  |                                                                                                    |                                                                |              |  |  |  |  |  |
|                                                           | Additional Erfo work           |                                                                                                    |                                                  |                                                                                                    |                                                                |              |  |  |  |  |  |
|                                                           |                                |                                                                                                    |                                                  |                                                                                                    |                                                                |              |  |  |  |  |  |
|                                                           |                                |                                                                                                    |                                                  |                                                                                                    |                                                                |              |  |  |  |  |  |
|                                                           |                                |                                                                                                    |                                                  |                                                                                                    |                                                                | Þ            |  |  |  |  |  |
|                                                           |                                |                                                                                                    |                                                  |                                                                                                    |                                                                |              |  |  |  |  |  |
|                                                           |                                |                                                                                                    |                                                  |                                                                                                    |                                                                | Page 1 of 1  |  |  |  |  |  |
|                                                           | Line Number                    | Line Number Description  ERFO repairs on Black Mountain Read for MSE Walls, Gabion Walls and Drainage Flumes.  Additional Erfo work | Line Number Description Supplemental Description | Line Number Description Supplemental Description Unit<br>ERFO repairs on Black Mountain<br>Read for MSE Walls, Gabien<br>Walls and Drainage Flumes.<br>Additional Erfo work | Line Number Description Supplemental Description Unit Quantity | LATION ITEMS |  |  |  |  |  |

Figure 16: Contract Modifications Items Tab

7. Click **New**, and then click **New Container**.

| CONTRACT MODIFICATION DET | AILS CONTRACT MODIFIC | ATION ITEMS      |                                                              |
|---------------------------|-----------------------|------------------|--------------------------------------------------------------|
| 🔓 New 👻 🛅 Save 🥠          | 🕅 Edit 💿 View         | Delete 🛞 Actions | 🔹 💬 More 👻                                                   |
| 🞝 Add CM Item             |                       | Line Number      | Description                                                  |
| Nodify Existing Item      |                       |                  |                                                              |
| 🖹 New Container           | :                     |                  | ERFO repairs on Black Mountain<br>Road for MSE Walls, Gabion |
| L‡ Add Multiple           |                       |                  | Walls and Drainage Flumes.                                   |
| OGR                       |                       |                  | Additional Erfo work                                         |
|                           |                       |                  |                                                              |

Figure 17: New Container Option

# The **CONTAINER** page is displayed.

| CONTAINER                      |                                                                                                    |   |
|--------------------------------|----------------------------------------------------------------------------------------------------|---|
| Save & Exit Save & Continue    | (a) Cancel                                                                                          |   |
| Name *:                        | OGR                                                                                                 | h |
| Description *:                 | Additional Erfo work                                                                                |   |
|                                |                                                                                                    |   |
| <b>*</b> • • • • • •           |                                                                                                    |   |
| Schedule Letter :              | Ŷ                                                                                                   |   |
| Schedule Construction Type :   | 55061 Repair Bridge - Concrete 💙                                                                    |   |
| Option/Base/New <sup>*</sup> : | OBase                                                                                               |   |
|                                | l New                                                                                               |   |
| MILES                          |                                                                                                    |   |
| Miles or Km *:                 | 0.65                                                                                                |   |
| Lane Miles or Lane Km *:       | 0.65                                                                                                |   |
| Trail Miles or Trail Km *:     |                                                                                                    |   |
| Than when of their kine i      |                                                                                                    |   |
| GIS DETAILS                    |                                                                                                    |   |
|                                | Latitude T Learnitude T Remarks                                                                     |   |
| No records available.          |                                                                                                    |   |
|                                |                                                                                                    |   |
| Add Delete                     |                                                                                                    | 4 |
| BRIDGE DATA                    |                                                                                                    |   |
| 🔲 Bridge Name 🕇 Bridge N       | umber <b>Y</b> Bridge Length <b>Y</b> Bridge Square Feet <b>Y</b> Bridge Construction Type <b>Y</b> | P |

#### Figure 18: Container Page

8. Provide the appropriate information in the fields, as described in the following table.

| Field Name            | Description                                                         |  |  |  |  |
|-----------------------|---------------------------------------------------------------------|--|--|--|--|
| Name                  | Enter a name of the container.                                      |  |  |  |  |
| Description           | Enter a description of the container.                               |  |  |  |  |
| Schedule Letter       | From the drop-down list, select a unique letter. Available options  |  |  |  |  |
|                       | are letters from A to Z.                                            |  |  |  |  |
|                       | Note: You cannot use the schedule letters that are already assigned |  |  |  |  |
|                       | for the containers of the following:                                |  |  |  |  |
|                       | Contract Items                                                      |  |  |  |  |
|                       | <ul> <li>Award for Later in Bid Opening and Review form</li> </ul>  |  |  |  |  |
|                       | Current Contract Modifications                                      |  |  |  |  |
| Schedule Construction | From the drop-down list, select the appropriate schedule            |  |  |  |  |
| Туре                  | construction type.                                                  |  |  |  |  |
|                       | Available options are 20101 Clearing, 20102 Clearing and grubbing,  |  |  |  |  |
|                       | 20301 Removal of bridge, 20401 Grading work only, etc.              |  |  |  |  |
|                       | The drop-down list displays the active schedule construction types  |  |  |  |  |
|                       | defined in the Schedule Construction Type catalog of the library.   |  |  |  |  |
| Option/Base/New       | Select the appropriate option.                                      |  |  |  |  |

9. In the **MILES** section, provide the appropriate information in the fields, as described in the following table.

| Field Name  | Description                                            |
|-------------|--------------------------------------------------------|
| Miles or Km | Enter a positive number with up to two decimal places. |

| Field Name              | Description                                            |  |  |  |  |
|-------------------------|--------------------------------------------------------|--|--|--|--|
| Lane Miles or Lane Km   | Enter a positive number with up to two decimal places. |  |  |  |  |
| Trail Miles or Trail Km | Enter a positive number with up to two decimal places. |  |  |  |  |

- 10. To add the location details of the container, in the **GIS DETAILS** section, perform the following steps:
  - a. Click Add.

| A row is added. |   |            |                            |   |  |  |  |  |  |  |
|-----------------|---|------------|----------------------------|---|--|--|--|--|--|--|
| GIS DETAILS     |   |            |                            |   |  |  |  |  |  |  |
|                 |   |            |                            | Ľ |  |  |  |  |  |  |
| Route ID        | T | Latitude 🝸 | Longitude <b>T</b> Remarks | T |  |  |  |  |  |  |
|                 |   |            |                            |   |  |  |  |  |  |  |
| Add Delete      |   |            |                            |   |  |  |  |  |  |  |

Figure 19: GIS Details Section

- b. In the Route ID column, enter the route identification number of the location.
- c. In the Latitude column, enter the latitude coordinates. Note: You can enter any value within the range of -90 to 90.
- d. In the **Longitude** column, enter the longitude coordinates. **Note:** You can enter any value within the range of -180 to 180.
- e. In the **Remarks** column, enter any remarks, if applicable.
- 11. To add bridge information, in the **BRIDGE DATA** section, perform the following steps:
  - a. Click Add.

| A r | A row is added. |             |   |               |  |                 |  |                    |   |                          |   |
|-----|-----------------|-------------|---|---------------|--|-----------------|--|--------------------|---|--------------------------|---|
| BRI | BRIDGE DATA     |             |   |               |  |                 |  |                    |   |                          |   |
| -   |                 |             |   |               |  |                 |  |                    |   |                          | ď |
|     | ן נ             | Bridge Name | T | Bridge Number |  | Bridge Length 🝸 |  | Bridge Square Feet | T | Bridge Construction Type | T |
| C   | כ               |             |   |               |  |                 |  |                    |   |                          |   |
| A   | dd              | Delete      |   |               |  |                 |  |                    |   |                          |   |

Figure 20: Bridge Data Section

- b. In the Bridge Name column, enter the name of the bridge.
- c. In the **Bridge Number** column, enter the number of the bridge.
- d. In the **Bridge Length** column, enter the length of the bridge. Note: You must enter any positive number with up to two decimal places.
- e. In the Bridge Area column, enter the square feet of the bridge. **Note:** You must enter any positive number with up to two decimal places.
- f. In the **Bridge Construction Type** column, select the appropriate bridge construction type. Available options are active bridge construction types defined in the Bridge Construction **Type** catalog of the library.

12. Click **Save & Exit** to save the record and return to the list page. Optionally, click **Save & Continue** to save the record and continue on the same page. Click **Cancel** to discard the added information and exit the page.

The container is created.

# 3.2.2. Adding Items to a Contract Modification

# Prerequisites

- The **Solicitation Procedure** in the published advertisement is defined as **Design-Build** or **Letter Contract**.
- The CM Type is not a Balance Contract Modifications.
- The role of the logged-in user must be one of the following:
  - Administrator
  - Construction Component Lead
  - o Construction Admin Staff
  - Construction Engineer
  - Construction Operations Engineer
  - Assistant Project Engineer
  - Project Engineer
  - Regional Engineer
  - Assistant Project Engineer A&E
  - Project Engineer A&E

For more information on role-specific permissions, refer to <u>Contract Modifications Permission</u> <u>Matrix.</u>

# Overview

The **Contract Modifications** form enables you to add new items to the locked Contract Items list of a contract.

When a **Contract Modifications** record is approved with new items added to it, the contract cost increases.

# Steps

1. In the module menu, click **Projects**.

The **PROJECTS** list page is displayed.

| PROJECTS                            | PR                                                                                                    | OJECTS                                                                                                    |                                                                                                    |                                                                                                    |                                                                                                    |
|-------------------------------------|----------------------------------------------------------------------------------------------------|----------------------------------------------------------------------------------------------------|----------------------------------------------------------------------------------------------------|----------------------------------------------------------------------------------------------------|----------------------------------------------------------------------------------------------------|
| ype to Search 🗙 🗙 🔨                 | Ð                                                                                                    | New 🖟 Workflow 🛪 📋 Reports 🛪 🎝                                                                                                    | Manage Users 🛛 🎼 Ma                                                                                                    | rk Offline/Online   💮 M                                                                                                    | Nore 👻                                                                                                    |
| Select Project 👻                    | 0                                                                                                    | Project Code                                                                                                    | Project Name                                                                                                    | Project Description                                                                                                    | Business Unit                                                                                                    |
| A Decent Projects                   |                                                                                                    | T                                                                                                    | T                                                                                                    |                                                                                                    | T                                                                                                    |
| <ul> <li>Recent Projects</li> </ul> |                                                                                                    | SIT MT NPS GLAC 14(4) & MT NPS- Test GL                                                                                                    | Rehabilitate Many Gla                                                                                                    | Reconstruction of 12                                                                                                    | Western Federal Lands                                                                                                    |
| SIT - CA ERFO FS LSPDR 2023-1(1)    |                                                                                                    | SIT MT NPS GLAC 14(4) & MT NPS GLACIER                                                                                                    | Rehabilitate Many Gla                                                                                                    | Reconstruction of 12                                                                                                    | Western Federal Lands                                                                                                    |
| All Projects                        |                                                                                                    | SIT MT NPS GLAC 14(4) & MT NPS GLACIER                                                                                                    | Rehabilitate Many Gla                                                                                                    | Reconstruction of 12                                                                                                    | Western Federal Lands                                                                                                    |
|                                     |                                                                                                    | SIT MT NPS GLAC 14(4) & MT NPS GLACIER                                                                                                    | Rehabilitate Many Gla                                                                                                    | Reconstruction of 12                                                                                                    | Western Federal Lands                                                                                                    |
|                                     | ype to Search X Y A<br>Select Project<br>Recent Projects<br>SIT - CA ERFO FS LSPDR 2023-1(1)<br>All Projects | PROJECTS     PR       ype to Search     X     X       Select Project     Image: Comparison of the second second sec | PROJECTS     PROJECTS       ype to Search     X     X       Select Project     Image: Constraint of the second second seco | PROJECTS     PROJECTS       ype to Search     X     X       Select Project     Image Users     Image Users       A Recent Projects     Image Users     Image Users       SIT ACA ERFO FS LSPDR 2023-1(1)     SIT MT NPS GLAC 14(4) & MT NPS GLACIER     Rehabilitate Many Gla       All Projects     SIT MT NPS GLAC 14(4) & MT NPS GLACIER     Rehabilitate Many Gla       SIT MT NPS GLAC 14(4) & MT NPS GLACIER     Rehabilitate Many Gla       SIT MT NPS GLAC 14(4) & MT NPS GLACIER     Rehabilitate Many Gla | PROJECTS       PROJECTS         ype to Search       X       X       New & Workflow ~ @ Reports ~ & Mark Offline/Online @ Mark Offline/Online @ Mark O |

Figure 21: Navigation to Projects Module

2. In the list page, double-click the appropriate project, and then click the project folder to expand it.

|    | PROJECTS                                   | Rejectoshooko Rejectoshis                                                      |     |
|----|--------------------------------------------|--------------------------------------------------------------------------------|-----|
| С, | Type to Search X 🗙                         | ฐ Select Dashboard: bis st. 🗸 Mode: Yiew 🗸 🖓 New 📝 Edit 🏢 Delete 🦓 Set As Defa | ult |
|    | STT - CA ERFO FS LSPDR 2023-1(1) 🔫         | Report Viewer                                                                  |     |
| 1. | General Quick Access                       | Ridder 1149 Schedulei etter View Report                                        |     |
|    | SIT - CA ERFO FS LSPDR 2023-1(1)           | Alternates                                                                     |     |
| \$ | + Documents                                |                                                                                |     |
|    | <ul> <li>Document Search</li> </ul>        |                                                                                |     |
|    | <ul> <li>Project Report Gallery</li> </ul> |                                                                                |     |
|    | <ul> <li>Project Calendar</li> </ul>       |                                                                                |     |
|    | — Fund Management                          |                                                                                |     |
|    | <ul> <li>Project Fund List</li> </ul>      |                                                                                |     |
|    | Project Fund Transaction                   |                                                                                |     |
|    | <ul> <li>Eunding Rules</li> </ul>          |                                                                                |     |
|    | + Bid Estimate Information                 |                                                                                |     |
|    | + Bidding                                  |                                                                                |     |
|    | + Contracts                                |                                                                                |     |

Figure 22: Expanding Projects Folder

#### Federal Highway Administration

3. In the navigation pane, expand the **Contracts** folder, and then expand the contract.

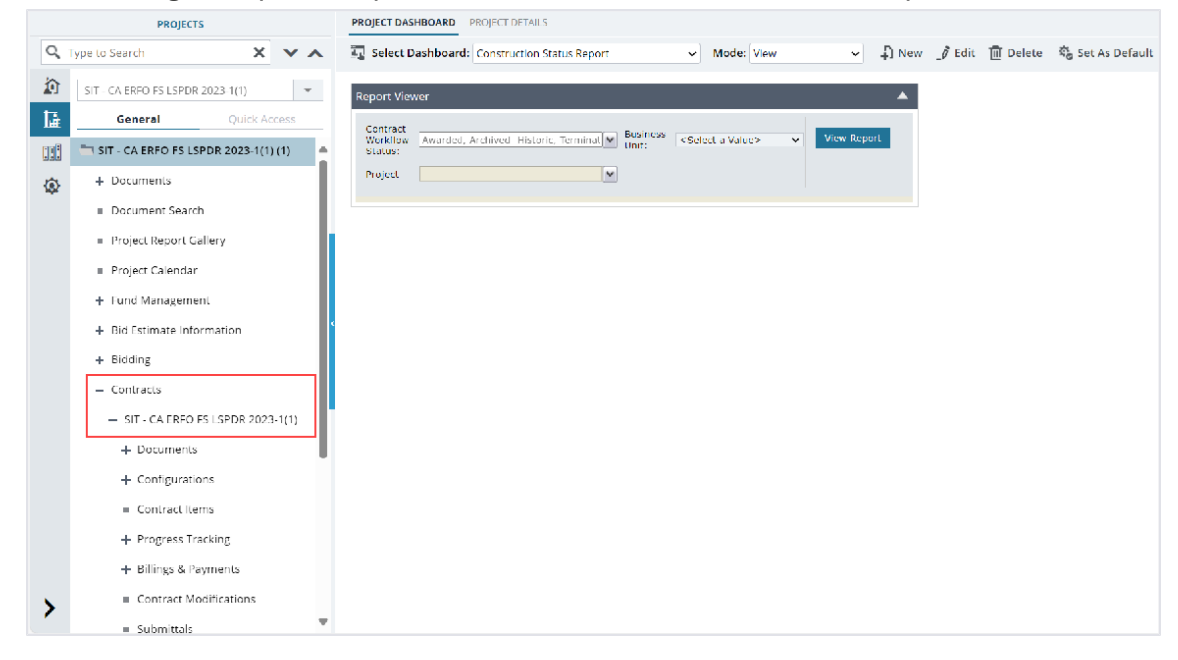

Figure 23: Navigation to Contracts

4. Click Contract Modifications.

The **CONTRACT MODIFICATIONS** list page is displayed.

|       | PROJECT                    | s            |        | co | NTRAC | T MODIFCIAT | TIONS  |                                  |                 |              |
|-------|----------------------------|--------------|--------|----|-------|-------------|--------|----------------------------------|-----------------|--------------|
| 9     | Type to Search             | ×            | ~ ^    | _0 | Edit  | 👁 View      | Delete | 🕼 Workflow 👻 🎬 Select Act        | ions 👻 💮 More 👻 |              |
| 諭     | SIT - CA ERFO FS LSPI      | DR 2023-1(1) | Ŧ      |    | 0     | CM #        |        | Contract Modifcation Description | Approved On     | Amount in \$ |
| 讘     | General                    | Quick A      | ccess  |    |       |             | T      | T                                | MM/dd/yyy 🗰 🍸   |              |
| n A   | — Contracts                |              |        |    |       | 4           | :      | Reduce in contract time          |                 | 0.00         |
|       | — SIT - CA ERF             | O FS LSPDR   | 2023   |    |       | 3           |        | Reduce in contract time          | 05/01/2024      | 0.00         |
| -(Q)- | + Documen                  | its          |        |    |       | 2           |        | Residential Housing              | 04/29/2024      | 0.00         |
|       | + Configura                | itions       |        |    |       | 1           |        | Award Additional Schedule        | 04/29/2024      | 3,857,075.50 |
|       | Contract I                 | ltems        |        |    |       |             |        |                                  |                 |              |
|       | + Progress                 | Tracking     |        | ¢  |       |             |        |                                  |                 |              |
|       | + Billings &               | Payments     |        |    |       |             |        |                                  |                 |              |
|       | Contract                   | Modificatio  | ns     |    |       |             |        |                                  |                 |              |
|       | Submittal                  | c            |        |    |       |             |        |                                  |                 |              |
|       | = Contract                 | Penort Galle |        |    |       |             |        |                                  |                 |              |
|       |                            |              | y      |    |       |             |        |                                  |                 |              |
|       | + Subcontra                | act          |        |    |       |             |        |                                  |                 |              |
|       | Contract (                 | Closeout Sta | tus    |    |       |             |        |                                  |                 |              |
|       | <ul> <li>Claims</li> </ul> |              |        |    |       |             |        |                                  |                 |              |
| >     | Freedom                    | of Informati | on A   |    | 7     |             |        |                                  |                 |              |
| ·     | Request f                  | or Equitable | Adiu 🔻 |    |       | ننا کا ت    |        |                                  |                 |              |

Figure 24: List Page of Contract Modification

5. In the list page, select the appropriate record, and then click **Edit**. The **CONTRACT MODIFICATION DETAILS** page is displayed.

# 6. Click the CONTRACT MODIFICATION ITEMS tab.

| CC | CONTRACT MODIFICATION DETAILS CONTRACT MODIFICATION ITEMS |          |             |                                                                                            |                          |      |          |                  |                                       |  |
|----|-----------------------------------------------------------|----------|-------------|--------------------------------------------------------------------------------------------|--------------------------|------|----------|------------------|---------------------------------------|--|
| Ð  | New - 🔝 Save                                              | 💮 More 👻 |             |                                                                                            |                          |      |          |                  |                                       |  |
|    | Name                                                      |          | Line Number | Description                                                                                | Supplemental Description | Unit | Quantity | Unit Price in \$ | Fund Rule                             |  |
|    |                                                           |          | T           | T                                                                                          | T                        | T    | T        | Y                |                                       |  |
|    | 🕂 🐂 Schedule A                                            |          |             | ERFO repairs on Black Mountain<br>Road for MSE Walls, Gabion<br>Walls and Drainage Flumes. |                          |      |          |                  |                                       |  |
|    | 🗄 🛅 OGR                                                   |          |             | Additional Erfo work                                                                       |                          |      |          |                  |                                       |  |
|    |                                                           |          |             |                                                                                            |                          |      |          |                  |                                       |  |
|    |                                                           |          |             |                                                                                            |                          |      | •        | Total Arr        | • • • • • • • • • • • • • • • • • • • |  |
| 14 |                                                           |          |             |                                                                                            |                          |      |          |                  | Page 1 of 1                           |  |

Figure 25: Contract Modification Items Tab

7. Select the appropriate container, and then click New, and then click Add CM Item.

| New - 🔝 Save 🥖       | Edit 💿 View | 🛅 Delete 🖇 Ad | ctions 👻 💮 More 👻 |   |                          |      | 1 Select | ed X       |
|----------------------|-------------|---------------|-------------------|---|--------------------------|------|----------|------------|
| Add CM Item          |             | Line Number   | Description       |   | Supplemental Description | Unit | Quantity | Unit Price |
| Modify Existing Item |             | Υ             | <b>T</b>          | T | T                        | T    | T        |            |
| 🗂 New Container      |             |               | Base A            |   |                          |      |          |            |
| I                    |             |               | Option X          |   |                          |      |          |            |

#### Figure 26: Add CM Item

| NEW CONTRACT MODIFICATION ITEM |                           |                                     |   |
|--------------------------------|---------------------------|-------------------------------------|---|
| Save & Exit 🚺 Save & Continue  | Save & Create New 🛞 Car   | ancel                               |   |
| Container                      | Root/Base A               | Select Item from Library            |   |
| Pay Item No. *                 | : 15210-4000              | Clear Standard Item Table : TP 14 🗸 | I |
| Line Number *                  | A010                      | Ignore Containers of Standard Items | I |
| Description                    | CENTERLINE, ESTABLISHMENT | Select                              | I |
|                                |                           | ß                                   | I |
| Supplemental Description       |                           | A                                   |   |
|                                |                           |                                     |   |
| Unit .                         | · MILL ·                  |                                     |   |
| Funding Kule                   | select V                  |                                     |   |
| Quantity                       | : 100.000                 | 0 <u>SUD TOMS</u>                   |   |
| Unit Price in \$               | : 79.00                   | 0                                   |   |
| Amount in \$                   | 7,900.00                  | 0                                   |   |
| Complete                       | : 🗖                       |                                     |   |
| Pay Item Type *                | : N 🗸                     |                                     |   |
| à                              |                           |                                     |   |

The **NEW CONTRACT MODIFICATION ITEM** page is displayed.

#### Figure 27: New Contract Modification Item Page

8. Provide the required information in the fields, as described in the table.

| Field Name | Description                                                         |
|------------|---------------------------------------------------------------------|
| Container  | By default, the name of the selected container is displayed.        |
|            | To select a different container to categorize the item, perform the |
|            | following steps:                                                    |

| Field Name   | Des                                                                         | cription                                             |                                                  |                  |  |  |  |
|--------------|-----------------------------------------------------------------------------|------------------------------------------------------|--------------------------------------------------|------------------|--|--|--|
|              | a. (                                                                        | Click .                                              |                                                  |                  |  |  |  |
|              | The                                                                         | SELECT CONTAINER                                     | R page is displayed.                             |                  |  |  |  |
|              |                                                                             |                                                      |                                                  |                  |  |  |  |
|              |                                                                             | SELECT CONTAINER                                     |                                                  |                  |  |  |  |
|              |                                                                             |                                                      |                                                  |                  |  |  |  |
|              |                                                                             |                                                      |                                                  |                  |  |  |  |
|              |                                                                             | _                                                    |                                                  |                  |  |  |  |
|              |                                                                             | l-Root                                               |                                                  |                  |  |  |  |
|              |                                                                             | Calcadad                                             |                                                  |                  |  |  |  |
|              |                                                                             | Schedul                                              | e A                                              |                  |  |  |  |
|              |                                                                             |                                                      |                                                  |                  |  |  |  |
|              |                                                                             |                                                      |                                                  |                  |  |  |  |
|              |                                                                             |                                                      |                                                  |                  |  |  |  |
|              |                                                                             |                                                      |                                                  |                  |  |  |  |
|              | Figure 29: Salact Container Page                                            |                                                      |                                                  |                  |  |  |  |
|              |                                                                             |                                                      |                                                  |                  |  |  |  |
|              | b. (                                                                        | Click the appropriate                                | e container.                                     |                  |  |  |  |
| Pay Item No. | Ente                                                                        | er the item number.                                  |                                                  |                  |  |  |  |
|              | Alternatively, to select an item from the library, perform the following    |                                                      |                                                  |                  |  |  |  |
|              | steps:                                                                      |                                                      |                                                  |                  |  |  |  |
|              | Not                                                                         | e: By default, the Sta                               | Standard Items Table selected for the project is |                  |  |  |  |
|              | disp                                                                        | played and you canno                                 | ot change the standard table.                    |                  |  |  |  |
|              | а.                                                                          | Click <b>Select</b> to selec                         | t an item from the selected st                   | andard items     |  |  |  |
|              | -                                                                           | table.<br>The <b>Places coloct</b> or                | item dialog boy is displayed                     |                  |  |  |  |
|              |                                                                             | Ine <b>Please select ar</b><br>Items are displayed i | n the ascending order of the r                   | av item number   |  |  |  |
|              |                                                                             | and based on the <b>Me</b>                           | asurement System defined i                       | n the project    |  |  |  |
|              |                                                                             | details nage.                                        |                                                  | in the project   |  |  |  |
|              |                                                                             | Available options are                                | items defined in the selected                    | l standard items |  |  |  |
|              | 1                                                                           | table that is defined i                              | in the <b>Standard Items Table</b> of            | atalog of the    |  |  |  |
|              |                                                                             | library.                                             |                                                  | -                |  |  |  |
|              | b. (                                                                        | Click an item, and th                                | en click <b>Select</b> .                         |                  |  |  |  |
|              | -                                                                           | The Pay Item No., De                                 | escription, Unit, Pay Item Ty                    | <b>se</b> , and  |  |  |  |
|              |                                                                             | Material Incentive o                                 | f the selected item are displa                   | yed. If an item  |  |  |  |
|              | 1                                                                           | added from library ha                                | as the <b>Material Incentive</b> field           | l selected as    |  |  |  |
|              | <b>Yes</b> , an item is automatically added with the following information: |                                                      |                                                  |                  |  |  |  |
|              |                                                                             | Field Name                                           | Description                                      |                  |  |  |  |
|              |                                                                             | Container                                            | The value as specified for                       | -                |  |  |  |
|              |                                                                             | Pay Item No                                          | the parent item.                                 |                  |  |  |  |
|              |                                                                             | Description                                          | The same description as the                      | -                |  |  |  |
|              |                                                                             | 200011011                                            | parent item appended with                        |                  |  |  |  |
|              |                                                                             |                                                      | (Ouality).                                       |                  |  |  |  |

| Field Name                   | Des    | cription               |                                            |                |
|------------------------------|--------|------------------------|--------------------------------------------|----------------|
|                              |        | Unit                   | The value as specified for                 |                |
|                              |        |                        | the parent item.                           |                |
|                              |        | Funding Rule           | If a default funding rule is               |                |
|                              |        | 0                      | assigned to the project, then              |                |
|                              |        |                        | the same funding rule is                   |                |
|                              |        |                        | displayed.                                 |                |
|                              |        |                        | Otherwise, the field is blank.             |                |
|                              |        | Quantity               | If the <b>Unit</b> field is <b>LPSM</b> or |                |
|                              |        |                        | CTSM, then 1 is displayed.                 |                |
|                              |        |                        | Otherwise, the field is blank.             |                |
|                              |        |                        | It is always LPSM for for                  |                |
|                              |        |                        | Material Incentive                         |                |
|                              |        | Line Number            | The fields are blank.                      |                |
|                              |        | Supplemental           |                                            |                |
|                              |        | Description            |                                            |                |
|                              |        | Unit Price in \$       |                                            |                |
|                              |        | Complete               |                                            |                |
|                              |        | Probable               |                                            |                |
|                              |        | Quantity               |                                            |                |
|                              |        | Notes                  |                                            |                |
|                              |        | Pay item Type          | of this N NM NP NS OM                      |                |
|                              |        | Material Incentive     | It is selected as <b>No</b>                |                |
| To undate the necessary fiel | de foi | the item refer to th   | e appropriate rows in this table           | 28             |
| applicable                   | us 101 | the item, refer to th  | e appropriate rows in this table,          |                |
| Line Number                  | Ente   | r a unique line num    | per for the item.                          |                |
| Description                  | Ente   | r the description of   | the item.                                  |                |
| •                            | Item   | description is displ   | ayed automatically if you have s           | elected the    |
|                              | item   | from the library.      |                                            |                |
| Supplemental Description     | Ente   | er the supplement de   | escription of the item.                    |                |
| Unit                         | Fron   | n the drop-down list   | , select the unit of measure for t         | the item.      |
|                              | Avai   | lable options are LP   | SM, MILE, EACH, SQYD, etc.                 |                |
|                              | The    | drop-down list displ   | ays measurement units defined              | l in the       |
|                              | Mea    | surement Systems       | catalog of the library.                    |                |
|                              | For r  | nore information on    | measurement systems, refer to              | o the          |
|                              | Mea    | surement Systems       | section in the <b>A01 Library Man</b>      | agement PG.    |
|                              | Item   | unit is displayed au   | tomatically if you have selected           | i the item     |
| Funding Dula                 | Trom   | i the uprary.          | unding will a fact the site ins            |                |
| runding Kule                 | Sele   | loble options are co   | anding rule for the item.                  | the project    |
|                              | For    | nore information on    | funding rules, refer to the <b>Fund</b>    |                |
|                              | sect   | ion in the M03 Fund    | Management PG                              | ing nuco       |
|                              | lf su  | b-items are added for  | or the item, then this field is not        | available. For |
|                              | mor    | e information, refer t | o <u>Section 3</u> .2.4. Adding Sub Ite    | ms.            |

| Field Name         | Description                                                                         |
|--------------------|-------------------------------------------------------------------------------------|
| Quantity           | Enter the required quantity of the item.                                            |
|                    | You can add sub-items to an item, and the quantity of the item is                   |
|                    | calculated as the sum of all the sub-items added. For more                          |
|                    | information, refer to Section 3.2.4. Adding Sub Items.                              |
| Unit Price in \$   | Enter the cost per unit.                                                            |
|                    | If the Unit is LPSM or CTSM, then unit price is defaulted to 1\$ and                |
|                    | Quantity field remains editable.                                                    |
|                    | Note:                                                                               |
|                    | Suppose you are trying to balance out an extra amount already paid                  |
|                    | to the contractor, you can enter negative values as the item unit price             |
|                    | and approve the CM. Once the CM is approved, you can post the item                  |
|                    | with negative value through an Item Posting and the Pay Estimates                   |
|                    | will consider the values accordingly. The deduction in amount                       |
|                    | through the CM is also displayed in the CI.                                         |
|                    | Upon entering the values in the <b>Quantity</b> and <b>Unit Price in \$</b> fields, |
|                    | the <b>Amount in \$</b> field displays the total amount of the item.                |
|                    | It is calculated as: Quantity x Unit Price in \$                                    |
| Complete           | Select the check box to mark the item as complete.                                  |
|                    | On marking an item as complete, the item will not be available for                  |
|                    | item postings to be processed in a pay estimate.                                    |
|                    | For more information on item postings, refer to the Item Postings                   |
|                    | section in the M06 Construction Part A PG.                                          |
| Pay Item Type      | From the drop-down list, select the appropriate type of pay item.                   |
|                    | Available options are N, NM, NR, NS, QM, etc.                                       |
|                    | The drop-down list displays the active pay item types defined in the                |
|                    | Pay Item Type catalog of the library.                                               |
|                    | Item type is displayed automatically if you have selected the item                  |
|                    | from the library.                                                                   |
| Material Incentive | Click <b>Yes</b> if the item involves any incentives for the contractor based       |
|                    | on the quality of the material. Otherwise, click <b>No</b> .                        |
|                    | The value is displayed automatically if you have selected the item                  |
|                    | from the library.                                                                   |
| Notes              | Enter any additional information relevant to the item.                              |
| Probable Quantity  | Enter the probable quantity for the item.                                           |
|                    | Probable quantity defines the estimated quantity for a contract item                |
|                    | to keep a track on the suggested quantity of a contract item and its                |
|                    | actual usage during the construction.                                               |
|                    | Opon entering the values in the <b>Probable Quantity</b> and <b>Unit Price in</b>   |
|                    | <b>5</b> fields, the <b>Probable Amount</b> field displays the total amount for the |
|                    | Item.                                                                               |
|                    | It is calculated as: Propable Quantity X Unit Price in \$                           |
|                    | <b>Brobable Amount</b> of the item is coloulated as the sum of all the sub          |
|                    | itoma added. For more information, refer to 2, 2, 4. Adding Sub-                    |
|                    | I items added. For more information, refer to <u>3.2.4. Adding Sub Items</u> .      |

9. To associate an issue record with the item, in the **ISSUES GRID** section, perform the following steps:

# a. Click Add.

| A row | is added. |   |                  |
|-------|-----------|---|------------------|
| ISSUE | S GRID    |   |                  |
|       |           |   | Ľ                |
|       | lssue     | T | Issue Quantity 🝸 |
|       |           |   | 1.000            |
| Add   | Delete    |   |                  |

Figure 29: Issue Grid Section

- b. Double-click the Issue column and select the appropriate issue record.
   Available options are issues defined in the ISSUES section in the CONTRACT MODIFICATION DETAILS page.
- c. In the Issue Quantity column, by default, the quantity defined for the item is displayed for the first entry.

Optionally, double-click and enter the item quantity required for the respective issue. For the subsequent entry, by default, the column displays the difference quantity from the first entry and the item's Quantity. For example, the item's Quantity is 15 and the Issue Quantity of the first entry is 5, then the Issue Quantity of the next entry is 10.

Note: To save the record, ensure the sum of Issue Quantity should be equal to item's Quantity.

- 10. Optionally, in the **ATTACHMENTS** section, upload or link related files. For information on attachments, refer to <u>Section 4.1. Attachments</u>.
- 11. To save the item, perform any of the following steps, as applicable:
  - Click **Save & Exit** to return to the item list page.
  - Click **Save & Continue** to save the item and continue on the same page.
  - Click Save & Create New to save the current item and continue creating new items.

Click **Cancel** to discard the added information and exit the page.

# 3.2.3. Adding Multiple Items to a Contract Modification

# Prerequisites

- The CM Type is not a Balance Contract Modifications.
- The role of the logged-in user must be one of the following:
  - Administrator
  - Construction Component Lead
  - Construction Admin Staff
  - Construction Engineer
  - Construction Operations Engineer
  - Assistant Project Engineer

- o Project Engineer
- Regional Engineer
- Assistant Project Engineer A&E
- Project Engineer A&E

For more information on role-specific permissions, refer to Contract Modifications Matrix.

# Overview

Instead of adding items one by one, you can add multiple items from the library to the contract modification at once. This saves time and efforts.

## Steps

1. In the module menu, click **Projects**.

The **PROJECTS** list page is displayed.

|          | PROJECTS                         | PR | DJECTS                                  |                       |                       |                       |
|----------|----------------------------------|----|-----------------------------------------|-----------------------|-----------------------|-----------------------|
| Q,       | ype to Search 🗙 🗙 🔨              | Ф  | New 🖟 Workflow 👻 📳 Reports 👻 🖧          | Manage Users 🛛 🧖 Ma   | rk Offline/Online 💮 N | lore 🔻                |
|          | Select Project                   | 0  | Project Code                            | Project Name          | Project Description   | Business Unit         |
| ta.      | Recent Projects                  |    | T                                       |                       |                       |                       |
| E E E E  |                                  |    | SIT MT NPS GLAC 14(4) & MT NPS- Test GL | Rehabilitate Many Gla | Reconstruction of 12  | Western Federal Lands |
|          | SIT - CA ERFO FS LSPDR 2023-1(1) |    | SIT MT NPS GLAC 14(4) & MT NPS GLACIER  | Rehabilitate Many Gla | Reconstruction of 12  | Western Federal Lands |
| <u>ج</u> | All Projects                     |    | SIT MT NPS GLAC 14(4) & MT NPS GLACIER  | Rehabilitate Many Gla | Reconstruction of 12  | Western Federal Lands |
|          |                                  |    | SIT MT NPS GLAC 14(4) & MT NPS GLACIER  | Rehabilitate Many Gla | Reconstruction of 12  | Western Federal Lands |

Figure 30: Navigation to Projects Module

#### Federal Highway Administration

2. In the list page, double-click the appropriate project, and then click the project folder to expand it.

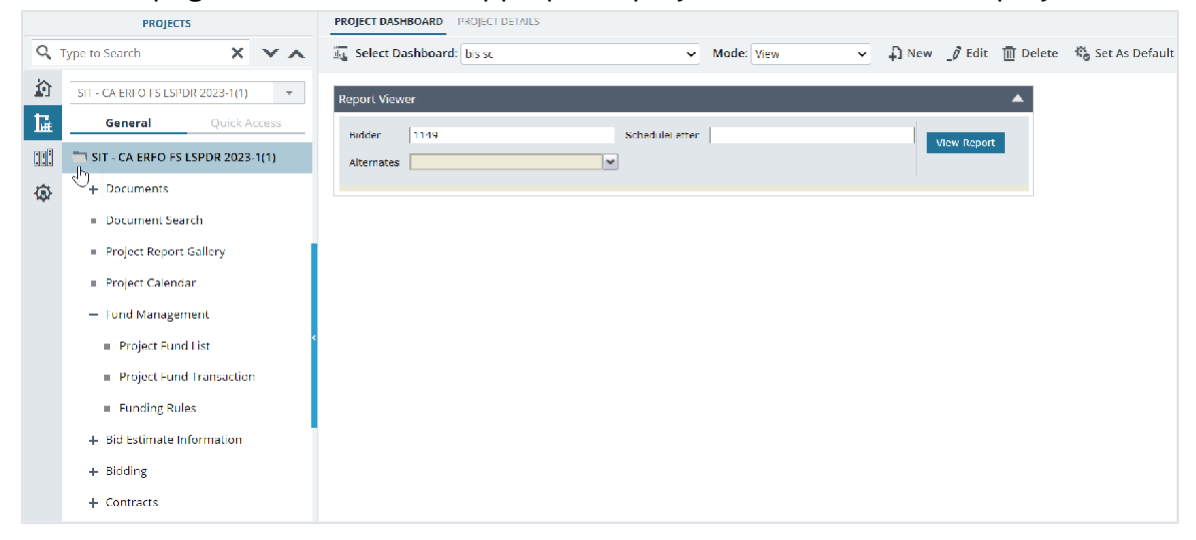

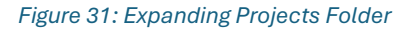

3. In the navigation pane, expand the **Contracts** folder, and then expand the contract.

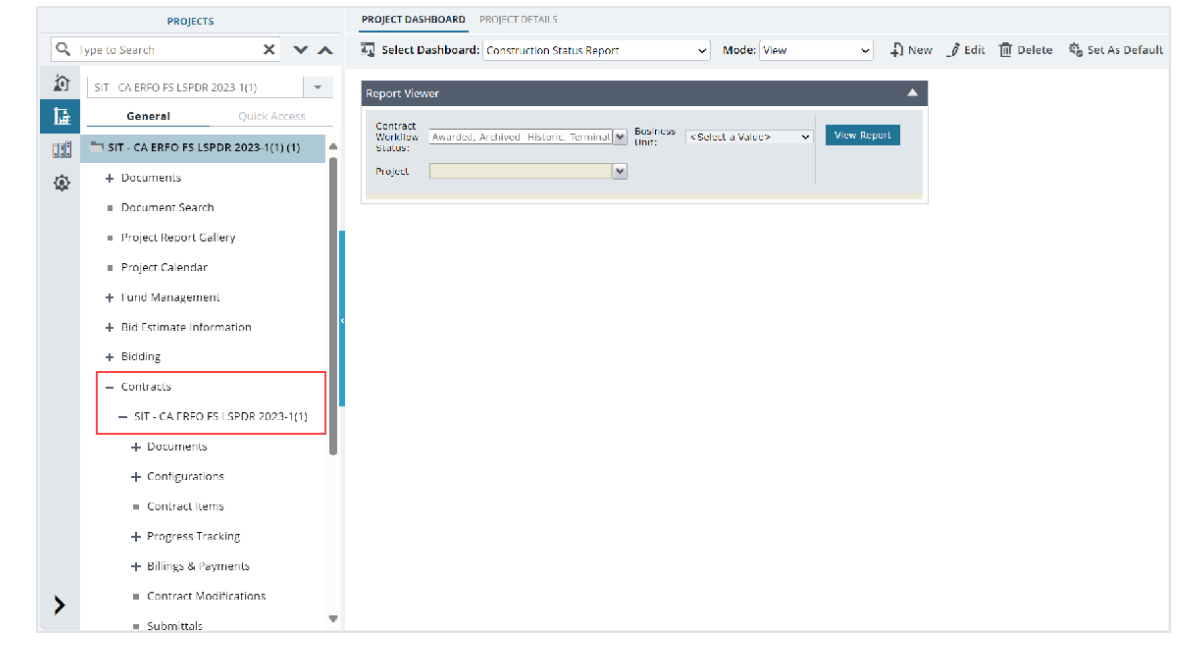

Figure 32: Navigation to Contracts

4. Click Contract Modifications.

The **CONTRACT MODIFICATIONS** list page is displayed.

| PROJECTS               |                                              |              |        | CONTRACT MODIFCIATIONS                                          |      |           |  |                                  |                           |               |              |
|------------------------|----------------------------------------------|--------------|--------|-----------------------------------------------------------------|------|-----------|--|----------------------------------|---------------------------|---------------|--------------|
| C Type to Search X V A |                                              |              | _0 1   | 🍠 Edit 🐵 View 🏛 Delete 🕼 Workflow 👻 🐮 Select Actions 👻 💮 More 👻 |      |           |  |                                  |                           |               |              |
| 諭                      | SIT - CA ERFO FS LSPIDR 2023-1(1) 💌          |              |        | 0                                                               | CM # |           |  | Contract Modifcation Description | Approved On               | Amount in \$  |              |
| 1.                     | General                                      | Quick Ad     | cess   |                                                                 |      | _         |  |                                  |                           | MM/dd/yyy 🗰 🍸 |              |
| en I                   | — Contracts                                  | - Contracts  |        |                                                                 |      | 4         |  | :                                | Reduce in contract time   |               | 0.00         |
| ~                      | - SIT - CA ERFO FS LSPDR 2023                |              |        |                                                                 |      | 3         |  |                                  | Reduce in contract time   | 05/01/2024    | 0.00         |
| 1.92                   | + Documents                                  |              |        |                                                                 |      | 2         |  |                                  | Residential Housing       | 04/29/2024    | 0.00         |
|                        | + Configurations                             |              |        |                                                                 |      | 1         |  |                                  | Award Additional Schedule | 04/29/2024    | 3,857,075.50 |
|                        | <ul> <li>Contract Items</li> </ul>           |              |        |                                                                 |      |           |  |                                  |                           |               |              |
|                        | + Progress Tracking                          |              |        |                                                                 |      |           |  |                                  |                           |               |              |
|                        | + Billings & Payments                        |              |        |                                                                 |      |           |  |                                  |                           |               |              |
|                        | Contract Modifications                       |              | IS     |                                                                 |      |           |  |                                  |                           |               |              |
|                        | <ul> <li>Submittals</li> </ul>               |              |        |                                                                 |      |           |  |                                  |                           |               |              |
|                        | <ul> <li>Contract Report Gallery</li> </ul>  |              |        |                                                                 |      |           |  |                                  |                           |               |              |
|                        | + Subcontract                                |              |        |                                                                 |      |           |  |                                  |                           |               |              |
|                        | <ul> <li>Contract Closeout Status</li> </ul> |              |        |                                                                 |      |           |  |                                  |                           |               |              |
|                        | Claims                                       |              |        |                                                                 |      |           |  |                                  |                           |               |              |
| >                      | Freedom of Information A                     |              |        |                                                                 |      | 1         |  |                                  |                           |               |              |
|                        | <ul> <li>Request for</li> </ul>              | or Equitable | Adiu 🔻 |                                                                 |      | لنا کا ــ |  |                                  |                           |               |              |

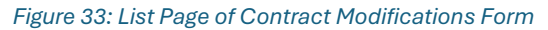

- 5. In the list page, select the appropriate record, and then click **Edit**. The **CONTRACT MODIFICATION DETAILS** page is displayed.
- 6. Click the CONTRACT MODIFICATION ITEMS tab.

| CONTRACT MODIFICATIO | N DETAILS CONTRACT MODI | FICATION ITEMS |                                |                          |      |          |                  |                  |
|----------------------|-------------------------|----------------|--------------------------------|--------------------------|------|----------|------------------|------------------|
| 🗗 New - 🛅 Save       | 💮 More 👻                |                |                                |                          |      |          |                  |                  |
| Name                 |                         | Line Number    | Description                    | Supplemental Description | Unit | Quantity | Unit Price in \$ | Fund Rule        |
|                      |                         |                | Y                              | Ţ                        | T    | T        | Y                |                  |
|                      |                         |                | ERFO repairs on Black Mountain |                          |      |          |                  |                  |
| 📄 🗄 🛅 Schedule A     |                         |                | Road for MSE Walls, Gabion     |                          |      |          |                  |                  |
|                      |                         |                | Walls and Drainage Flumes.     |                          |      |          |                  |                  |
| 🔲 🕀 🛅 OGR            |                         |                | Additional Erfo work           |                          |      |          |                  |                  |
|                      |                         |                |                                |                          |      |          |                  |                  |
|                      |                         |                |                                |                          |      |          |                  |                  |
| -                    |                         |                |                                |                          |      | )        |                  | - F              |
|                      |                         |                |                                |                          |      |          | Total An         | nount (\$): 0.00 |
|                      |                         |                |                                |                          |      |          |                  | Page 1 of 1      |
|                      |                         |                |                                |                          |      |          |                  |                  |

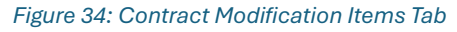

## Federal Highway Administration

7. Select the appropriate container, and then click **New**, and then click **Add Multiple**.

| CONTRACT MODIFICATION DETAILS CONTRACT MODIFICATION ITEMS |               |                  |                                                             |  |  |  |  |  |  |  |
|-----------------------------------------------------------|---------------|------------------|-------------------------------------------------------------|--|--|--|--|--|--|--|
| 🞝 New 🗸 🛅 Save 🤳                                          | Edit 💿 View 🔟 | Delete 🛞 Actions | 🔹 💮 More 👻                                                  |  |  |  |  |  |  |  |
| 🞝 Add CM Item                                             |               | Line Number      | Description                                                 |  |  |  |  |  |  |  |
| Nodify Existing Item                                      |               |                  |                                                             |  |  |  |  |  |  |  |
| 🗍 New Container                                           | :             |                  | ERFO repairs on Black Mountain<br>Road for MSE Walls Gabion |  |  |  |  |  |  |  |
| 🖳 Add Multiple                                            |               |                  | Walls and Drainage Flumes.                                  |  |  |  |  |  |  |  |
| OGR                                                       |               |                  | Additional Erfo work                                        |  |  |  |  |  |  |  |
|                                                           |               |                  |                                                             |  |  |  |  |  |  |  |

Figure 35: Add Multiple Option

The ADD STANDARD ITEMS page is displayed.

| ADD STANDARD ITEMS                                                 |              |             |      |                  |               |                                 |  |  |  |  |
|--------------------------------------------------------------------|--------------|-------------|------|------------------|---------------|---------------------------------|--|--|--|--|
| Standard Item list : FP 14 🗸 V Ignore Containers of Standard Items |              |             |      |                  |               |                                 |  |  |  |  |
|                                                                    | Pay Item No. | Description | Unit | Unit Price In \$ | Pay Item Type | Material Incentive              |  |  |  |  |
| No Data available.                                                 |              |             |      |                  |               |                                 |  |  |  |  |
| 1                                                                  |              |             |      |                  |               | Page 1 of 1, items 0 to 0 of 0. |  |  |  |  |

Figure 36: Add Standard Items

By default, the **Standard Items Table** selected for the project and **Ignore Containers of Standard Items** is selected and you cannot change it.

# 8. Click Add.

The Standard Items dialog box is displayed.

| Standard Items            |                |                                                   |      |            |                  |   |  |  |  |  |
|---------------------------|----------------|---------------------------------------------------|------|------------|------------------|---|--|--|--|--|
| 0 selected of total 3,958 |                |                                                   |      |            |                  |   |  |  |  |  |
|                           | Pay Item No. 🝸 | Description                                       | U 🝸  | Pay Item 🝸 | Material In      | T |  |  |  |  |
|                           | 15101-0000     | MOBILIZATION                                      | LPSM | N          | No               |   |  |  |  |  |
|                           | 15201-0000     | CONSTRUCTION SURVEY AND STAKING                   | LPSM | Ν          | No               |   |  |  |  |  |
|                           | 15201-9999     | HEIDI TEST PAY ITEM ORDER                         | LNFT | Ν          | No               |   |  |  |  |  |
|                           | 15205-0000     | SLOPE, REFERENCE, AND CLEARING AND GRUBBING STAKE | LPSM | Ν          | No               |   |  |  |  |  |
|                           | 15206-0000     | SLOPE, REFERENCE, AND CLEARING AND GRUBBING STAKE | MILE | Ν          | No               |   |  |  |  |  |
|                           | 15210-1000     | CENTERLINE, STAKING                               | MILE | Ν          | No               |   |  |  |  |  |
|                           | 15210-3000     | CENTERLINE, VERIFICATION AND STAKING              | MILE | Ν          | No               |   |  |  |  |  |
|                           | 15210-4000     | CENTERLINE, ESTABLISHMENT                         | MILE | Ν          | No               |   |  |  |  |  |
|                           | 15214-0000     | SURVEY AND STAKING, MISCELLANEOUS                 | LPSM | Ν          | No               |   |  |  |  |  |
|                           | 15214-1000     | SURVEY AND STAKING, BRIDGE                        | LPSM | Ν          | No               |   |  |  |  |  |
|                           | 15214 2000     | SURVEY AND STAKING, RETAINING WALL                | LPSM | Ν          | No               |   |  |  |  |  |
|                           | 15214-2500     | SURVEY AND STAKING, REINFORCED SOIL SLOPE         | LPSM | Ν          | No               |   |  |  |  |  |
|                           | 15214-3000     | SURVEY AND STAKING, PARKING AREA                  | LPSM | Ν          | No               |   |  |  |  |  |
|                           | 15215-1000     | SURVEY AND STAKING, APPROACH ROAD                 | EACH | Ν          | No               | • |  |  |  |  |
|                           | <b>▶ ▶</b> 40  | ▼ items                                           |      | 1 - 4      | 0 of 3,958 items | C |  |  |  |  |
|                           |                | Select Cancel                                     |      |            |                  |   |  |  |  |  |

#### Figure 37: Standard Items Dialog Box

- 9. Select the required items, and then click Select.
- 10. Optionally, to remove an item, select the appropriate item, and then click **Remove**.
- 11. Click Save.

The items are added to the container selected.

12. To edit the details of an item, select the appropriate item, and the click Edit. Except Pay Item No., Description, Pay Item Type, Unit and Material Incentive, you can edit all other details of the item. For more information on editing the item details, refer to <u>Section 3.2.2. Adding</u> <u>Items to a Contract Modification</u> from Step 8 to 11.
# 3.2.4. Adding Sub Items

#### Overview

You can divide an item into sub items to distribute the amount from different fund sources. If sub items are defined for an item, the quantity of the item is calculated as the sum of the quantities of the sub items.

#### Steps

1. Adjacent to the Quantity field, click Sub Items.

| Quantity *: 1.000 Sub Items |
|-----------------------------|
|-----------------------------|

Figure 38: Sub Items

## The **SUB ITEMS** page is displayed.

| SUB ITEMS   | -                |                     |                   |      |       |           |     |
|-------------|------------------|---------------------|-------------------|------|-------|-----------|-----|
| 🞝 New       | 🔟 Delete 📘 Save  | Back                |                   |      |       |           |     |
|             | Pay Item No.     | : 15201-0           | 000               | h.   |       |           |     |
|             | Item Description | : CONSTR<br>STAKING | UCTION SURVEY AND |      |       |           |     |
| Description |                  | Quantity            | Unit Price in \$  | Unit | Notes | Fund Rule | Ame |
|             |                  |                     |                   |      |       |           |     |
|             |                  |                     |                   |      |       |           |     |
|             |                  |                     |                   |      |       |           |     |

#### Figure 39: Sub Items Page

The **SUB ITEMS** page displays the following information:

| Field Name       | Description                      |
|------------------|----------------------------------|
| Pay Item No      | The pay item number of the item. |
| Item Description | The description of the item.     |

#### 2. Click New.

A row is added to the table. The table displays the following information:

| Field Name       | Description                                |
|------------------|--------------------------------------------|
| Unit Price in \$ | The unit price of the item.                |
| Unit             | The unit of measure selected for the item. |
| Funding Rule     | The funding rule selected for the item.    |

| Field Name | Description                                                          |
|------------|----------------------------------------------------------------------|
|            | On saving the sub item, the Description of the item is updated based |
|            | on the funding rule selected.                                        |
|            | Note: You can modify the value as necessary.                         |

3. Provide the appropriate information in the columns, as described in the following table.

| Column Name  | Description                                                            |
|--------------|------------------------------------------------------------------------|
| Quantity     | Double-click and enter the quantity for the sub item.                  |
| Notes        | Double-click and enter any notes for the sub item.                     |
| Fund Rule    | Double-click and select the appropriate funding rule for the sub item. |
|              | Options available are approved funding rules defined for the project.  |
|              | For more information on funding rules, refer to the Funding Rules      |
|              | section in the M03 Fund Management PG.                                 |
| Probable Qty | Enter the probable quantity for the sub item.                          |
|              | It defines the estimated quantity (or amount) that may be needed for   |
|              | the completion of the contract.                                        |

## 4. Click Save.

Upon saving the sub item details, the **Amount in \$** and **Probable Amount** columns display the amount of the sub item based on the **Quantity** and **Probable Qty** specified for the sub item and the **Unit Price in \$** value specified for the item.

On saving, the **Description** of the item is updated based on the **Funding Rule** associated with the item.

- 5. Optionally, to delete an item, perform the following steps:
  - a. In the table, select the appropriate item.
  - b. Click **Delete**, and then click **OK**.
- 6. Click **Back** to return to the item page.

**Note:** Once sub items are added to an item, you can modify the quantity of the item by editing the quantities of the sub items only.

# **3.2.5. Importing Schedule from Acquisitions**

## Prerequisites

- The CM Type is not a Balance Contract Modifications.
- In the awarded Bid Opening And Review record, a schedules are added in the Available for Later Award field.
- The role of the logged-in user must be one of the following:
  - o Administrator
  - Construction Component Lead
  - Construction Admin Staff

- o Construction Engineer
- Construction Operations Engineer
- Assistant Project Engineer
- Project Engineer
- Regional Engineer
- Assistant Project Engineer A&E
- Project Engineer A&E

For more information on role-specific permissions, refer to Contract Modifications Matrix.

#### Overview

In the **Bid Opening And Review** record, you can select a few schedules for awarding and add the remaining schedules for awarding later.

The **Contract Modification** form enables you to associate those schedules that were saved for awarding later with the contract.

#### Steps

1. In the module menu, click **Projects**.

The **PROJECTS** list page is displayed.

|             | PROJECTS                         | PF | юјесть                                  |                                                                  |
|-------------|----------------------------------|----|-----------------------------------------|------------------------------------------------------------------|
| Q D         | ype to Search 🗙 🗙 🔨              | Ð  | New 📳 Workflow 👻 📳 Reports 👻 🗞          | Manage Users 🏽 🧖 Mark Offline/Online 💮 More 👻                    |
|             | Select Project                   | 0  | Project Code                            | Project Name Project Description Business Unit                   |
| ta.         | Recent Projects                  |    | T                                       |                                                                  |
| 967         |                                  |    | SIT MT NPS GLAC 14(4) & MT NPS- Test GL | Rehabilitate Many Gla Reconstruction of 12 Western Federal Lands |
|             | SIT - CA ERFO FS LSPDR 2023-1(1) |    | SIT MT NPS GLAC 14(4) & MT NPS GLACIER  | Rehabilitate Many Gla Reconstruction of 12 Western Federal Lands |
| <b>(</b> 2) | All Projects                     |    | SIT MT NPS GLAC 14(4) & MT NPS GLACIER  | Rehabilitate Many Gla Reconstruction of 12 Western Federal Lands |
|             |                                  |    | SIT MT NPS GLAC 14(4) & MT NPS GLACIER  | Rehabilitate Many Gla Reconstruction of 12 Western Federal Lands |

Figure 40: Navigation to Projects Module

2. In the list page, double-click the appropriate project, and then click the project folder to expand it.

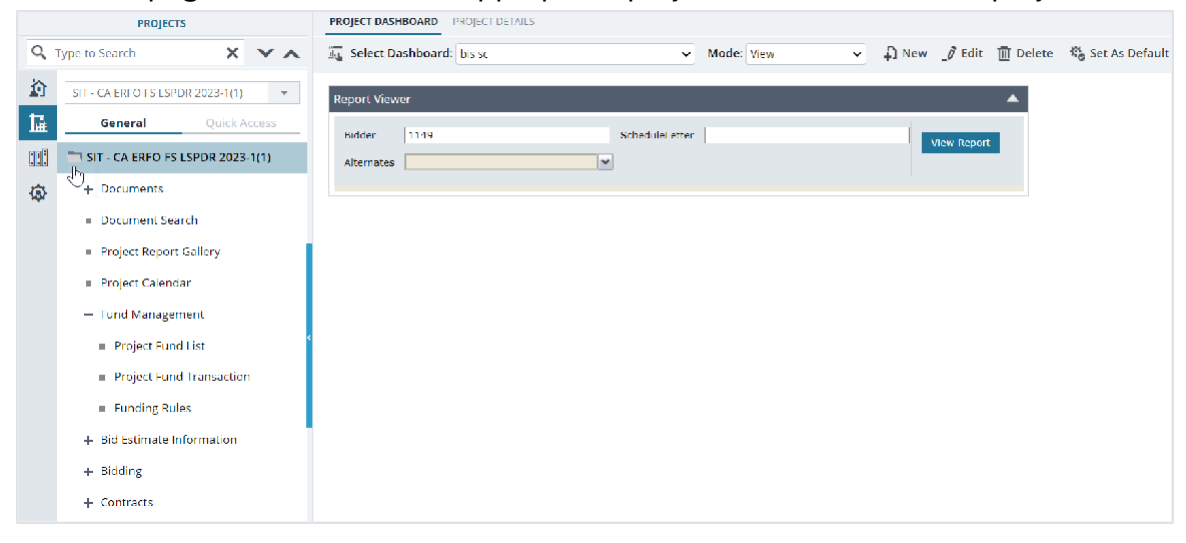

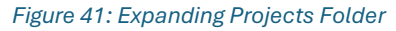

3. In the navigation pane, expand the **Contracts** folder, and then expand the contract.

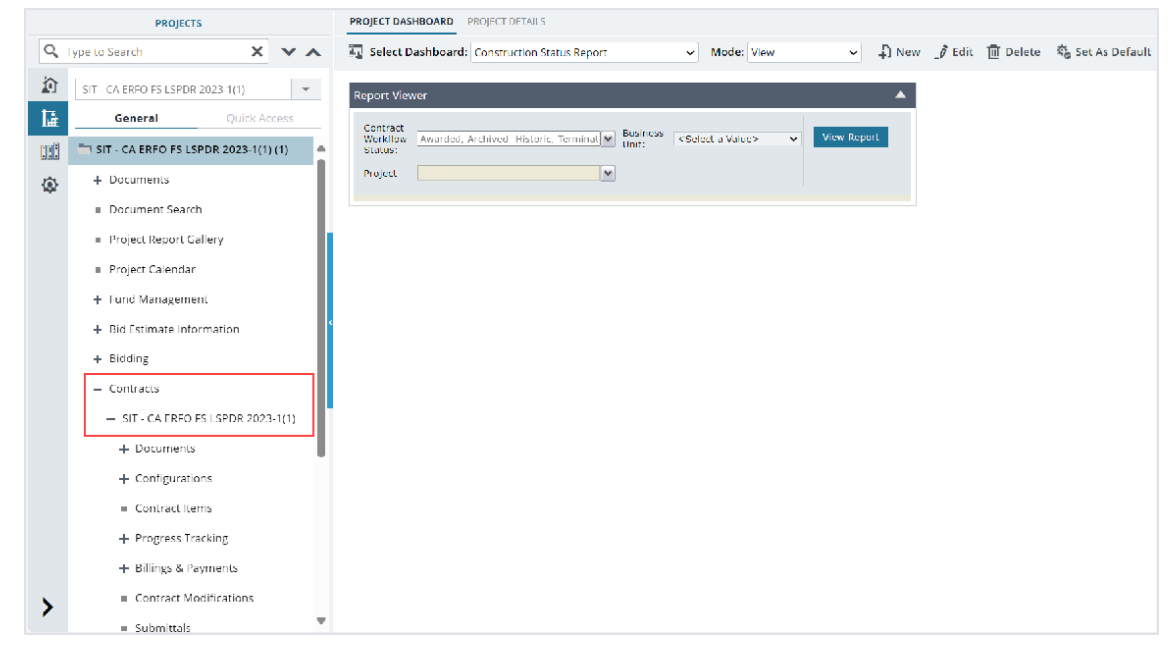

Figure 42: Navigation to Contracts

4. Click Contract Modifications.

|           | PROJECTS                                     |   | CON | TRACI | T MODIFCIATI | ONS |        |                                  |                  |              |
|-----------|----------------------------------------------|---|-----|-------|--------------|-----|--------|----------------------------------|------------------|--------------|
| 9,1       | ype to Search 🗙 🗙 🔨                          | ſ | ĴΕ  | dit   |              | Ē   | Delete | 🔄 Workflow 👻 🏦 Select Act        | tions 👻 💮 More 👻 |              |
| 諭         | SIT - CA ERFO FS LSPDR 2023-1(1)             | 0 |     | 0     | CM #         |     |        | Contract Modifcation Description | Approved On      | Amount in \$ |
| 1æ        | General Quick Access                         |   |     |       |              |     |        | T                                | MM/dd/yyy 🗰 🍸    | T            |
| n A       | — Contracts                                  |   | 2   |       | 4            |     | :      | Reduce in contract time          |                  | 0.00         |
| ••••      | - SIT - CA ERFO FS LSPDR 2023                | C |     |       | 3            |     |        | Reduce in contract time          | 05/01/2024       | 0.00         |
| <b>بې</b> | + Documents                                  | 1 |     |       | 2            |     |        | Residential Housing              | 04/29/2024       | 0.00         |
|           | + Configurations                             | 0 |     |       | 1            |     |        | Award Additional Schedule        | 04/29/2024       | 3,857,075.50 |
|           | <ul> <li>Contract Items</li> </ul>           |   |     |       |              |     |        |                                  |                  |              |
|           | + Progress Tracking                          | < |     |       |              |     |        |                                  |                  |              |
|           | + Billings & Payments                        |   |     |       |              |     |        |                                  |                  |              |
|           | Contract Modifications                       |   |     |       |              |     |        |                                  |                  |              |
|           | <ul> <li>Submittals</li> </ul>               |   |     |       |              |     |        |                                  |                  |              |
|           | <ul> <li>Contract Report Gallery</li> </ul>  |   |     |       |              |     |        |                                  |                  |              |
|           | + Subcontract                                |   |     |       |              |     |        |                                  |                  |              |
|           | <ul> <li>Contract Closeout Status</li> </ul> |   |     |       |              |     |        |                                  |                  |              |
|           | <ul> <li>Claims</li> </ul>                   |   |     |       |              |     |        |                                  |                  |              |
| 5         | <ul> <li>Freedom of Information A</li> </ul> |   |     |       |              |     |        |                                  |                  |              |
| <u> </u>  | Request for Equitable Adiu                   |   | 36  |       |              |     |        |                                  |                  |              |

#### The **CONTRACT MODIFICATIONS** list page is displayed.

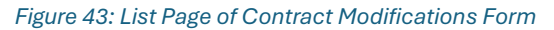

- 5. In the list page, select the appropriate record, and then click **Edit**. The **CONTRACT MODIFICATION DETAILS** page is displayed.
- 6. Click the **CONTRACT MODIFICATION ITEMS** tab.

| CONTRACT MODIFICATION DETAILS CONTRACT | T MODIFICATION ITEMS |                                |                          |      |          |                  |                  |
|----------------------------------------|----------------------|--------------------------------|--------------------------|------|----------|------------------|------------------|
| 🞝 New - 📄 Save 💮 More -                |                      |                                |                          |      |          |                  |                  |
| Name                                   | Line Number          | Description                    | Supplemental Description | Unit | Quantity | Unit Price in \$ | Fund Rule        |
|                                        |                      | Y                              | Ţ                        | T    | T        | T                |                  |
|                                        |                      | ERFO repairs on Black Mountain |                          |      |          |                  |                  |
| 📄 🔅 🛅 Schedule A                       |                      | Road for MSE Walls, Gabion     |                          |      |          |                  |                  |
|                                        |                      | Walls and Drainage Flumes.     |                          |      |          |                  |                  |
| 🔲 🖭 🛅 OGR                              |                      | Additional Erfo work           |                          |      |          |                  |                  |
|                                        |                      |                                |                          |      |          |                  |                  |
|                                        |                      |                                |                          |      |          |                  |                  |
| 4                                      |                      |                                |                          |      | •        |                  | Þ                |
|                                        |                      |                                |                          |      |          | Total An         | nount (\$): 0.00 |
|                                        |                      |                                |                          |      |          |                  | Page 1 of 1      |
|                                        |                      |                                |                          |      |          |                  |                  |

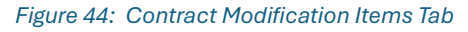

#### 7. Click New, and then click Import Schedule from Acquisitions.

| CONTRACT N       | ODIFICATION                                              | DETAILS       | CONTRA  | CATION ITEMS |   |
|------------------|----------------------------------------------------------|---------------|---------|--------------|---|
| 🗘 New 👻          | Save                                                     | ⊙ ма          | ore 🔻   |              |   |
| Add Cr<br>Modify | VI Item<br>/ Existing Iten<br>ontainer<br>t Schedule fro | n<br>om Acqui | sitions | Line Number  | Ţ |
| 🖳 Add M          | ultiple                                                  |               |         |              |   |

Figure 45: Import Schedule from Acquisitions Option

The Select Schedule Letter dialog box is displayed.

| Select Schedule Letter |            |        |        |                  | × |
|------------------------|------------|--------|--------|------------------|---|
| Schedule Letter        |            |        |        |                  | T |
| Y                      |            |        |        |                  | + |
|                        | 40 🔻 items |        |        | 1 - 1 of 1 items | Ċ |
|                        |            | Select | Cancel |                  |   |

Figure 46: Select Schedule Letter Dialog Box

Available options are schedules that are added in the **Available for Later Award** field in the awarded **Bid Opening And Review** record and not associated with any other contract modification.

Click the appropriate schedule, and then click Select.
 The selected schedule is added to the items page.

#### Federal Highway Administration

#### 9. To edit the details of an item, select the appropriate item, and the click **Edit**.

| CONTRACT MODIFICATION DETAILS CONTRACT MODIFICATION ITEMS                                                                                                    |             |                                    |                                        |      |  |  |  |  |  |
|----------------------------------------------------------------------------------------------------|-------------|------------------------------------|----------------------------------------|------|--|--|--|--|--|
| ↓ New ▼         □         Save         j         Edit         Image: Contract of the second second se |             |                                    |                                        |      |  |  |  |  |  |
| Name                                                                                                    | Line Number | Description                        | Supplemental Description               | Unit |  |  |  |  |  |
| T                                                                                                    | T           | Ţ                                  | T                                      |      |  |  |  |  |  |
| 🔲 🕂 🛅 Base A                                                                                                    |             | Base A                             |                                        |      |  |  |  |  |  |
| 🔲 🕂 🛅 Option X                                                                                                    |             | Option X                           |                                        |      |  |  |  |  |  |
| Deption Y                                                                                                    |             | Option Y                           |                                        |      |  |  |  |  |  |
| 💌 💿 🎼 15101-0000                                                                                                    | Y0015       | MOBILIZATION                       |                                        | LPSM |  |  |  |  |  |
| 15201-0000                                                                                                    | Y0023       | CONSTRUCTION SURVEY AND<br>STAKING | 15201-0000 Supplemental<br>Description | LPSM |  |  |  |  |  |
| □                                                                                                    | Y0031       | SURVEY AND STAKING, BRIDGE         | 15214-1000 Supplemental<br>Description | LPSM |  |  |  |  |  |

Figure 47: Edit Item

You can edit only the following details of the item:

- Supplemental Description
- Funding Rule
- Quantity
- Unit Price in \$
- Complete
- Notes
- Probable Quantity
- ISSUES GRID section

For more information on editing the item details, refer to <u>Section 3.2.2. Adding Items to a Contract</u> <u>Modification</u> from **Step 8 to 11**.

## 3.2.6. Modifying Existing Item Quantity

#### Prerequisites

The role of the logged-in user must be one of the following:

- Administrator
- o Construction Component Lead
- o Construction Admin Staff
- Construction Engineer
- Construction Operations Engineer
- Assistant Project Engineer
- Project Engineer
- Regional Engineer

- Assistant Project Engineer A&E
- Project Engineer A&E

For more information on role-specific permissions, refer to <u>Contract Modifications Permission</u> <u>Matrix.</u>

#### Overview

You can modify the quantity and probable quantity of an existing contract item to either increase the quantity or decrease it. You can define the modification (increase or decrease) in quantity by entering the value of change.

To remove an item completely, the **Change in Quantity** should be decreased by the same value as the remaining quantity of the item. By doing so, the quantity of the contract item becomes zero once the contract modification is approved. Also, if there is a change in unit price, you can update the remaining quantity of the item as zero and create a new item with the new unit price.

In addition to the quantity, you can also modify the item details, such as **Supplemental Description**, **Funding Rule, Unit Price in \$, Complete, Material Incentive**, and **Notes**.

#### Steps

1. In the module menu, click **Projects**. The **PROJECTS** list page is displayed.

|      | PROJECTS                         | PR | OJECTS                                  |                       |                       |                       |
|------|----------------------------------|----|-----------------------------------------|-----------------------|-----------------------|-----------------------|
| Q    | ype to Search 🗙 🗙 🔨              | Ð  | New 🙀 Workflow 🗸 📋 Reports 🛪 🗞          | Manage Users 🛛 🎼 Ma   | rk Offline/Online 💮 N | lore 🔻                |
| 諭    | Select Project 👻                 | 0  | Project Code                            | Project Name          | Project Description   | Business Unit         |
| 讘    | Recent Projects                  |    | Ţ                                       |                       |                       | T                     |
| em#1 | SIT. CA 5250 55 L6222 2022 1(4)  |    | SIT MT NPS GLAC 14(4) & MT NPS- Test GL | Rehabilitate Many Gla | Reconstruction of 12  | Western Federal Lands |
|      | STI - CA ERFO FS LSPDR 2023-1(1) |    | SIT MT NPS GLAC 14(4) & MT NPS GLACIER  | Rehabilitate Many Gla | Reconstruction of 12  | Western Federal Lands |
| Ø    | All Projects                     |    | SIT MT NPS GLAC 14(4) & MT NPS GLACIER  | Rehabilitate Many Gla | Reconstruction of 12  | Western Federal Lands |
|      |                                  |    | SIT MT NPS GLAC 14(4) & MT NPS GLACIER  | Rehabilitate Many Gla | Reconstruction of 12  | Western Federal Lands |

Figure 48: Navigation to Projects Module

#### Federal Highway Administration

2. In the list page, double-click the appropriate project, and then click the project folder to expand it.

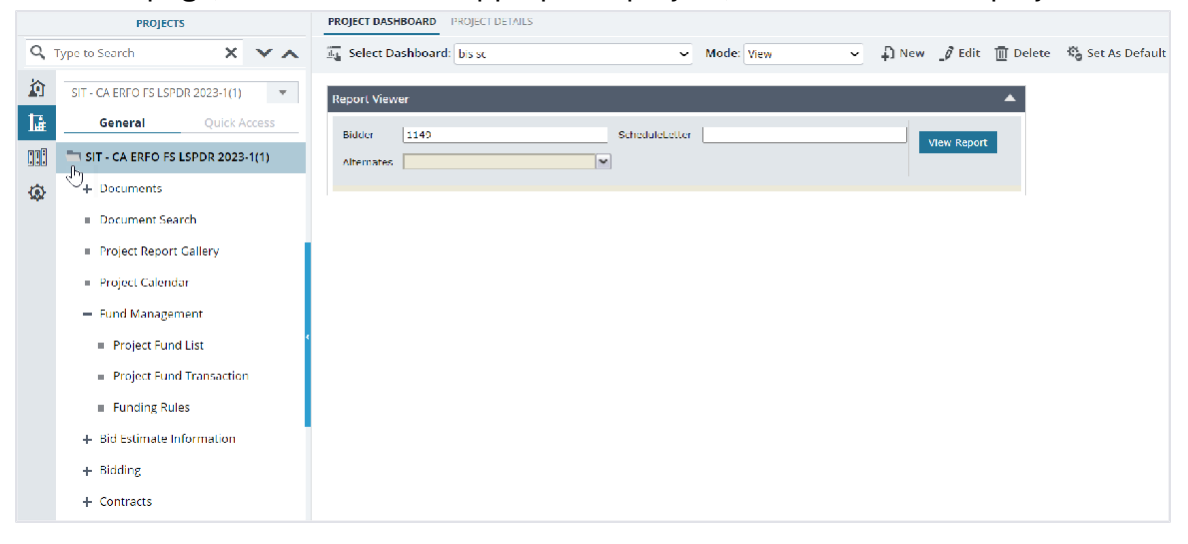

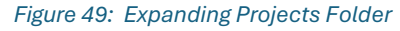

3. In the navigation pane, expand the **Contracts** folder, and then expand the contract.

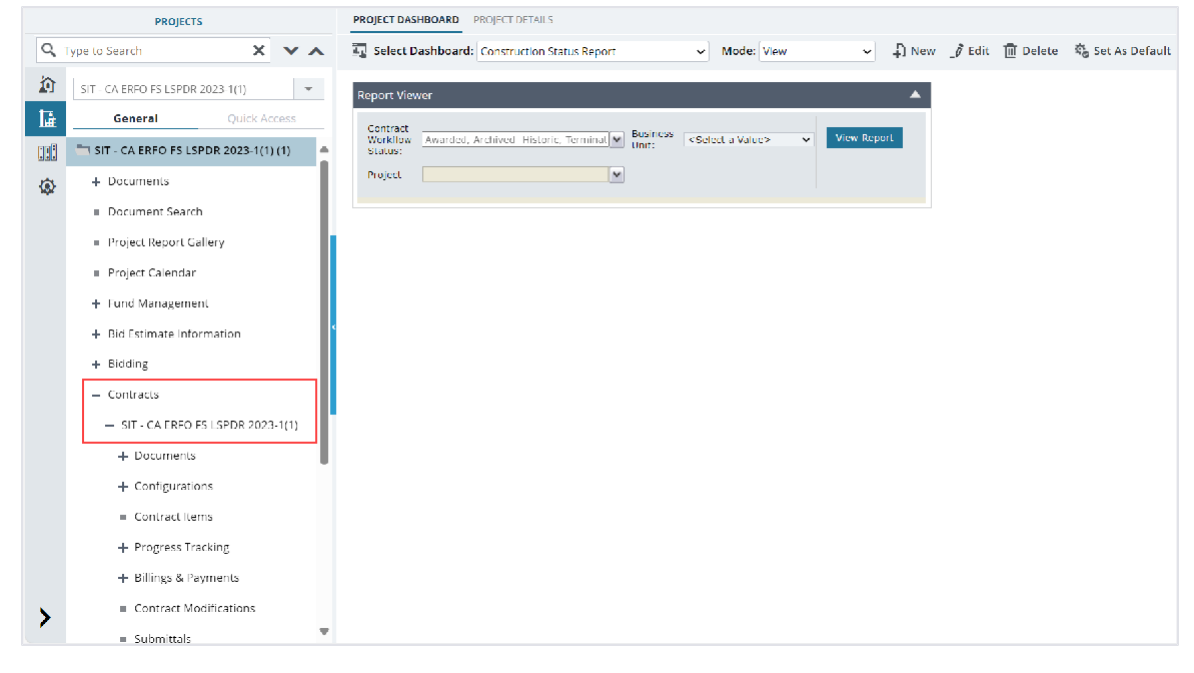

Figure 50: Navigation to Contracts

4. Click Contract Modifications.

|      | PROJECTS                                     | C  | ONTRAC | T MODIFCIAT | TIONS    |                                  |                 |              |
|------|----------------------------------------------|----|--------|-------------|----------|----------------------------------|-----------------|--------------|
| ۹, 1 | Type to Search 🗙 🗙 🗸                         |    | Edit   | 👁 View      | 🔟 Delete | 🕼 Workflow 👻 뿧 Select Act        | ions 👻 💮 More 👻 |              |
|      | SIT - CA ERFO FS LSPDR 2023-1(1)             | C  | 9      | CM #        |          | Contract Modifcation Description | Approved On     | Amount in \$ |
| 讘    | General Quick Access                         |    |        |             | Т        | T                                | MM/dd/yyy 🗰 🍸   | T            |
|      | — Contracts                                  |    |        | 4           | :        | Reduce in contract time          |                 | 0.00         |
|      | - SIT - CA ERFO FS LSPDR 2023                | C  | )      | 3           |          | Reduce in contract time          | 05/01/2024      | 0.00         |
| 1.82 | + Documents                                  | 10 | )      | 2           |          | Residential Housing              | 04/29/2024      | 0.00         |
|      | + Configurations                             | C  | )      | 1           |          | Award Additional Schedule        | 04/29/2024      | 3,857,075.50 |
|      | Contract Items                               |    |        |             |          |                                  |                 |              |
|      | + Progress Tracking                          |    |        |             |          |                                  |                 |              |
|      | + Billings & Payments                        |    |        |             |          |                                  |                 |              |
|      | Contract Modifications                       |    |        |             |          |                                  |                 |              |
|      | <ul> <li>Submittals</li> </ul>               |    |        |             |          |                                  |                 |              |
|      | Contract Report Gallery                      |    |        |             |          |                                  |                 |              |
|      | + Subcontract                                |    |        |             |          |                                  |                 |              |
|      | <ul> <li>Contract Closeout Status</li> </ul> |    |        |             |          |                                  |                 |              |
|      | Claims                                       |    |        |             |          |                                  |                 |              |
|      | Freedom of Information A                     |    |        |             | 1        |                                  |                 |              |
| 1    | Request for Equitable Adiu                   |    |        |             |          |                                  |                 |              |

#### The **CONTRACT MODIFICATIONS** list page is displayed.

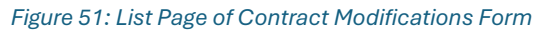

- 5. In the list page, select the appropriate record, and then click **Edit**.
- 6. Click the **CONTRACT MODIFICATION ITEMS** or **BALANCE CONTRACT MOD ITEMS** tab, as applicable.
- 7. Perform either of the following, as applicable:
  - For a Contract Modification, click New, and then click Modify Existing Item.

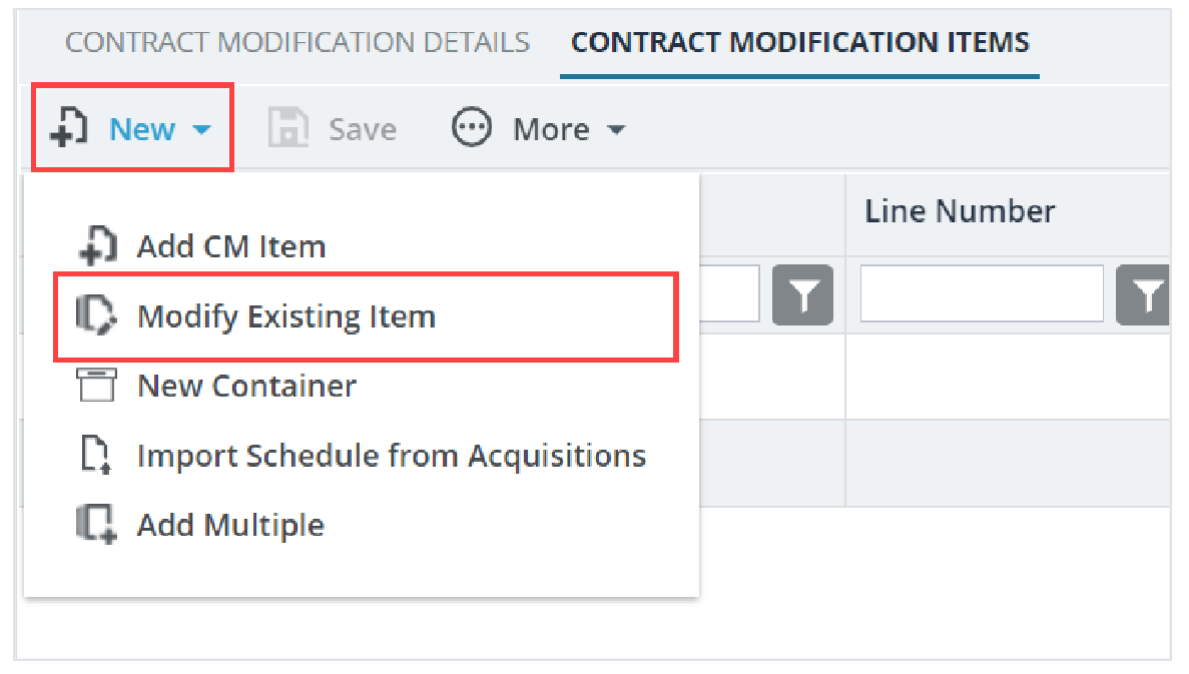

#### Figure 52: Modify Existing Item Option

• For a Balance Contract Modification, select the appropriate item, and then click Edit.

| BA | BALANCE CONTRACT MODIFICATION DETAILS BALANCE CONTRACT MODIFICATION ITEMS |            |         |   |      |   |             |        |                                |                          |
|----|---------------------------------------------------------------------------|------------|---------|---|------|---|-------------|--------|--------------------------------|--------------------------|
| ъ  | New 👻                                                                     | Save       | _Ø Edit | ۲ | View | Ū | Delete 🕑 Ad | ctions | - · More -                     |                          |
|    | Name                                                                      |            |         |   |      |   | Line Number |        | Description                    | Supplemental Description |
|    |                                                                           |            |         |   | - 6  |   |             | T      |                                | Ţ                        |
|    |                                                                           |            |         |   |      |   |             |        | ERFO repairs on Black Mountain |                          |
|    | 🖃 🛅 Sche                                                                  | edule A    |         |   |      |   |             |        | Road for MSE Walls, Gabion     |                          |
|    |                                                                           |            |         |   |      |   |             |        | Walls and Drainage Flumes.     |                          |
|    | ÷ 🖪 1                                                                     | 15101-0000 |         |   | :    |   | A0020       |        | MOBILIZATION                   |                          |
|    |                                                                           | 15201 0000 |         |   |      |   | 00040       |        | CONSTRUCTION SURVEY AND        |                          |
|    | <u>+</u> Eş                                                               | 15201-0000 |         |   |      |   | A0040       |        | STAKING                        |                          |

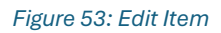

## The **MODIFY EXISTING ITEM** page is displayed.

| MODIFY EXISTING ITEM        |                            |
|-----------------------------|----------------------------|
| Save & Exit Save & Continue | Cancel                     |
| Container :                 | Root/Base A                |
| Pay Item No. *:             | 15214-1000 <u>Clear</u>    |
| Line Number *:              | A0505                      |
| Description *:              | SURVEY AND STAKING, BRIDGE |
|                             | li.                        |
| Supplemental Description :  |                            |
| Unit *:                     | LPSM V                     |
| Funding Rule *:             | 100% CON01 ~               |
| Change in Quantity :        | 0.000                      |
| Unit Price in \$ :          | 1.00                       |
| Amount in \$ :              | 0.00                       |
| Complete :                  |                            |
| Pay Item Type *:            | N 🗸                        |
| Material Incentive :        | 🔾 Yes 🔘 No                 |
| Notes :                     | <b>A</b>                   |
| 4                           |                            |

Figure 54: Modify Existing Item Page

8. Provide the required information in the fields, as described in the following table.

| Field Name               | Descriptio                                                    | on                                                               |             |                            |                             |                         |  |  |
|--------------------------|---------------------------------------------------------------|------------------------------------------------------------------|-------------|----------------------------|-----------------------------|-------------------------|--|--|
| Pay Item No.             | Note: This                                                    | field is applicable only for Co                                  | ontr        | act Mo                     | dificat                     | ion.                    |  |  |
|                          | To select t                                                   | he item to modify its quantity                                   | / ne        | erform t                   | he foll                     | owing                   |  |  |
|                          | stens:                                                        |                                                                  |             |                            |                             |                         |  |  |
|                          | steps.                                                        |                                                                  |             |                            |                             |                         |  |  |
|                          |                                                               | ······································                           |             |                            |                             |                         |  |  |
|                          | The list                                                      | of all items is displayed.                                       |             |                            |                             | N N                     |  |  |
|                          | Please select an                                              | tem                                                              |             |                            |                             |                         |  |  |
|                          | Pay Item No.                                                  | Y Description Y                                                  | Unit        | Y Pay Item Ty              | Y Material In               | с <b>Т</b>              |  |  |
|                          | 15101-0000                                                    |                                                                  | LPSM        | N                          | No                          | <b>^</b>                |  |  |
|                          | 30101-2000                                                    | AGGREGATE BASE GRADING D                                         | TON         | NM                         | Yes                         |                         |  |  |
|                          | 30102 0500                                                    | AGGREGATE BASE GRADING C, 12 INCH DEPTH                          | 5QYD        | NM                         | Yes                         |                         |  |  |
|                          | 30101-2000                                                    | AGGREGATE BASE GRADING D (Quality)                               | LPSM        | QM                         | No                          |                         |  |  |
|                          | 40101-0080                                                    | ASPEALT CONCRETE PAVEMENT, GYRATORY MIX, NO. 4 SIEVE NOMINAE MAX | TON         | NR                         | Yes                         |                         |  |  |
|                          | 30102-0500                                                    | AGGREGATE BASE GRADING C, 12-INCH DEPTH (Quality)                | LPSM        | QM                         | No                          |                         |  |  |
|                          | 40101-0080                                                    | ASPHALT CONCRETE PAVEMENT, GYRATORY MIX, NO. 4 SIEVE NOMINAL MAX | LPSM        | QM<br>N                    | No                          |                         |  |  |
|                          | 15201-0000                                                    | CONSTRUCTION SURVEY AND STAKING                                  | LPSM        | N                          | No                          |                         |  |  |
|                          | 15206-0000                                                    | SLOPE, REFERENCE, AND CLEARING AND GRUBBING STAKE                | MILE        | N                          | No                          |                         |  |  |
|                          | 30101-1000                                                    | AGGREGATE BASE GRADING C                                         | TON         | NM                         | Yes                         |                         |  |  |
|                          | 20101-1000                                                    | AGGREGATE BASE GRADING C (Quality)                               | LPSM        | QM                         | No                          |                         |  |  |
|                          | 15303-0000                                                    | CONTRACTOR QUALITY CONTROL MANAGER                               | MO          | N                          | No                          | -                       |  |  |
|                          |                                                               | ₩ 40 V items                                                     |             |                            | 1 - 14 of 14 it             | ems 🖸                   |  |  |
|                          |                                                               | Select Cancel                                                    |             |                            |                             |                         |  |  |
|                          | Descri<br>Type, a                                             | ption, Unit, Funding Rule, L<br>and Material Incentive of the    | Init<br>sel | <b>Price i</b><br>lected i | <b>n \$, P</b> a<br>item ai | nental<br>iy Item<br>re |  |  |
| Supplemental Description | By default,                                                   | , the supplemental description                                   | on o        | of the ite                 | em fro                      | m the                   |  |  |
|                          | Contract Items page is displayed.                             |                                                                  |             |                            |                             |                         |  |  |
|                          | Optionally, you can enter the appropriate description for the |                                                                  |             |                            |                             |                         |  |  |
|                          | item.                                                         |                                                                  |             |                            |                             |                         |  |  |
| Funding Rule             | By default,                                                   | , the funding rule associated                                    | witł        | h the ite                  | em in t                     | he                      |  |  |
|                          | Ontionally                                                    | from the drep down list and                                      |             | the on                     | nronri                      | <b>. . . .</b>          |  |  |
|                          | funding rule.                                                 |                                                                  |             |                            |                             |                         |  |  |
|                          | Available o                                                   | options are approved funding                                     | grul        | es defiı                   | ned foi                     | r the                   |  |  |
|                          | project. Fo                                                   | or more information on fundir                                    | ng ri       | ules. re                   | fer to t                    | he                      |  |  |
|                          | Funding P                                                     | ules section in the M03 Euro                                     | - M h       | anador                     | nont E                      |                         |  |  |
|                          |                                                               |                                                                  | u 1916      |                            |                             | 0.                      |  |  |
|                          | If sub-items are added for the item, then this field is not   |                                                                  |             |                            |                             |                         |  |  |
|                          | available. For more information, refer to Adding Sub Items in |                                                                  |             |                            |                             |                         |  |  |
|                          | M06 Cons                                                      | truction Part A – PG.                                            |             |                            |                             |                         |  |  |
| Change in Quantity       | Note: In ca                                                   | ase of Balance Contract Mod                                      | lifica      | ation, t                   | he Cha                      | ange in                 |  |  |
|                          | Quantity fi                                                   | eld displays the quantify as a                                   | dofi        | ned in t                   | ho one                      | aroved                  |  |  |
|                          |                                                               | eta displays the quality as t                                    | Jein        | neu in t                   | ine app                     | noveu                   |  |  |
|                          | item Posti                                                    | ng for the item.                                                 |             |                            |                             |                         |  |  |
|                          | To increase                                                   | e the quantity of the selected                                   | l ite       | m, ente                    | er the c                    | quantity                |  |  |
|                          | that is add                                                   | itionally required.                                              |             |                            |                             |                         |  |  |

| Field Name        | Description                                                                                                    |
|-------------------|----------------------------------------------------------------------------------------------------|
|                   | <b>Note:</b> If the quantity is increased through Balance Contract<br>Modification and the record is saved the Complete check box<br>gets unchecked.                                                                                                    |
|                   | To decrease the quantity of the selected item, press the Minus<br>sign (-), and then enter the quantity to be decreased from the<br>current locked quantity of the item in the contract. The value<br>must be within the range of the remaining quantities of the items<br>being posted.<br>To remove the item from the contract item list, press the prefix<br>the value with a sign (-), and then enter the item quantity<br>remaining in the contract after approved item postings.<br>If sub items are associated with the item, you can modify the<br>quantity of the item by editing the quantities of the sub items.<br>For more information, refer to Modifying Sub Items in M06<br>Construction Part A - PC |
| Complete          | Select the check box to mark the item as complete.                                                                                                    |
|                   | Note: On approving a Balance Contract Modification, all the                                                                                                    |
|                   | items in the <b>Contract Items</b> page are automatically marked as <b>Complete</b> .                                                                                                    |
| Notes             | Enter any notes for the change in quantity of the item.                                                                                                    |
| Probable Quantity | By default, the probable quantity as defined in the contract                                                                                                    |
|                   | items is displayed.                                                                                                    |
|                   | Optionally, enter the appropriate probable quantity.                                                                                                    |
|                   | Once the record is approved, the same quantity is updated in                                                                                                    |
|                   | the <b>Contract Items</b> form.                                                                                                    |

- 9. Optionally, in the **ATTACHMENTS** section, upload or link related files. For information on attachments, refer to <u>Section 4.1. Attachments</u>.
- 10. Click **Save & Exit** to save the record and return to the list page. Optionally, click **Save & Continue** to save the record and continue on the same page. Click **Cancel** to discard the added information and exit the page.

# 3.2.7. Modifying Sub Items

#### Overview

You can modify the details of a sub-item, such as quantity, probable quantity, description, fund rule, and notes.

#### Steps

- 1. Perform either of the following as applicable:
  - If you are on the **CONTRACT MODIFICATION ITEMS** page, select the appropriate item, click **Actions**, and the click **Sub Items**.

| CO | CONTRACT MODIFICATION DETAILS CONTRACT MODIFICATION ITEMS |        |          |                                                                                                    |                                         |  |
|----|-----------------------------------------------------------|--------|----------|----------------------------------------------------------------------------------------------------|-----------------------------------------|--|
| Ð  | New 👻 📄 Save 📝 Edit 💿                                     | View 🔟 | Delete   | Actions     Actions     Actions | ▼ · · · · · · · · · · · · · · · · · · · |  |
|    | Name                                                      |        | Line Num | 🖳 Sub it                                                                                                    | ption                                   |  |
|    |                                                           | Ţ      |          | - Sub It                                                                                                    |                                         |  |
|    | 🕂 🛅 Base A                                                |        |          |                                                                                                    | Base A                                  |  |
|    | 🕂 🛅 Option X                                              |        |          |                                                                                                    | Option X                                |  |
|    | 🖸 🛅 Option Y                                              |        |          |                                                                                                    | Option Y                                |  |
|    | I5101-0000                                                |        | Y0015    |                                                                                                    | MOBILIZATION                            |  |
|    | 15201-0000                                                | :      | Y0023    |                                                                                                    | CONSTRUCTION SURVEY AND<br>STAKING      |  |
|    |                                                           |        | Y0031    |                                                                                                    | SURVEY AND STAKING, BRIDGE              |  |
|    |                                                           |        |          |                                                                                                    |                                         |  |

Figure 56: Sub Items Option

• If you are on the item's details page, corresponding to the **Quantity** field, click **Sub Items**.

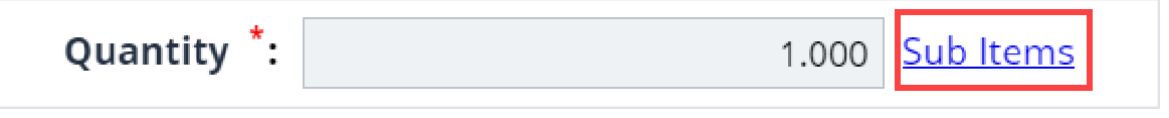

Figure 57: Sub Items Options

#### The **SUB ITEMS** page is displayed.

| SUB ITEMS             |                        |                   |      |       |           |     |
|-----------------------|------------------------|-------------------|------|-------|-----------|-----|
| 🞝 New 🔟 Delete 🗋 Save | Back                   |                   |      |       |           |     |
| Pay Item No           | . : 15201-00           | 000               | ħ.   |       |           |     |
| Item Description      | n : CONSTRI<br>STAKING | UCTION SURVEY AND |      |       |           |     |
| Description           | Quantity               | Unit Price in \$  | Unit | Notes | Fund Rule | Ame |
|                       |                        |                   |      |       |           |     |
|                       |                        |                   |      |       |           |     |
|                       |                        |                   |      |       |           |     |

Figure 58: Sub Items Page

The **SUB ITEMS** page displays the following information:

| Field Name       | Description                      |
|------------------|----------------------------------|
| Pay Item No      | The pay item number of the item. |
| Item Description | The description of the item.     |

The table displays the following information:

| Field Name       | Description                                                    |  |  |  |  |
|------------------|----------------------------------------------------------------|--|--|--|--|
| Unit Price in \$ | The unit price of the item.                                    |  |  |  |  |
| Unit             | The unit of measure selected for the item.                     |  |  |  |  |
| Funding Rule     | The funding rule selected for the item.                        |  |  |  |  |
|                  | On saving the sub item, the Description of the item is updated |  |  |  |  |
|                  | based on the funding rule selected.                            |  |  |  |  |
|                  | Note: You can modify the value as necessary.                   |  |  |  |  |

2. Provide the appropriate information in the columns, as described in the following table.

| Column Name | Description                                                              |
|-------------|--------------------------------------------------------------------------|
| Quantity    | To increase the quantity of the sub-item, enter the quantity that is     |
|             | additionally required.                                                   |
|             | To decrease the quantity of the sub-item, press the Minus sign (-), and  |
|             | then enter the quantity to be decreased from the current locked          |
|             | quantity of the item in the contract. The value must be within the range |
|             | of the remaining quantiies of the items being posted.                    |
| Notes       | Double-click and update the notes.                                       |
| Fund Rule   | Double-click and select the appropriate funding rule for the sub- item.  |
|             | Options available are approved funding rules defined for the project.    |

| Column Name  | Description                                                               |
|--------------|---------------------------------------------------------------------------|
|              | For more information on funding rules, refer to the Funding Rules         |
|              | section in the M03 Fund Management PG.                                    |
| Probable Qty | To increase the probable quantity of the sub-item, enter the quantity     |
|              | that is additionally required.                                            |
|              | To decrease the probable quantity of the sub-item, press the Minus sign   |
|              | (-), and then enter the quantity to be decreased from the original locked |
|              | quantity of the item in the contract .                                    |

#### 3. Click Save.

Upon saving the sub-item details, the **Amount in \$** and **Probable Amount** columns display the amount of the sub-item based on the **Quantity** and **Probable Qty** specified for the sub-item and the **Unit Price in \$** value specified for the item.

On saving, the **Description** of the item is updated based on the **Funding Rule** associated with the item.

4. Click **Back** to return to the item page.

**Note:** Once sub-items are added to an item, you can modify the quantity of the item by editing the quantities of the sub-items only.

# 3.3. Approving a Contract Modification Record

## Prerequisites

Based on the workflow status of the record, the user must be assigned any of the following roles:

- Administrator
- o Construction Admin Staff
- Construction Component Lead
- Construction Engineer
- Construction Operations Engineer
- Assistant Project Engineer
- Assistant Project Engineer A&E
- Project Engineer
- Project Engineer A&E
- o Regional Engineer

#### Overview

This section explains the positive and forward workflow actions to reach the **Approved** workflow status. To move a **Contract Modifications** or **Balance Contract Modifications** record through the defined workflow, perform the following steps:

#### Steps

- 1. In the module menu, click **Projects**.
  - The **PROJECTS** list page is displayed.

|    | PROJECTS                         | PR | OJECTS                                  |                       |                       |                       |
|----|----------------------------------|----|-----------------------------------------|-----------------------|-----------------------|-----------------------|
| Q, | Type to Search 🗙 🗙 🔨             | Ð  | New 🖟 Workflow 🗸 📋 Reports 🛪 🖧          | Manage Users 🛛 🎼 Ma   | rk Offline/Online 💮 N | lore 🔻                |
|    | Select Project 👻                 | 0  | Project Code                            | Project Name          | Project Description   | Business Unit         |
| 15 | A Perent Projects                |    | Y                                       |                       |                       |                       |
|    | A Recent Projects                |    | SIT MT NPS GLAC 14(4) & MT NPS- Test GL | Rehabilitate Many Gla | Reconstruction of 12  | Western Federal Lands |
|    | SIT - CA ERFO FS LSPDR 2023-1(1) |    | SIT MT NPS GLAC 14(4) & MT NPS GLACIER  | Rehabilitate Many Gla | Reconstruction of 12  | Western Federal Lands |
| Ø  | All Projects                     |    | SIT MT NPS GLAC 14(4) & MT NPS GLACIER  | Rehabilitate Many Gla | Reconstruction of 12  | Western Federal Lands |
|    |                                  |    | SIT MT NPS GLAC 14(4) & MT NPS GLACIER  | Rehabilitate Many Gla | Reconstruction of 12  | Western Federal Lands |

Figure 59: Navigation to Projects Module

2. In the list page, double-click the appropriate project, and then click the project folder to expand it.

|            | PROJECTS                                   | TROJECT DEFINION TROJECT DEFINES                                   |                |
|------------|--------------------------------------------|--------------------------------------------------------------------|----------------|
| С,         | Type to Search 🗙 🗙 🔨                       | 🚋 Select Dashboard: bis sc. 🗸 Mode: View 🗸 💭 New 🧳 Edit 🍈 Delete 🧐 | Set As Default |
|            | STT - CA ERFO FS LSPDR 2023-1(1)           | Report Viewer                                                      |                |
| <b>I</b> ≩ | General Quick Access                       | Bidder 1149 Schedulei etter Manufacture                            |                |
| 11         | SIT - CA ERFO FS LSPDR 2023-1(1)           | Alternates                                                         |                |
| ٩          | + Documents                                |                                                                    |                |
|            | <ul> <li>Document Search</li> </ul>        |                                                                    |                |
|            | <ul> <li>Project Report Gallery</li> </ul> |                                                                    |                |
|            | <ul> <li>Project Calendar</li> </ul>       |                                                                    |                |
|            | <ul> <li>Fund Management</li> </ul>        |                                                                    |                |
|            | <ul> <li>Project Fund List</li> </ul>      |                                                                    |                |
|            | Project Fund Transaction                   |                                                                    |                |
|            | Funding Rules                              |                                                                    |                |
|            | + Bid Estimate Information                 |                                                                    |                |
|            | + Bidding                                  |                                                                    |                |
|            | + Contracts                                |                                                                    |                |

Figure 60: Expanding Projects Folder

#### Federal Highway Administration

3. In the navigation pane, expand the **Contracts** folder, and then expand the contract.

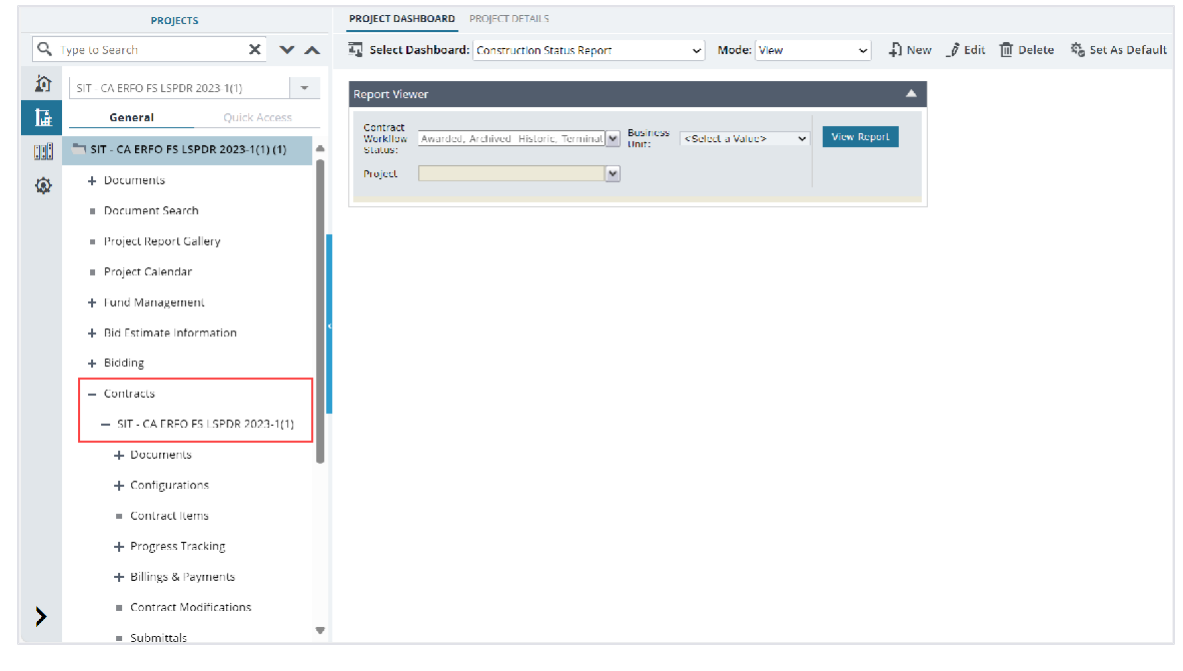

Figure 61: Navigation to Contracts

- 4. Click **Contract Modifications**. The **CONTRACT MODIFICATIONS** list page is displayed.
- 5. To approve the record, perform the following steps:

| Phase | Role                                  | Workflow Steps                                                                |
|-------|---------------------------------------|-------------------------------------------------------------------------------|
| 1     | Administrator                         | a. In the list page, select the appropriate record that is in the             |
|       | <ul> <li>Construction</li> </ul>      | Draft workflow status, and then click Select Actions.                         |
|       | Admin Staff                           | CONTRACT MODIFCIATIONS                                                        |
|       | <ul> <li>Construction</li> </ul>      | 📝 Edit 🐵 View 🔟 Delete 🕅 Workflow 👻 🍄 Select Actions 🔻 🖪 Mail Merge 🔻         |
|       | Component Lead                        | CM # Contract Modificatio     Submit     Approved On                          |
|       | <ul> <li>Construction</li> </ul>      | MM/dd/yyy 🗰 T                                                                 |
|       | Engineer                              | 4   Reduce in contract time                                                   |
|       | <ul> <li>Construction</li> </ul>      | 3   Reduce in contract time   05/01/2024                                      |
|       | Operations                            | Figure 62: Workflow Action – Submit                                           |
|       | Engineer                              |                                                                               |
|       | <ul> <li>Assistant Project</li> </ul> | b. Click <b>Submit</b> , and in the Masterworks dialog box, click <b>OK</b> . |
|       | Engineer                              | The workflow status of the record is set to <b>Submitted</b> .                |
|       | <ul> <li>Assistant Project</li> </ul> |                                                                               |
|       | Engineer A&E                          |                                                                               |
| 2     | <ul> <li>Administrator</li> </ul>     | Note:                                                                         |
|       | <ul> <li>Construction</li> </ul>      | To move the Balance Change Modification record to the                         |
|       | Admin Staff                           | Approved workflow status, ensure the following conditions are                 |
|       | <ul> <li>Construction</li> </ul>      | met:                                                                          |
|       | Component Lead                        | • The Date SF30 Signed by CO field is updated. However, this                  |
|       | <ul> <li>Construction</li> </ul>      | condition is not mandatory if the CM type is Administrative                   |
|       | Operations                            | Change.                                                                       |
|       | Engineer                              |                                                                               |

| Phase  | Role |            |                     |                     |                          | Wor                          | kflow Step                  | s                    |                                          |
|--------|------|------------|---------------------|---------------------|--------------------------|------------------------------|-----------------------------|----------------------|------------------------------------------|
| 111000 | 1010 | • The sche | Mile<br>edu         | es a<br>les         | and La                   | ne Miles                     | s fields are u              | updated              | for all the                              |
|        |      | a. I<br>t  | n th<br>he :        | ne l<br><b>Su</b> l | ist pag<br><b>bmitte</b> | je, selec<br><b>ed</b> workf | t the approp<br>low status, | priate re<br>and the | cord that is in<br>n click <b>Select</b> |
| 1      |      | Actions.   |                     |                     |                          |                              |                             |                      |                                          |
|        |      |            |                     |                     |                          |                              |                             |                      |                                          |
|        |      |            | _Ø E                | dit                 | O View                   | Delete                       | 🕅 Workflow 🔻                | Select Ac            | tions 👻 🙋 Mail Merge 👻                   |
|        |      |            |                     | 0                   | CM #                     |                              | Contract Modifcatio         | BoDroft              | Approved On                              |
|        |      |            |                     |                     |                          | T                            |                             | Approve              | MM/dd/yyy 🗰 🍸                            |
|        |      |            |                     |                     | 4                        | :                            | Reduce in contract          |                      |                                          |
|        |      |            |                     |                     | 3                        |                              | Reduce in contract          | time                 | 05/01/2024                               |
|        |      | E          |                     |                     | Fig                      | ure 63: Wo                   | orkflow Action –            | Approve              |                                          |
|        |      | b. (       | Clic<br><b>DK</b> . | k <b>A</b>          | pprov                    | <b>e</b> , and ii            | n the <b>Maste</b>          | erworks              | dialog box, click                        |
|        |      | -          | Гhe                 | wo                  | orkflow                  | status                       | of the record               | d is set t           | o Approved.                              |

# **3.4. Contract Modifications Workflow Status**

The following table provides the workflow status (current and subsequent status) of the **Contract Modification** and **Balance Contract Modification** records.

For information on setting a workflow status to the next status, refer to <u>Section 4.3. Workflow Status</u> <u>Transitions</u>.

| Phase | Current<br>Workflow | Action<br>Stakeholders           | Action | Subsequent<br>Workflow | Comments                     |
|-------|---------------------|----------------------------------|--------|------------------------|------------------------------|
|       | Status              |                                  |        | Status                 |                              |
| 1     | Draft               | Administrator                    | Submit | Submitted              | After the record is          |
|       |                     | <ul> <li>Assistant</li> </ul>    |        |                        | moved to the                 |
|       |                     | Project                          |        |                        | Submitted workflow           |
|       |                     | <ul> <li>Engineer</li> </ul>     |        |                        | status, only action          |
|       |                     | <ul> <li>Assistant</li> </ul>    |        |                        | stakeholders                 |
|       |                     | <ul> <li>Project</li> </ul>      |        |                        | corresponding to             |
|       |                     | Engineer A&E                     |        |                        | this workflow status         |
|       |                     | Construction                     |        |                        | can edit the record.         |
|       |                     | Admin Staff                      |        |                        | Note: The following          |
|       |                     | <ul> <li>Construction</li> </ul> |        |                        | fields must be filled,       |
|       |                     | Component                        |        |                        | else,                        |
|       |                     | Lead                             |        |                        | Masterworks throws           |
|       |                     | <ul> <li>Construction</li> </ul> |        |                        | an error:                    |
|       |                     | Engineer                         |        |                        | <ul> <li>Quantity</li> </ul> |
|       |                     |                                  |        |                        | Unit Price                   |
|       |                     |                                  |        |                        | Funding Rule                 |

#### Federal Highway Administration

| Phase | Current<br>Workflow<br>Status | Action<br>Stakeholders                                                                                                    | Action             | Subsequent<br>Workflow<br>Status | Comments                                                                                                    |
|-------|-------------------------------|----------------------------------------------------------------------------------------------------|--------------------|----------------------------------|----------------------------------------------------------------------------------------------------|
|       |                               | <ul> <li>Construction<br/>Operations<br/>Engineer</li> <li>Project<br/>Engineer</li> <li>Project<br/>Engineer A&amp;E</li> <li>Regional<br/>Engineer</li> </ul>        |                    |                                  | Line Number                                                                                                    |
| 2     | Submitted                     | <ul> <li>Administrator</li> <li>Construction<br/>Admin Staff</li> <li>Construction<br/>Component<br/>Lead</li> <li>Construction<br/>Operations<br/>Engineer</li> </ul> | ReDraft<br>Approve | Draft<br>Approved                | <ul> <li>To perform this<br/>workflow action,<br/>ensure the following<br/>conditions are met:</li> <li>The Date SF30<br/>Signed by<br/>CO field is<br/>updated.<br/>However, this<br/>condition is not<br/>mandatory if the<br/>CM type is<br/>Administrati ve<br/>Change.</li> <li>The Miles and<br/>Lane Miles<br/>fields are<br/>updated for all<br/>the schedules.</li> <li>On approval of a<br/>Contract<br/>Modifications<br/>record, the following<br/>changes occur:</li> <li>Associated<br/>contract<br/>modification<br/>items are added<br/>or modified in<br/>the Contract<br/>ltems list and the<br/>walue of the</li> </ul> |

| Phase | Current<br>Workflow | Action<br>Stakeholders | Action | Subsequent<br>Workflow | Comments                       |
|-------|---------------------|------------------------|--------|------------------------|--------------------------------|
|       | Status              | otakonotaono           |        | Status                 |                                |
|       |                     |                        |        |                        | contract amount                |
|       |                     |                        |        |                        | is adjusted                    |
|       |                     |                        |        |                        | accordingly.                   |
|       |                     |                        |        |                        | Approved                       |
|       |                     |                        |        |                        | <b>Project Fund</b>            |
|       |                     |                        |        |                        | Transaction                    |
|       |                     |                        |        |                        | record are                     |
|       |                     |                        |        |                        | automatically                  |
|       |                     |                        |        |                        | created for the                |
|       |                     |                        |        |                        | values updated                 |
|       |                     |                        |        |                        | in the <b>Amount</b>           |
|       |                     |                        |        |                        | Change in this                 |
|       |                     |                        |        |                        | <b>CM</b> column               |
|       |                     |                        |        |                        | in the <b>FUNDING</b>          |
|       |                     |                        |        |                        | SUMMARY                        |
|       |                     |                        |        |                        | section.                       |
|       |                     |                        |        |                        | On approval of a               |
|       |                     |                        |        |                        | Balance Contract               |
|       |                     |                        |        |                        | Modifications                  |
|       |                     |                        |        |                        | record, the following          |
|       |                     |                        |        |                        | changes occur:                 |
|       |                     |                        |        |                        | <ul> <li>Associated</li> </ul> |
|       |                     |                        |        |                        | contract                       |
|       |                     |                        |        |                        | modification                   |
|       |                     |                        |        |                        | items are                      |
|       |                     |                        |        |                        | modified in                    |
|       |                     |                        |        |                        | the Contract                   |
|       |                     |                        |        |                        | Items list and                 |
|       |                     |                        |        |                        | the value of                   |
|       |                     |                        |        |                        | the contract                   |
|       |                     |                        |        |                        | is adjusted                    |
|       |                     |                        |        |                        |                                |
|       |                     |                        |        |                        | Complete                       |
|       |                     |                        |        |                        | column in the                  |
|       |                     |                        |        |                        | Contract                       |
|       |                     |                        |        |                        | lteme                          |
|       |                     |                        |        |                        | nade is                        |
|       |                     |                        |        |                        | page is<br>automatically       |
|       |                     |                        |        |                        | selected for                   |
|       |                     |                        |        |                        | all items                      |
|       |                     |                        |        |                        | <ul> <li>Approved</li> </ul>   |
|       |                     |                        |        |                        | Project Fund                   |

| Phase | Current<br>Workflow<br>Status | Action<br>Stakeholders | Action | Subsequent<br>Workflow<br>Status | Comments          |
|-------|-------------------------------|------------------------|--------|----------------------------------|-------------------|
|       |                               |                        |        |                                  | Transaction       |
|       |                               |                        |        |                                  | record are        |
|       |                               |                        |        |                                  | automatically     |
|       |                               |                        |        |                                  | created for       |
|       |                               |                        |        |                                  | the values        |
|       |                               |                        |        |                                  | updated in        |
|       |                               |                        |        |                                  | the <b>Amount</b> |
|       |                               |                        |        |                                  | Change in         |
|       |                               |                        |        |                                  | this CM           |
|       |                               |                        |        |                                  | column            |
|       |                               |                        |        |                                  | in the            |
|       |                               |                        |        |                                  | FUNDING           |
|       |                               |                        |        |                                  | SUMMARY           |
|       |                               |                        |        |                                  | section.          |

# 3.5. Generating Contract Modification Reports

## Prerequisites

The role of the logged-in user must be one of the following roles:

- o Administrator
- o Construction Component Lead
- Construction Admin Staff
- Construction Engineer
- Highway Construction Manager/QAQC
- Construction Operations Engineer
- Inspector
- Assistant Project Engineer
- Project Engineer
- o Regional Engineer
- Construction Inspection A&E Manager
- Inspector A&E
- Assistant Project Engineer A&E
- Project Engineer A&E

#### Overview

You can generate various Contract Modification reports that illustrate various information views. These reports enable various project and contract stakeholders to stay up-to-date on the status of the contract modification.

#### Steps

- 1. In the module menu, click **Projects**.
  - The **PROJECTS** list page is displayed.

|               | PROJECTS                         | PR | OJECTS                                  |                                                                  |
|---------------|----------------------------------|----|-----------------------------------------|------------------------------------------------------------------|
| Q,            | ype to Search 🗙 🗙 🔨              | Ð  | New 🖟 Workflow 🗸 📳 Reports 🕇 🗞          | Manage Users 🛛 🛱 Mark Offline/Online 💮 More 👻                    |
|               | Select Project                   | 0  | Project Code                            | Project Name Project Description Business Unit                   |
| 朣             | Recent Projects                  |    | T                                       |                                                                  |
| 969           |                                  |    | SIT MT NPS GLAC 14(4) & MT NPS- Test GL | Rehabilitate Many Gla Reconstruction of 12 Western Federal Lands |
|               | 511 - CA ERFO FS ESPOR 2025-1(1) |    | SIT MT NPS GLAC 14(4) & MT NPS GLACIER  | Rehabilitate Many Gla Reconstruction of 12 Western Federal Lands |
| ( <u>\$</u> ) | All Projects                     |    | SIT MT NPS GLAC 14(4) & MT NPS GLACIER  | Rehabilitate Many Gla Reconstruction of 12 Western Federal Lands |
|               |                                  |    | SIT MT NPS GLAC 14(4) & MT NPS GLACIER  | Rehabilitate Many Gla Reconstruction of 12 Western Federal Lands |

Figure 64: Navigation to Projects Module

2. In the list page, double-click the appropriate project, and then click the project folder to expand it.

|     | PROJECTS                                     | PROJECT DASHBOARD PROJECT DETAILS                                 |                  |
|-----|----------------------------------------------|-------------------------------------------------------------------|------------------|
| С,  | Type to Search 🗙 🗙 🔨                         | 🔏 Select Dashboard: bis sk 🗸 🗸 Mode: View 🗸 🖓 New 🧳 Edit 🍈 Delete | 🏀 Set As Default |
|     | SIT - CA ERFO FS LSPDR 2023-1(1) 🗢           | Report Viewer                                                     |                  |
| 朣   | General Quick Access                         | Budden 1149 Schedulei etter 1149                                  |                  |
| ::: | SIT - CA ERFO FS LSPDR 2023-1(1)             | Alternates                                                        |                  |
| ₿   | + Documents                                  |                                                                   |                  |
|     | <ul> <li>Document Search</li> </ul>          |                                                                   |                  |
|     | <ul> <li>Project Report Gallery</li> </ul>   |                                                                   |                  |
|     | <ul> <li>Project Calendar</li> </ul>         |                                                                   |                  |
|     | — Fund Management                            |                                                                   |                  |
|     | <ul> <li>Project Fund List</li> </ul>        |                                                                   |                  |
|     | <ul> <li>Project Fund Transaction</li> </ul> |                                                                   |                  |
|     | <ul> <li>Funding Rules</li> </ul>            |                                                                   |                  |
|     | + Bid Estimate Information                   |                                                                   |                  |
|     | + Bidding                                    |                                                                   |                  |
|     | + Contracts                                  |                                                                   |                  |

Figure 65: Expanding Projects Folder

#### Federal Highway Administration

3. In the navigation pane, expand the **Contracts** folder, and then expand the contract.

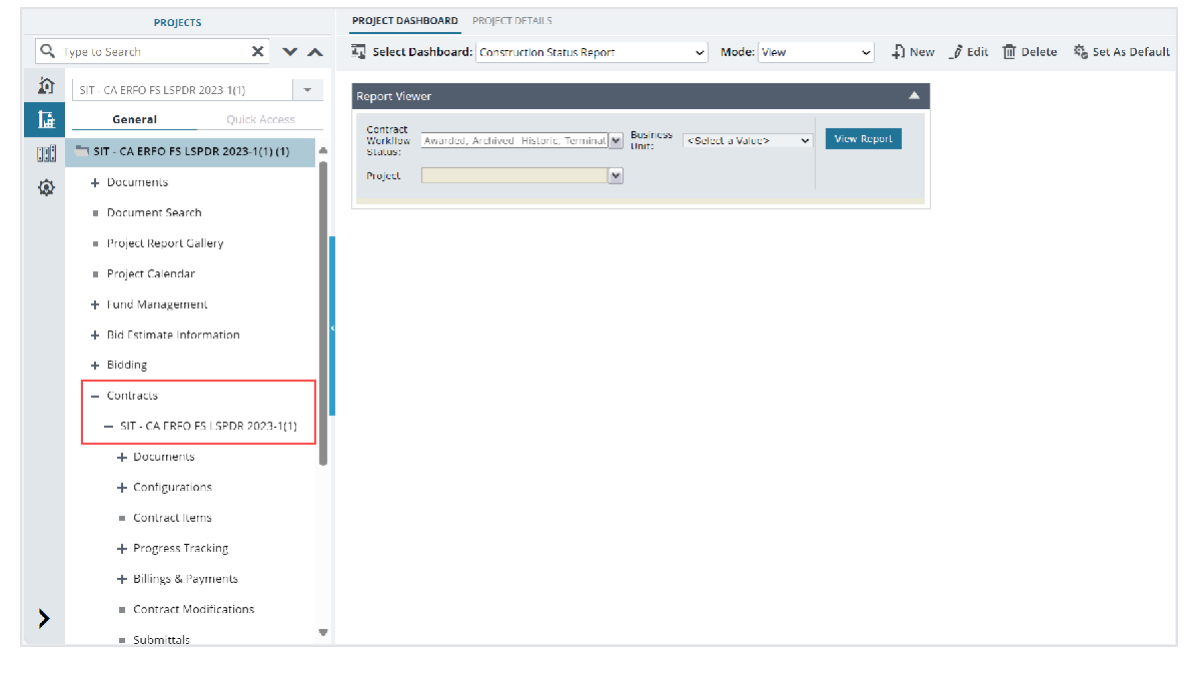

Figure 66: Navigation to Contracts

 Click Contract Modifications. The CONTRACT MODIFICATIONS list page is displayed.
 In the toolbar, click Reports, and then click the appropriate report.

| со | NTRAC | TMODIFCIATIONS |                              |               |
|----|-------|----------------|------------------------------|---------------|
| Ð  | New 🔹 | 🖌 🗗 Workflow 👻 | 🖹 Reports 🔻 💮 More 👻         |               |
|    | 0     | CM #           | Contract Modification Report | Approved On   |
|    |       |                | CM Affected Pay Item Report  | MM/dd/yyy 📅 🔽 |
|    |       | 4              |                              |               |
|    |       | 3              | Reduce in contract time      | 05/01/2024    |
|    |       | 2              | Residential Housing          | 04/29/2024    |
|    |       | 1              | Award Additional Schedule    | 04/29/2024    |
|    |       |                |                              |               |

#### Figure 67: Contract Modifications Report

The report is generated and displayed.

You can generate the following reports:

- CM Affected Pay Item Report
- Contract Modification Report

# 4. Appendix

# 4.1. Attachments

You can upload or link files in the Documents folders to every record. You can also upload any number of attachments, regardless of size, to a record or while performing workflow actions for a record.

The following sections explain how to upload or link, access, and download attachments in a form or workflow:

#### 4.1.1. Attaching a File to a Form

- 4.1.2. Attaching a File to a Workflow
- 4.1.3. Accessing and Downloading Attached Files
- 4.1.4. Deleting Attached Files

You can annotate and delete attachments.

## 4.1.1. Attaching a File to a Form

You can upload files to a form and link a file in the Documents folders of a form.

**Note**: The **Upload and Link New Document** option is the most preferred and used method to link files to a form by the FLH team.

The Project Fund List form is used for illustration purposes.

## **Uploading Files to a Form**

To upload files, perform the following steps in the **Attachments** section:

#### 1. Click **Upload Document**.

| Link Docume   | nt Upload Docum        | ent         |               |        |              |               |           |
|---------------|------------------------|-------------|---------------|--------|--------------|---------------|-----------|
| No Attachment | ts available           |             |               |        |              |               |           |
| File View     | Status Docume          | ent Na Url  | /Link Title   | Upload | ded By       | Uploaded Date | File Size |
| ▣ ☞ 土         |                        |             |               |        |              |               |           |
| TRACIMENTS    |                        |             |               | _      | _            |               |           |
| TACHMENTS     |                        |             |               | m      |              |               |           |
|               | Notes :                |             |               | -      |              |               |           |
| Ren           | naining Amount (\$)    |             |               | 0.00   |              |               |           |
| 0             |                        |             |               |        |              |               |           |
| Proba         | ble Expenditure (\$) : |             |               | 0.00   |              |               |           |
| Ex            | pended Amount (\$) :   |             |               | 0.00   |              |               |           |
| Aut           | horized Amount (\$) :  |             |               | 0.00   |              |               |           |
|               | Account Priority :     | CON03-CON0  | )4            | ~      |              |               |           |
|               | Account Number .       | 13100430272 | 01.340.CN.970 | 0.04.1 |              |               |           |
| - Save a LAIC | Lo save & continue     | Cancel      | Me WORKTION   | ~ 7    | Select Actin | ons 👻         |           |

Figure 68: Using Upload Document Option

#### The **Open** dialog box is displayed.

|               | N = "      | EHWA > Publishe      | × C                | Search D  | ubliched PDE       | 0  |
|---------------|------------|----------------------|--------------------|-----------|--------------------|----|
|               |            | riting / rubisite    | v U                | Search    | ubished FDr        | ~  |
| Organize • Ne | ew folder  |                      |                    |           | ≣• □               |    |
| Home          |            | Name                 | ^                  |           | Date modified      |    |
|               |            | A01_Library_Managem  | nent_PG_ditamap-1  | 0001      | 5/24/2023 3:08 PM  |    |
|               | -          | A01_Library_Managem  | nent_PG_ditamap-1  | 10002     | 5/25/2023 5:23 PM  |    |
| Desktop       | *          | A01_Library_Managem  | nent_PG_ditamap-1  | 10002     | 5/25/2023 5:23 PM  |    |
| Documents     | , II.      | A01_Library_Managem  | nent_PG_ditamap-1  | 10004     | 5/30/2023 11:04 AI | M  |
| 🛓 Downloads   | *          | A01_Library_Managem  | nent_PG_Draft      |           | 5/29/2023 10:06 PM | N  |
| Pictures      | *          | Adding_an_Engineers_ | Estimate_Item_dita | -1000     | 6/21/2023 12:29 AI | М  |
| Music         | *          | Adding_an_Engineers_ | Estimate_Item_dita | Addin     | 6/15/2023 1:03 PM  |    |
| Videos        | *          |                      |                    | _         |                    |    |
|               | File name: |                      | v                  | All files |                    | Ŷ  |
|               |            |                      |                    | 00        | en Cance           | al |

Figure 69: Open Dialog Box

- 2. To upload a single file, click the appropriate file. Optionally, to upload multiple files, press and hold **CTRL**, and then click the appropriate files.
- 3. Click Open.

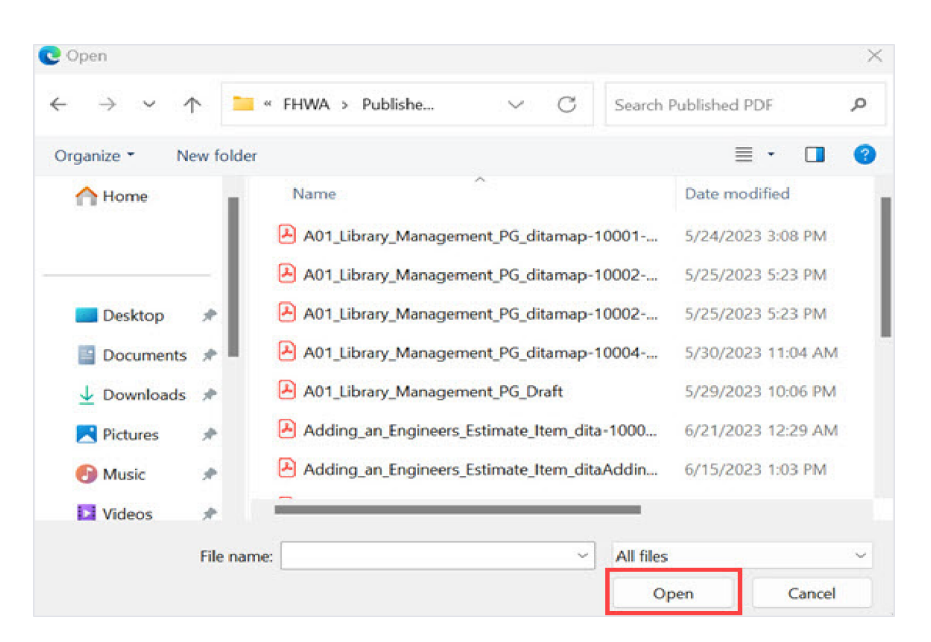

Figure 70: Open Option

The files are uploaded to the form and displayed in the Attachments section.

4. The name of the file is updated in the **Title** column. Optionally, in the **Title** column, enter the tiles for the files attached.

| OJECT FUND LIST   |                          |         |           |             |               |          |           |      |                  |          |    |
|-------------------|--------------------------|---------|-----------|-------------|---------------|----------|-----------|------|------------------|----------|----|
| Save & Exit 🚺 Sav | e & Continue             | 🙁 Ca    | ncel 🗗    | Workflow    | - <u>*</u> °* | Select A | ctions 👻  |      |                  |          | 1  |
| ALLOUI            | ILINUIIIDEI -            | 131004  | 5027201.3 | 40.011.0700 | U4. I         |          |           |      |                  |          |    |
| Accou             | nt Priority :            | CON03   | -CON04    |             | ~             |          |           |      |                  |          |    |
| Authorized A      | mount (\$) :             |         |           |             | 0.00          |          |           |      |                  |          |    |
| Expended <i>F</i> | (\$) (\$)                |         |           |             | 0.00          |          |           |      |                  |          |    |
| Probable Expe     | nditure (\$) :           |         |           |             | 0.00          |          |           |      |                  |          |    |
| Remaining A       | (\$) (\$                 |         |           |             | 0.00          |          |           |      |                  |          |    |
|                   | Notes :                  |         |           |             |               |          |           |      |                  |          |    |
|                   |                          |         |           |             | 7/            |          |           |      |                  |          |    |
| TACHMENTS         |                          |         |           |             |               |          |           |      |                  |          |    |
| ! 🖻 🕹             |                          |         |           |             |               |          |           |      |                  |          |    |
| File View Status  | Document N               | lame    | Uri/Link  | Title       |               |          | Uploaded  | By U | ploaded Date     | File Siz | e. |
|                   | Fund Manage<br>FHWA.docx | ment in |           | Docu        | ment - FM     | 1        | Mike Ross | 07   | -27-2023 3:05 AM | и 13 кв  |    |
| ink Document U    | pload Docum              | ent     |           |             |               |          |           |      |                  |          |    |
|                   |                          |         |           |             |               |          |           |      |                  |          |    |

#### Figure 71: Uploaded File

#### Linking a File to a Form

You can link a file to a form using any of the following options:

• **Masterworks Document**: This option enables you to link files available in the document folders of a project or contract. The document folders are available based on the selected document folder structure in the **Project Details** page.

Note: This option helps users avoid uploading the same files multiple times in a project.

Upload and Link New Document: This option enables you to upload new files to the document folders of a project or contract and link them to the respective form. The document folders are available based on the selected document folder structure in the Project Details page.
 Note: This option helps users upload new files into the document folder structure from the respective form without navigating to the document folder.

**Note**: The **Upload and Link New Document** option is the most preferred and used method to link files to a form by the FLH team.

• **External Document**: This option enables you to link files from an external location.

## Linking a File to a Form – Masterworks Document Option

To link a file available in the Documents folders, perform the following steps:

1. In the Attachments section, click Link Document.

| Save & Exit   | Save & Continue        | 🛞 Cancel   | 🕅 Workflow 🔻        | 🕻 Se     | lect Actions | •           |           |
|---------------|------------------------|------------|---------------------|----------|--------------|-------------|-----------|
|               | Account Number .       | 1310043027 | 201.340.011.7700.04 | H. I     |              |             |           |
|               | Account Priority :     | CON03-CON  | 04                  | ~        |              |             |           |
| Aut           | horized Amount (\$) :  |            | 0.0                 | 00       |              |             |           |
| Ex            | pended Amount (\$) :   |            | 0.1                 | 00       |              |             |           |
| Proba         | ble Expenditure (\$) : |            | 0,1                 | 00       |              |             |           |
| Ren           | naining Amount (\$) :  |            | 0.1                 | 00       |              |             |           |
|               | Notes :                |            |                     | <b>A</b> |              |             |           |
| TACHMENTS     |                        |            |                     | 7//      |              |             |           |
| i 🗹 土         | -                      |            |                     |          |              |             |           |
| File View     | Status Docume          | ent Na Url | /Link Title         | Uploaded | l By Up      | loaded Date | File Size |
| No Attachment | s available            |            |                     |          |              |             |           |
| Link Docume   | nt Upload Docum        | ent        |                     |          |              |             |           |
|               |                        |            |                     |          |              |             |           |

Figure 72: Using Link Document Option

The Link Document dialog box is displayed.

| ink Document         |                                    |                     | 2            |
|----------------------|------------------------------------|---------------------|--------------|
| MasterWorks Document | O Upload and Link New Document     | O External Document |              |
| Folder : Rn-FHW      | A-2607, RESTORATION OF NORTHERN R/ | AILS 🗸              |              |
|                      | Sea                                | rch Clear Search    |              |
| Document Name        | Title                              | Created By          | Created Date |
| No Link available    |                                    |                     |              |
| No Link available    | Title                              | Created By          | Created Dat  |
|                      |                                    |                     |              |
|                      | 01/                                | Company             |              |

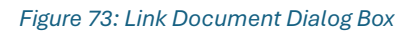

2. Click Masterworks Document.

| Link Document                                                                   | × |
|---------------------------------------------------------------------------------|---|
| MasterWorks Document     O Upload and Link New Document     O External Document |   |
| Folder :       Rn-FHWA-2607, RESTORATION OF NORTHERN RAILS                      |   |
| OK Cancel                                                                       |   |

Figure 74: Using Masterworks Document Option

3. In the **Folder** drop-down list, select the appropriate document folder where the files exist. The list of files in that folder is displayed.

| 0 | MasterWorks Document         | pload and Link New Document | External Document          |                    |
|---|------------------------------|-----------------------------|----------------------------|--------------------|
|   | Folder : Rn-FHWA-2607, 1     | RESTORATION OF NORTHERN RA  | ILS 🗸                      |                    |
| ] | Document Name                | Title                       | Clear Search<br>Created By | Created Date       |
| ו | Fund Management in FHWA.docx | Document - FM               | Mike Ross                  | 07-27-2023 3:17 AM |

Figure 75: List of Documents

- 4. Perform any of the following steps, as applicable:
  - From the list of files, select the appropriate files.
  - To search for a file, in the box, enter any search criteria for the file, click Search, and then select the appropriate files.

| Link Document        |                                     | ×                                       |
|----------------------|-------------------------------------|-----------------------------------------|
| MasterWorks Document | O Upload and Link New Docume        | nent O External Document                |
| Folder : SIT - CA    | HBP CR104(1) ET AL, SIT - TRINITY ( | COUNTY HBP BRIDGES  Search Clear Search |
| Document Name        | Title                               | Created By Created Date                 |
| No Link available    |                                     |                                         |
|                      | ОК                                  | Cancel                                  |

Figure 76:Using Search Option

You can specify search criteria such as the extension of the file type, the date or time the file was uploaded, the name or title of the file, or the username of the user who uploaded the file.

- Optionally, to view all the files in the selected folder, click **Clear Search**.
  - 5. Click **OK**. The files are linked to the form and are displayed in the **Attachments** section.

| PROJECT FUND LIST        |                     |                   |                                               |                  |             |                    |            |
|--------------------------|---------------------|-------------------|-----------------------------------------------|------------------|-------------|--------------------|------------|
| 🗈 Save & Exit 🛛 🐻 Save & | Continue            | Cancel            | 🕅 Workflow 🔻                                  | Select Actions 💌 |             |                    | <b>* *</b> |
| Account P                | riority :           | CON03-CON0        | )4 🗸                                          |                  |             |                    | <b>A</b>   |
| Authorized Amo           | unt(\$):            |                   | 0.00                                          |                  |             |                    |            |
| Expended Amo             | unt (\$) :          |                   | 0.00                                          |                  |             |                    |            |
| Probable Expendit        | ure (\$) :          |                   | 0.00                                          |                  |             |                    |            |
| Remaining Amo            | unt (\$) :          |                   | 0.00                                          |                  |             |                    |            |
|                          | Notes :             |                   | A.                                            |                  |             |                    |            |
| ATTACHMENTS              |                     |                   |                                               |                  |             |                    |            |
|                          |                     |                   |                                               |                  |             |                    |            |
| File View Status         | Docume              | nt Name           | Url/Link                                      | Title            | Uploaded By | Uploaded Date      | File Size  |
|                          | Fund Mar<br>FHWA.do | nagement in<br>cx | RESTORATION OF<br>NORTHERN<br>RAILS/Documents | Document - FM    | Mike Ross   | 07-27-2023 3:25 AM | 12.77KB    |
| Link Document Uploa      | ad Docume           | ent               |                                               |                  |             |                    |            |
| 4 6                      |                     |                   |                                               |                  |             |                    | Þ          |

Figure 77: Linked Document

**Note**: The Url/Link column displays the path to the folder where the document is available. You can click the folder path to open the folder.

6. In the **Title** column, enter the titles for the linked files.

#### Linking a File to a Form – Upload and Link New Document Option

To upload a file to a folder in the Documents folder structure and link the file to the respective form, perform the following steps:

**Note**: The Upload and Link New Document option is the most preferred and used method to link files to a form by the FLH team.

1. In the Attachments section, click Link Document.

| PROJECT FUND LIST               |                                 |                           |            |
|---------------------------------|---------------------------------|---------------------------|------------|
| Save & Exit Save & Continue     | 🛞 Cancel 🛛 🗗 Workflow 👻         | 🐮 Select Actions 👻        | <b>* *</b> |
| ACCOUNT NUMBER .                | 1010045027201.040.011.7700.04.1 |                           |            |
| Account Priority :              | CON03-CON04 🗸                   |                           |            |
| Authorized Amount (\$) :        | 0.00                            |                           |            |
| Expended Amount (\$) :          | 0.00                            |                           |            |
| Probable Expenditure (\$) :     | 0.00                            |                           |            |
| Remaining Amount (\$) :         | 0.00                            |                           | 1          |
| Notes :                         |                                 |                           |            |
| ATTACHMENTS                     |                                 |                           |            |
| i ⊯ ±                           |                                 |                           |            |
| File View Status         Docume | nt Na Url/Link Title U          | Iploaded By Uploaded Date | File Size  |
| No Attachments available        |                                 |                           |            |
| Link Document Upload Docume     | nt                              |                           |            |
| 4 🗲                             |                                 |                           |            |

#### Figure 78: Using Link Document Option

The Link Document dialog box is displayed.

| Link Document        |                                            |                     | ×            |
|----------------------|--------------------------------------------|---------------------|--------------|
| MasterWorks Document | O Upload and Link New Document             | O External Document |              |
| Folder : Rn-FHW      | A-2607, <b>R</b> ESTORATION OF NORTHERN RA | AILS 🗸              |              |
|                      | Sea                                        | orch Clear Search   |              |
| Document Name        | Title                                      | Created By          | Created Date |
| No Link available    |                                            |                     |              |
|                      |                                            |                     |              |
|                      |                                            |                     |              |

Figure 79: Link Document Dialog Box

2. Click Upload and Link New Document.

| Link Document          |                                 | ×                   |
|------------------------|---------------------------------|---------------------|
| O MasterWorks Document | OUpload and Link New Document   | O External Document |
| Folder : Rn-FHV        | VA-2607, RESTORATION OF NORTHER | N RAILS 🗸           |
|                        | OK Cancel                       |                     |

Figure 80: Using Upload and Link New Document Option

- 3. In the Folder drop-down list, select the appropriate folder to upload files.
- 4. Click OK. A confirmation dialog box is displayed.
- 5. Click OK. The **New Document** page is displayed.

| Save & Exit (36) Car | ice |                                           |             |
|----------------------|-----|-------------------------------------------|-------------|
|                      |     |                                           |             |
| Title                | :   | EHWA_Restoration of Northern Ra           |             |
| New Document         | ;   |                                           | Select file |
| Template Document    | ;   | Used as Template Document for Mail Merge) |             |
| Workflow             | 5   | None                                      |             |

Figure 81: New Document Page

- 6. To upload files, in **the New Document** section, drag and drop the appropriate files. On uploading and saving the files, the files are uploaded to the selected folder in the **Folder** drop-down list and linked to the respective form.
- 7. In the **Title** column, enter the titles for the linked files.

#### Linking a File to a Form – External Document Option

To link a file to an external storage system, perform the following steps:

To link a file available in the Documents folders, perform the following steps:

1. In the Attachments section, click Link Document.

| PROJECT FUND L | IST                    |             |                    |                |                |             |           |    |
|----------------|------------------------|-------------|--------------------|----------------|----------------|-------------|-----------|----|
| Save & Exit    | Save & Continue        | 🛞 Cancel    | 函 Workflow         | * <u>2</u> * s | Select Actions | •           |           | ++ |
|                | ACCOUNT NUMBER .       | 13100430272 | .01.340.011.7700.0 | +. 1           |                |             |           |    |
|                | Account Priority :     | CON03-CON0  | 4                  | ~              |                |             |           |    |
| Auth           | norized Amount (\$) :  |             | 0.                 | 00             |                |             |           |    |
| Exp            | pended Amount (\$) :   |             | 0.                 | 00             |                |             |           |    |
| Proba          | ble Expenditure (\$) : |             | 0.                 | 00             |                |             |           |    |
| Ren            | naining Amount (\$) :  |             | 0.                 | 00             |                |             |           |    |
|                | Notes :                |             |                    | ▲<br>▼/        |                |             |           |    |
| ATTACHMENTS    |                        |             |                    |                |                |             |           |    |
| Ū 🗹 🕹          |                        |             |                    |                |                |             |           |    |
| File View      | Status Docume          | nt Na Url/  | 'Link Title        | Upload         | ed By Upl      | loaded Date | File Size |    |
| No Attachment  | s available            |             |                    |                |                |             |           |    |
| Link Docume    | nt Upload Docume       | nt          |                    |                |                |             |           |    |
|                |                        |             |                    |                |                |             |           |    |
|                |                        |             |                    |                |                |             |           |    |

Figure 82: Using Link Document Option

2. Click External Document.

| Link Document          |                              | ×                 |
|------------------------|------------------------------|-------------------|
| O MasterWorks Document | Upload and Link New Document | External Document |
| Url/Link : http:       | 5://                         |                   |
| Title :                |                              |                   |
|                        | OK Cancel                    |                   |

Figure 83: Using External Document Option

- 3. In the URL/Link box, enter the URL to the file in the external storage system.
- 4. In the **Title** box, enter the title for the linked file.
- 5. Click **OK**.
- 6. The file is linked to the form and is displayed in the Attachments section.

## 4.1.2. Attaching a File to a Workflow

#### Overview

You can upload files to the specific records of a form while performing a workflow action. The **Project Fund List** form is used for illustration purposes.

#### Steps

1. In the list page of a form, select the appropriate record.

| Projecto                                                                           |              | PROJEC  | T FUND LIST |          |                  |    |                  |   |                                 |      |                 |
|------------------------------------------------------------------------------------|--------------|---------|-------------|----------|------------------|----|------------------|---|---------------------------------|------|-----------------|
| Type to Search                                                                     | × × ^        | _Ø Edil | ♦ View      | 🗊 Delete | 🕅 Warkflow 🕶     | ·Ľ | Select Actions * | • | Reports 🔹 🛃 Mail Merge 👻 💮 Mo   | re 🕶 | 1 Sole          |
| SIT TRINITY COUNTY HEP BRI                                                         | DGES 👻       | 0       | Project Fu  | und ID   | Fund Source Name |    | Fund Source Code |   | Account Number Account Priorit  | Y    | Workflow Status |
| General                                                                            | Quick Access |         |             | T        |                  | T  |                  | т | T                               | T    | T               |
| ST. DINITY COUNTY HER BRIDGES                                                      |              |         | PFL-2       | :        | CON02            |    | CON02            |   | 15A6060010401-540.C CON02-CON01 |      | Published       |
| + Documents<br>= Document Search<br>= Project Report Collery<br>= Project Calendar |              |         | PFL-1       |          | COND1            |    | CON01            |   | 1586060019401 540.C             |      | Published       |
| = Project Fund List                                                                |              |         |             |          |                  |    |                  |   |                                 |      |                 |

#### Figure 84: Using Select Actions Option

2. Click **Select Actions** and then click the appropriate workflow action. The Masterworks dialog box is displayed.

|       | 3           |                   | 11                              |                                           |                                                        |
|-------|-------------|-------------------|---------------------------------|-------------------------------------------|--------------------------------------------------------|
|       | ٢           |                   |                                 |                                           |                                                        |
|       |             |                   |                                 |                                           |                                                        |
|       |             |                   |                                 |                                           |                                                        |
|       |             |                   |                                 |                                           | 44                                                     |
| Title | Uploaded By | Uploaded Date     | File Size                       | GPS Latitude                              | GPS Longitude                                          |
|       | Title       | Title Uploaded By | Title Uploaded By Uploaded Date | Title Uploaded By Uploaded Date File Size | Title Uploaded By Uploaded Date File Size GPS Latitude |

Figure 85: Masterworks Dialog Box

3. In the Attachments section, click Upload Document.

| > × ^          |            | FHWA > Publishe       | ~ C                | Search F  | Published PDF      | Q |
|----------------|------------|-----------------------|--------------------|-----------|--------------------|---|
| Organize • New | v folder   |                       |                    |           | ≣• □               |   |
| Home           |            | Name                  | 0                  |           | Date modified      |   |
|                |            | A01_Library_Managem   | ent_PG_ditamap-1   | 10001     | 5/24/2023 3:08 PM  |   |
|                |            | A01_Library_Managem   | ent_PG_ditamap-1   | 10002     | 5/25/2023 5:23 PM  |   |
| Desktop 🤉      |            | A01_Library_Managem   | ent_PG_ditamap-1   | 10002     | 5/25/2023 5:23 PM  |   |
| Documents      | , I        | A01_Library_Managem   | ent_PG_ditamap-1   | 10004     | 5/30/2023 11:04 AM | M |
| 🛓 Downloads 🤉  | *          | A01_Library_Managem   | ent_PG_Draft       |           | 5/29/2023 10:06 PM | N |
| Pictures       | *          | Adding_an_Engineers_I | Estimate_Item_dita | a-1000    | 6/21/2023 12:29 At | N |
| 🕑 Music 🗦      | *          | Adding_an_Engineers_I | Estimate_Item_dita | Addin     | 6/15/2023 1:03 PM  |   |
| Videos 🤇       | *          | -                     |                    | _         |                    |   |
| F              | File name: |                       | v                  | All files |                    | ~ |

The **Open** dialog box is displayed.

Figure 86: Open Dialog Box

4. To upload a single file, click the required file. Optionally, to upload multiple files, press and hold **CTRL**, and then click the required files.

5. Click **Open**.

| Open                                              |           |                       |                  |           |                   | 0    |
|---------------------------------------------------|-----------|-----------------------|------------------|-----------|-------------------|------|
| $\leftrightarrow \rightarrow \checkmark \uparrow$ |           | FHWA > Publishe       | ~ C              | Search F  | Published PDF     | Q    |
| Organize • New                                    | folder    |                       |                  |           | ≣ • 0             | ] (] |
| A Home                                            |           | Name                  | ^                |           | Date modified     |      |
|                                                   |           | A01_Library_Manageme  | ent_PG_ditamap-  | 10001     | 5/24/2023 3:08 P  | M    |
|                                                   |           | A01_Library_Manageme  | ent_PG_ditamap-  | 10002     | 5/25/2023 5:23 P  | М    |
| Desktop 🤉                                         | e 👘       | A01_Library_Manageme  | ent_PG_ditamap-  | 10002     | 5/25/2023 5:23 P  | М    |
| Documents 3                                       |           | A01_Library_Manageme  | ent_PG_ditamap-  | 10004     | 5/30/2023 11:04   | AM   |
| 🛓 Downloads 🤉                                     | e         | A01_Library_Manageme  | ent_PG_Draft     |           | 5/29/2023 10:06   | PM   |
| Rictures 🤉                                        | *         | Adding_an_Engineers_E | stimate_Item_dit | a-1000    | 6/21/2023 12:29   | AM   |
| 🕑 Music 🦪                                         | ÷         | Adding_an_Engineers_E | stimate_Item_dit | aAddin    | 6/15/2023 1:03 Pi | М    |
| Videos 🤉                                          | *         | -                     |                  | _         |                   |      |
| F                                                 | ile name: |                       | ~                | All files |                   | ~    |
|                                                   |           |                       |                  | Op        | en Can            | cel  |

Figure 87: Using Open Option

The name of the file is automatically updated in the **Document Name** column.

6. Optionally, in the Title column, enter the title for the attached file.

|                          | Notes :       | Approved  |                       |             | 1.2                |           |
|--------------------------|---------------|-----------|-----------------------|-------------|--------------------|-----------|
| Set Days To Complete for | Next Stage :  | 2         | 0                     | ) i         |                    |           |
| ACHMENTS                 |               |           |                       |             |                    |           |
|                          |               |           |                       |             |                    |           |
| File View Status         | Document Name |           | Title                 | Uploaded By | Uploaded Date      | File Size |
| ]                        | FHWA n        | otes.docx | Project Fund Document | 🖉 John      | 12/11/2023 4:58 AM | 32 KB     |
| Jelead Decument          |               |           |                       |             |                    |           |
| upioad Document          |               |           |                       |             |                    |           |

Figure 88: Updating Title for the Attached File

7. Click **OK**. You can access the attached file from the Workflow Status and History dialog box. For more information, refer to <u>Section 4.3.2</u>. Viewing the Workflow History.
## 4.1.3. Accessing and Downloading Attached Files

You can access files that are attached to forms and workflows. The Project Fund List form is used for illustration purposes.

- To access files attached to a form (from the list page):
  - 1. In the navigation pane, click the required form.

|              | PROJECTS                             | PRC | DJECT F                                                | UND LIST        |                  |                  |                  |                     |
|--------------|--------------------------------------|-----|--------------------------------------------------------|-----------------|------------------|------------------|------------------|---------------------|
| Q,           | Type to Search 🗙 🗙 🔨                 | Ð,  | New 🕅 Workflow 👻 🖹 Reports 🔹 🖧 Excel Export 👻 💬 More 👻 |                 |                  |                  |                  |                     |
|              | SIT - CA ERFO FS LSPDR 2023-1(1 🔻    |     | 0                                                      | Project Fund ID | Fund Source Name | Fund Source Code | Fund Source Type | Fund Description    |
| 誦            | General Quick Access                 |     |                                                        | T               | T                | T                | <b>T</b>         | T                   |
| em 8         |                                      |     |                                                        | PFL-4           | CON04            | CON04            | CON              | CLIN00101: ERFO     |
|              | . SH - CA ERFO FS LSPDR 2023-1(1)    |     |                                                        | PFL-3           | CON03            | CON03            | CON              | Option X            |
| <b>(</b> \$} | + Documents                          |     |                                                        | PFL-2           | CON02            | CON02            | CON              | CLIN00101: ERFO     |
|              | Document Search                      |     |                                                        | PFL-1           | CON01            | CON01            | CON              | CLIN00101: Non-ERFO |
|              | Project Report Gallery               | -   |                                                        |                 |                  |                  |                  |                     |
|              | <ul> <li>Project Calendar</li> </ul> |     |                                                        |                 |                  |                  |                  |                     |
|              | <ul> <li>Fund Management</li> </ul>  |     |                                                        |                 |                  |                  |                  |                     |
|              | Project Fund List                    |     |                                                        |                 |                  |                  |                  |                     |
|              | Project Fund Transaction             |     |                                                        |                 |                  |                  |                  |                     |
|              | Funding Rules                        |     |                                                        |                 |                  |                  |                  |                     |

Figure 89: Project Fund List Page

The form list page is displayed.

2. Click More, and then click Attachments.

| PRC | PROJECT FUND LIST |                 |                  |         |             |  |  |  |  |
|-----|-------------------|-----------------|------------------|---------|-------------|--|--|--|--|
| Ð   | New               | 胫 Workflow - 🗎  | 💬 More 👻         |         |             |  |  |  |  |
|     | 0                 | Project Fund ID | Fund Source Name | Fund So | urce Type   |  |  |  |  |
|     |                   | T               | T                |         | Attachments |  |  |  |  |
|     | 0                 | PFL-4           | CON04            | CON04   | R Audit Log |  |  |  |  |
|     |                   | PFL-3           | CON03            | CON03   | CON         |  |  |  |  |
|     |                   | PFL-2           | CON02            | CON02   | CON         |  |  |  |  |
|     |                   | PFL-1           | CON01            | CON01   | CON         |  |  |  |  |

Figure 90: Using Attachments Option

The attachments of all the records are listed.

| PR | PROJECT FUND LIST DOCUMENTS             Back           More |                                        |         |          |        |      |            |                    |  |  |
|----|-------------------------------------------------------------|----------------------------------------|---------|----------|--------|------|------------|--------------------|--|--|
|    | Record Identifier                                           | Document Name                          | Version | Url/Link | Title  | Туре | Size       | Created On         |  |  |
|    | T                                                           | T                                      |         |          | T      |      |            | MM/dd/ 📅 🗿 🔽       |  |  |
|    | <u>PFL-2 / CON02</u>                                        | Project_Fund_List_Att<br>achments_FHWA | 1       |          | Angela | PDF  | 7574.29 KB | 12/14/2023 6:32 AM |  |  |

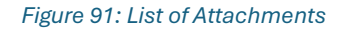

Optionally, to view files attached to a record, select the appropriate record and then click **Attachments**.

| PRO | PROJECT FUND LIST |                 |                  |                    |         |          |             |  |  |
|-----|-------------------|-----------------|------------------|--------------------|---------|----------|-------------|--|--|
| _0  | Edit              | 💿 View 🔟 Delete | 🔄 Workflow 👻 🗐   | Reports 👻 🧧 Mail M | erge 💌  | 💮 More 💌 |             |  |  |
|     | 0                 | Project Fund ID | Fund Source Name | Fund Source Code   | Fund So | Attachme | Description |  |  |
|     |                   | PFL-2           | CON02            | CON02              | CON     |          |             |  |  |
|     |                   | PFL-1           | CON01            | CON01              | CON     |          | TS90        |  |  |

Figure 92: Viewing Files Attached to a Record

- To access and download files attached to a record (from the details page):
  - 1. In the navigation pane, click the appropriate form. The form list page is displayed.

|             | PROJECTS                                   | PRC | JECT F | UND LIST        |                      |                  |                  |                     |
|-------------|--------------------------------------------|-----|--------|-----------------|----------------------|------------------|------------------|---------------------|
| Q,          | Type to Search 🗙 🗙 🔨                       | Ð,  | New    | 🕅 Workflow 👻 📋  | Reports 👻 📴 Excel Ex | kport 🔹 💮 More 🔹 |                  |                     |
|             | SIT - CA ERFO FS LSPDR 2023-1(1 💌          |     | 0      | Project Fund ID | Fund Source Name     | Fund Source Code | Fund Source Type | Fund Description    |
| <b>I</b> ∰  | General Quick Access                       |     |        | T               | T                    | T                | <b>T</b>         |                     |
| en A        | SIT. CA EREO ES I SPDR 2022 1/1)           |     |        | PFL-4           | CON04                | CON04            | CON              | CLIN00101: ERFO     |
|             | 1 511 ° CA ERPO PS ESPOR 2025*1(1)         |     |        | PFL-3           | CON03                | CON03            | CON              | Option X            |
| <b>(</b> 3) | + Documents                                |     |        | PFL-2           | CON02                | CON02            | CON              | CLIN00101: ERFO     |
|             | Document Search                            |     |        | PFL-1           | CON01                | CON01            | CON              | CLIN00101: Non-ERFO |
|             | <ul> <li>Project Report Gallery</li> </ul> |     |        |                 |                      |                  |                  |                     |
|             | Project Calendar                           |     |        |                 |                      |                  |                  |                     |
|             | <ul> <li>Fund Management</li> </ul>        |     |        |                 |                      |                  |                  |                     |
|             | Project Fund List                          |     |        |                 |                      |                  |                  |                     |
|             | Project Fund Transaction                   |     |        |                 |                      |                  |                  |                     |
|             | = Funding Rules                            |     |        |                 |                      |                  |                  |                     |

Figure 93: Project Fund List Page

2. In the list page, select the appropriate record, and then click **View**.

| PRO | PROJECT FUND LIST |             |          |                  |                      |                     |                  |  |  |
|-----|-------------------|-------------|----------|------------------|----------------------|---------------------|------------------|--|--|
| _0  | Edit              | 💿 View      | 🔟 Delete | 🕅 Workflow 👻 🐮   | Select Actions 👻 📳 R | eports 👻 🙋 Mail Mer | ge 🔹 💮 More      |  |  |
|     | 0                 | Project Fur | nd ID    | Fund Source Name | Fund Source Code     | Fund Source Type    | Fund Description |  |  |
|     |                   |             | T        | T                | T                    |                     |                  |  |  |
|     | 0                 | PFL-4       | :        | CON04            | CON04                | CON                 |                  |  |  |

Figure 94: Using View Option

## The form details page is displayed.

| PROJECT FUND LIST     |                                                                                                    |  |  |  |  |  |  |
|-----------------------|----------------------------------------------------------------------------------------------------|--|--|--|--|--|--|
| _🖉 Edit 🏽 Cancel 🗗 Wo | orkflow 👻                                                                                                    |  |  |  |  |  |  |
| Project Fun           | nd ID : PFL-3                                                                                                    |  |  |  |  |  |  |
| Fund Source Na        | ame *: CON03                                                                                                    |  |  |  |  |  |  |
| Fund Source C         | Code : CON03                                                                                                    |  |  |  |  |  |  |
| Fund Source T         | Type : CON                                                                                                    |  |  |  |  |  |  |
| Fund Source Categ     | gory : FLAP                                                                                                    |  |  |  |  |  |  |
| Fund Descrip          | otion :                                                                                                    |  |  |  |  |  |  |
| Account Num           | nber : 1516043027201.540.CN.V700.04.<br>1604000000.25255                                                                                                    |  |  |  |  |  |  |
| Account Pric          | ority : CON03-CON04                                                                                                    |  |  |  |  |  |  |
| Authorized Amoun      | nt (\$) : 0.00                                                                                                    |  |  |  |  |  |  |
| Expended Amoun        | nt (S) : 0.00                                                                                                    |  |  |  |  |  |  |
| Probable Expenditure  | re (\$) : 0.00                                                                                                    |  |  |  |  |  |  |
| Remaining Amoun       | nt (\$) : 0.00                                                                                                    |  |  |  |  |  |  |
| N                     | otes :                                                                                                    |  |  |  |  |  |  |
| ATTACHMENTS           |                                                                                                    |  |  |  |  |  |  |
| <b>≤</b>              |                                                                                                    |  |  |  |  |  |  |
| File View Status      | Document Name Url/Link Title Uploaded By Uploaded Date File Size                                                                                                    |  |  |  |  |  |  |
| Ready                 | Fund Management in         NA         Mike Ross         07-27-2023 4:31 AM         12.77KB           FHWA.docx         Mike Ross         07-27-2023 4:31 AM         12.77KB |  |  |  |  |  |  |
| Ready                 | PFL with data.jpg         NA         Mike Ross         07-27-2023 4:30 AM         92.13KB                                                                                   |  |  |  |  |  |  |

Figure 95: Project Fund List Page in View Mode

3. In the **Attachments** section, select the appropriate files, and then click  $\overset{*}{ hinstyle}$  .

| PROJECT FUND LIST    | PROJECT FUND LIST                             |          |       |             |                    |           |     |  |
|----------------------|-----------------------------------------------|----------|-------|-------------|--------------------|-----------|-----|--|
| _🖉 Edit 🏽 Cancel 📲 N | Norkflow 🔻                                    |          |       |             |                    | 1         | + + |  |
| Account P            | riority : CON03-CON                           | 04       |       |             |                    |           |     |  |
| Authorized Amou      | unt (\$) :                                    |          | 0.00  | l           |                    |           |     |  |
| Expended Amou        | unt (\$) :                                    |          | 0.00  |             |                    |           |     |  |
| Probable Expendit    | ure (\$) :                                    |          | 0.00  |             |                    |           |     |  |
| Remaining Amou       | unt (\$) :                                    |          | 0.00  |             |                    |           |     |  |
|                      | Notes :                                       |          | A     |             |                    |           |     |  |
| ATTACHMENTS          | L                                             |          | 7//   |             |                    |           |     |  |
| s 🛨                  |                                               |          |       |             |                    |           | 11  |  |
| File View Status     | Document Name                                 | Url/Link | Title | Uploaded By | Uploaded Date      | File Size |     |  |
| Ready                | <u>Fund Management in</u><br><u>FHWA.docx</u> | NA       |       | Mike Ross   | 07-27-2023 4:31 AM | 12.77KB   |     |  |
| Ready                | PFL with data.jpg                             | NA       |       | Mike Ross   | 07-27-2023 4:30 AM | 92.13KB   |     |  |
| 4                    |                                               |          |       |             |                    |           |     |  |

Figure 96: Using Download Option

- To access and download files attached to a workflow:
  - 1. In the navigation pane, click the appropriate form.

| PROJECTS     |                                      |   | DJECT F | UND LIST        |                      |                  |                  |                     |
|--------------|--------------------------------------|---|---------|-----------------|----------------------|------------------|------------------|---------------------|
| Q,           | Type to Search 🗙 🗙 🔨                 | Ð | New     | 🕅 Workflow 👻 📋  | Reports 🔹 🗄 Excel Ex | port 🔹 💮 More 👻  |                  |                     |
| 諭            | SIT - CA ERFO FS LSPDR 2023-1(1 💌    |   | 0       | Project Fund ID | Fund Source Name     | Fund Source Code | Fund Source Type | Fund Description    |
| 讘            | General Quick Access                 |   |         | Ī               | <b>T</b>             |                  | T                | T                   |
| e m 🕄        |                                      |   |         | PFL-4           | CON04                | CON04            | CON              | CLIN00101: ERFO     |
|              | 311 * CA EKPO P3 E3PDR 2023*1(1)     |   |         | PFL-3           | CON03                | CON03            | CON              | Option X            |
| <b>(</b> \$} | + Documents                          |   |         | PFL-2           | CON02                | CON02            | CON              | CLIN00101: ERFO     |
|              | Document Search                      | П |         | PFL-1           | CON01                | CON01            | CON              | CLIN00101: Non-ERFO |
|              | Project Report Gallery               | - |         |                 |                      |                  |                  |                     |
|              | <ul> <li>Project Calendar</li> </ul> |   |         |                 |                      |                  |                  |                     |
|              | <ul> <li>Fund Management</li> </ul>  |   |         |                 |                      |                  |                  |                     |
|              | Project Fund List                    |   |         |                 |                      |                  |                  |                     |
|              | Project Fund Transaction             |   |         |                 |                      |                  |                  |                     |
|              | Funding Rules                        |   |         |                 |                      |                  |                  |                     |

Figure 97: Project Fund List Page

The form list page is displayed.

2. In the list page, select the appropriate record.

#### Federal Highway Administration

3. In the **Workflow** group, click **History**.

| PRO | PROJECT FUND LIST |                 |                  |                      |                      |                  |  |  |  |
|-----|-------------------|-----------------|------------------|----------------------|----------------------|------------------|--|--|--|
| _Ô  | Edit              | 💿 View 🔟 Delete | 🕅 Workflow 👻 🌋 S | Select Actions 👻 📳 F | Reports 👻 🧧 Mail Mer | rge 🔹 💮 More 🔹   |  |  |  |
|     | 0                 | Project Fund ID | History          | and Source Code      | Fund Source Type     | Fund Description |  |  |  |
|     | 9                 | PFL-4           | worknow Oser(s)  | DN04                 | CON                  |                  |  |  |  |

Figure 98: Using History Option

| Workflow Status & History      |                       |                   |                       |  |  |  |  |  |
|--------------------------------|-----------------------|-------------------|-----------------------|--|--|--|--|--|
| Workflow Status Hide 🔨         |                       |                   |                       |  |  |  |  |  |
| Selected Status Current Status |                       |                   |                       |  |  |  |  |  |
| Published     Approve          |                       |                   |                       |  |  |  |  |  |
| Workflow History               |                       |                   | Hide 🔺                |  |  |  |  |  |
| Workflow Status :              | Published             | Workflow Status : | Approved              |  |  |  |  |  |
| Received On :                  | 07-26-2023 7:34:08 AM | Received On :     | 07-27-2023 5:32:06 AM |  |  |  |  |  |
| Action :                       | Approve               | Action :          |                       |  |  |  |  |  |
| Action Notes :                 |                       | Action Notes :    |                       |  |  |  |  |  |
| Action By :                    | Mike Ross             | Action By :       |                       |  |  |  |  |  |
| Due Date :                     | 07-26-2023 7:34:08 AM | Due Date :        | 07-27-2023 5:32:06 AM |  |  |  |  |  |
| Action Status :                | Action Completed      | Action Status :   | Action Pending        |  |  |  |  |  |
|                                | More Details          | Cancel            |                       |  |  |  |  |  |

The Workflow Status & History dialog box is displayed.

Figure 99: Workflow Status & History Dialog Box

4. To view all the attachments and complete workflow history, click More Details.

| Workflow Status & H            | Workflow Status & History |                   |                       |  |  |  |  |  |  |  |
|--------------------------------|---------------------------|-------------------|-----------------------|--|--|--|--|--|--|--|
| Workflow Status                | Workflow Status Hide      |                   |                       |  |  |  |  |  |  |  |
| Selected Status Current Status |                           |                   |                       |  |  |  |  |  |  |  |
| Published     Approve          |                           |                   |                       |  |  |  |  |  |  |  |
| Workflow History               |                           |                   | Hide 🔨                |  |  |  |  |  |  |  |
| Workflow Status :              | Published                 | Workflow Status : | Approved              |  |  |  |  |  |  |  |
| Received On :                  | 07-26-2023 7:34:08 AM     | Received On :     | 07-27-2023 5:32:06 AM |  |  |  |  |  |  |  |
| Action :                       | Approve                   | Action :          |                       |  |  |  |  |  |  |  |
| Action Notes :                 |                           | Action Notes :    |                       |  |  |  |  |  |  |  |
| Action By :                    | Mike Ross                 | Action By :       |                       |  |  |  |  |  |  |  |
| Due Date :                     | 07-26-2023 7:34:08 AM     | Due Date :        | 07-27-2023 5:32:06 AM |  |  |  |  |  |  |  |
| Action Status :                | Action Completed          | Action Status :   | Action Pending        |  |  |  |  |  |  |  |
|                                | More Details Cancel       |                   |                       |  |  |  |  |  |  |  |

Figure 100: Using More Details Option

The **History** page is displayed.

|                 | OKT                        |                               |                  |                                        |                          |           |
|-----------------|----------------------------|-------------------------------|------------------|----------------------------------------|--------------------------|-----------|
| (*)             | lose                       |                               |                  |                                        |                          |           |
| Record          | d Identifier : PFL-4/CON04 |                               |                  |                                        |                          |           |
| Wor             | kflow Status               |                               |                  |                                        |                          | Hide 🖌    |
|                 | Selected Status            | Current Status                |                  |                                        |                          |           |
| • Dra<br>Pul    | aft<br>Diish               | Published<br>Approve          | •                | Approved                               | Inactive                 | End Stage |
|                 |                            |                               |                  |                                        |                          |           |
| Wor             | kflow History              |                               |                  |                                        |                          | Hide      |
| <b>K</b><br>War | kflow History              | Action Pending                | Action Completed | Action Failed 🖉 Workflor               | w Completed              | Hide      |
| Wor             | kflow History<br>Status    | Action Pending                | Action Completed | Action Failed Workflor<br>Action Notes | w Completed<br>Action On | Hide 🗸    |
| Wor             | kflow History<br>Status    | Action Pencing<br>Received On | Action Completed | Action Failed Workflor<br>Action Notes | v Completed<br>Action On | Action By |

Figure 101: History Page

5. In the **Attachments** section, select the appropriate documents, and then click  $\overset{1}{\frown}$  .

| HIST | ORY              |                                 |          |                    |            |                    |           |           |  |  |  |  |
|------|------------------|---------------------------------|----------|--------------------|------------|--------------------|-----------|-----------|--|--|--|--|
| 🛞 с  | (i) Close        |                                 |          |                    |            |                    |           |           |  |  |  |  |
|      | Draft            | 07-26-2023 7:34 AM              | Publish  |                    |            | 07-26-2023 7:34 AM | User10    | -         |  |  |  |  |
| 9    | Published        | 07-26-2023 7:34 AM              | Approve  |                    |            | 07-27-2023 5:32 AM | Mike@0    | 1         |  |  |  |  |
|      | Approved         | 07-27-2023 5:32 AM              |          |                    |            |                    |           | Ţ         |  |  |  |  |
| ∢ ∈  |                  |                                 |          | )                  |            |                    |           | •         |  |  |  |  |
|      |                  |                                 | Show We  | orkflow History Re | port       |                    |           |           |  |  |  |  |
| ATTA | ACHMENTS         |                                 |          |                    |            |                    |           |           |  |  |  |  |
| ø    | Ł                |                                 |          |                    |            |                    |           |           |  |  |  |  |
|      | File View Status | Document Name                   | Url/Link | Title              | Uploaded I | By Uploaded        | Date      | File Size |  |  |  |  |
|      |                  | Fund Management in<br>FHWA.docx | NA       |                    | Mike Ross  | 07-27-202          | 3 5:32 AM | 12.77KB   |  |  |  |  |

Figure 102:Using Download Option

## 4.1.4. Deleting Attached Files

### Prerequisites

You can delete a file only if you have attached it.

### **Overview**

You can delete files that are attached to forms. You cannot delete files that are attached while performing a workflow action.

The **Project Fund List** form is used for illustration purposes.

## Steps

- 1. To access the appropriate file attached to a form to be deleted, perform the following steps:
  - a. In the navigation pane, click the appropriate form.

| PROJECTS                                                     |                                                                           |      | PRO | DJECT | FUND LIST       |                  |                  |                 |
|--------------------------------------------------------------|---------------------------------------------------------------------------|------|-----|-------|-----------------|------------------|------------------|-----------------|
| Type to Search                                               | ×                                                                         | ~ ^  | Ð   | New   | 🙀 Workflow 👻    | 📓 Reports 👻 💱 B  | Excel Export 👻 💮 | More 👻          |
| SIT - TRINITY COUNTY HE                                      | BP BRIDGES                                                                | *    |     | 0     | Project Fund ID | Fund Source Name | Fund Source Code | Fund Source Typ |
| General                                                      | Quick A                                                                   | cess |     |       | PFL-2           | CON02            | CON02            | CON             |
| + Documents                                                  | <ul> <li>SIT - TRINITY COUNTY HBP BRIDGES</li> <li>+ Documents</li> </ul> |      |     |       | PFL-1           | CON01            | CON01            | CON             |
| Document Search                                              |                                                                           |      |     |       |                 |                  |                  |                 |
| <ul> <li>Project Report Gal</li> </ul>                       | llery                                                                     |      |     |       |                 |                  |                  |                 |
| <ul> <li>Project Calendar</li> <li>Fund Managemen</li> </ul> | t                                                                         |      |     |       |                 |                  |                  |                 |

Figure 103: Project Fund List Page

The form list page is displayed.

b. Click More, and then click Attachments.

| PRO                                                      | PROJECT FUND LIST                                                                                                    |       |                  |         |                |     |           |  |  |  |  |  |
|----------------------------------------------------------|----------------------------------------------------------------------------------------------------|-------|------------------|---------|----------------|-----|-----------|--|--|--|--|--|
| 🗜 New 🕅 Workflow 👻 🖆 Reports 👻 💱 Excel Export 👻 💮 More 💌 |                                                                                                    |       |                  |         |                |     |           |  |  |  |  |  |
|                                                          | Image: Description of the second second s |       | Fund Source Name | Fund So | Customize List |     | urce Type |  |  |  |  |  |
|                                                          | 0                                                                                                    | PFL-4 | CON04            | CON04   | R Audit Log    | g   |           |  |  |  |  |  |
|                                                          |                                                                                                    | PFL-3 | CON03            | CON03   |                | CON |           |  |  |  |  |  |
|                                                          |                                                                                                    | PFL-2 | CON02            | CON02   |                | CON |           |  |  |  |  |  |
|                                                          |                                                                                                    | PFL-1 | CON01            | CON01   |                | CON |           |  |  |  |  |  |

Figure 104: Using Attachments Option

### The attachments of all the records are listed.

| PR | PROJECT FUND LIST DOCUMENTS |                                        |         |          |        |      |            |                    |  |  |  |  |
|----|-----------------------------|----------------------------------------|---------|----------|--------|------|------------|--------------------|--|--|--|--|
| ⊕  | 🕞 Back 💮 More 🕶             |                                        |         |          |        |      |            |                    |  |  |  |  |
|    | Record Identifier           | Document Name                          | Version | Url/Link | Title  | Туре | Size       | Created On         |  |  |  |  |
|    |                             | T                                      |         |          | T      |      |            | MM/dd/ 📅 🗿 🔽       |  |  |  |  |
|    | <u>PFL-2 / CON02</u>        | Project_Fund_List_Att<br>achments_FHWA | 1       |          | Angela | PDF  | 7574.29 KB | 12/14/2023 6:32 AM |  |  |  |  |

Figure 105: List of Attachments

Various document management features are available for attachments.

| ATTA | ATTACHMENTS                        |                                        |          |                    |             |                    |           |  |  |  |  |  |
|------|------------------------------------|----------------------------------------|----------|--------------------|-------------|--------------------|-----------|--|--|--|--|--|
| Ū    |                                    |                                        |          |                    |             |                    |           |  |  |  |  |  |
| ~    | File View Status Document Name Url |                                        | Url/Link | Title              | Uploaded By | Uploaded Date      | File Size |  |  |  |  |  |
|      | Ready                              | Project Fund List Attac<br>hments FHWA | NA       | Project_Fund_List_ | Angela      | 12/14/2023 6:32 AM | 7574.29KB |  |  |  |  |  |
| Lin  | k Document Uploa                   | d Document                             | 12       |                    |             |                    |           |  |  |  |  |  |

Figure 106: Using Delete Option

# 4.2. Standard Report Functions

Performing all report-related activities is similar in procedure throughout the application. All tasks that you can perform are based on the roles assigned to you in a project and the permissions granted to the roles.

For information on roles, refer to **Security Roles** in the **A02 Administrator Guide**. The standard report functions include the following:

- 4.2.1. Generating and Viewing Reports
  - o <u>4.2.1.1. Generating a report</u>
  - o 4.2.1.2. Printing a report
  - o <u>4.2.1.3. Saving a report in various formats</u>
  - o <u>4.2.1.4. Updating report to view the latest information</u>
- <u>4.2.2. Subscribing to a report</u>

## 4.2.1. Generating and Viewing Reports

You can generate reports for different information views for all the forms in the application. Masterworks enables you to use report filters to generate reports with specific information. You can perform the following report functions:

- <u>4.2.1.1. Generate a report</u>
- <u>4.2.1.2. Print a report</u>
- <u>4.2.1.3. Save a report in various formats</u>
- <u>4.2.1.4. Update report to view the latest information</u>

## 4.2.1.1. Generating a Report

## Overview

You can generate various reports that comprise information based on the roles assigned to you and the various projects to which you are invited.

For a few reports, you can use the filter criteria to provide information for the relevant fields and generate the reports.

The **Project Fund List** form is used for illustration purposes.

## Steps

- 1. Perform any of the following steps, as applicable:
  - In the form list page, click **Reports**, and then click the appropriate report.

| PR | OJECT | FUND LIST       |               |          |            |           |
|----|-------|-----------------|---------------|----------|------------|-----------|
| Ð  | New   | ┣ Workflow マ    | 📔 Reports 🔻   | Bit Exce | I Export 🔻 | 💮 More 🔻  |
| 0  |       | Project Fund ID | 🗜 List Page F | Report   | Fund So    | urce Code |
|    |       | PFL-2           | CON02         |          | CON02      |           |

Figure 107: Using Reports Option

• In the project navigation pane, click **Project Report Gallery**, and then double-click the appropriate report.

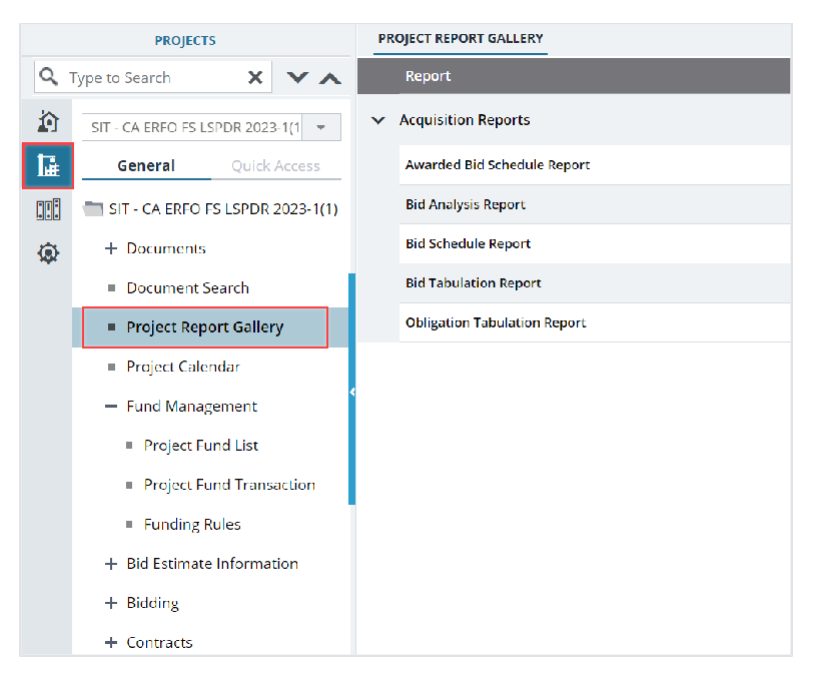

Figure 108: Project Report Gallery Navigation Page

• In the project navigation pane, expand the contract folder, click **Contract Report Gallery**, and then double-click the appropriate report.

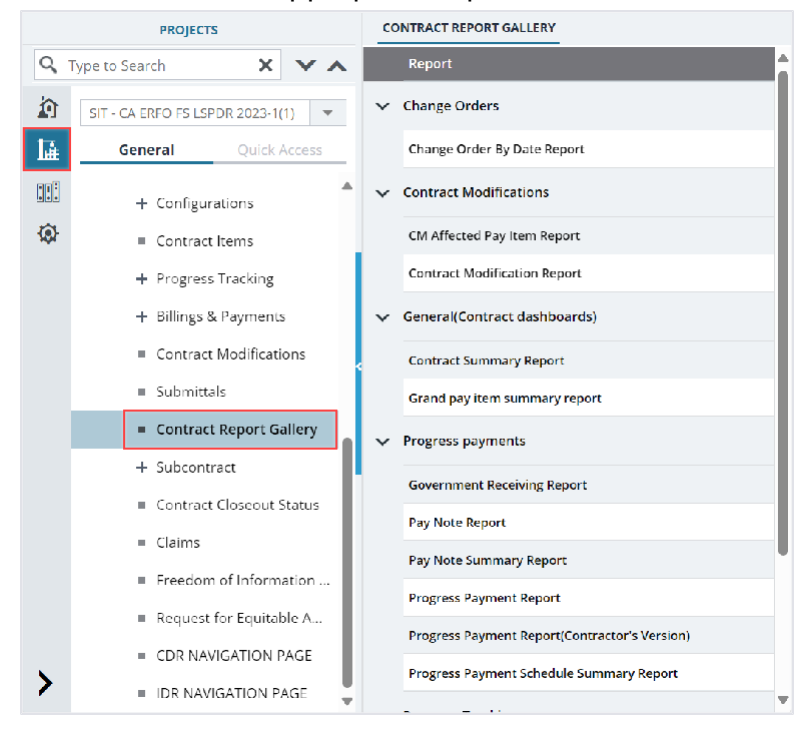

Figure 109: Contract Report Gallery Navigation Page

2. If filtering options are necessary, select the appropriate information in the relevant fields, and then click **View Report**.

| LIST PAGE R    | LIST PAGE REPORT                       |          |      |            |                |          |          |             |             |           |  |  |
|----------------|----------------------------------------|----------|------|------------|----------------|----------|----------|-------------|-------------|-----------|--|--|
| Back           | D Subscrib                             | e        |      |            |                |          |          |             |             |           |  |  |
| Include Pendir | Include Pending on Users and Roles No. |          |      |            |                |          |          |             |             |           |  |  |
| View Report    | View Report                            |          |      |            |                |          |          |             |             |           |  |  |
| <b>I I</b>     | of 1 🕨 🕨                               | <u>a</u> |      | Find   Ne: | d <b>⊡ - 5</b> |          |          |             |             |           |  |  |
|                | PROJECT FUND LIST - LIST REPORT        |          |      |            |                |          |          |             |             |           |  |  |
|                |                                        |          |      |            |                |          |          |             |             |           |  |  |
| Project        | Fund                                   | Fund     | Fund | Fund       | Fund           | Account  | Account  | Authorized  | Expended    | Remaining |  |  |
| Fund ID        | Source                                 | Source   | Туре | Source     | Description    | Number   | Priority | Amount (\$) | Amount (\$) | Amount (  |  |  |
|                | Name                                   | Code     |      | Category   |                |          |          |             |             |           |  |  |
| PFL-1          | CON01                                  | CON01    | CON  | FLAP       | This project   | 1516043  |          | 0.00        | 0.00        | 0.00      |  |  |
|                |                                        |          |      |            | fund list for  | 027201.5 |          |             |             |           |  |  |
|                |                                        |          |      |            | fund source    | 40.CN.V7 |          |             |             |           |  |  |
|                |                                        |          |      |            | category       | 00.04.16 |          |             |             |           |  |  |
|                |                                        |          |      |            | FLAP.          | 0400000  |          |             |             |           |  |  |
|                |                                        |          |      |            |                | 0.25255  |          |             |             |           |  |  |
| PFL-2          | CON02                                  | CON02    | CON  | FLAP       |                | 1516043  | CON02-   | 0.00        | 0.00        | 0.00      |  |  |

Figure 110: Using View Report Option

The report is generated and displayed.

# 4.2.1.2. Printing a Report

## Steps

1. Generate the required report.

For more information, refer to <u>Section 4.2.1.1. Generating a Report</u>.

2. In the report toolbar, click Print Report.

| LIST PAGE F                            | LIST PAGE REPORT                |                        |              |                            |                                                                   |                                                                   |                     |                           |                         |                        |  |
|----------------------------------------|---------------------------------|------------------------|--------------|----------------------------|-------------------------------------------------------------------|-------------------------------------------------------------------|---------------------|---------------------------|-------------------------|------------------------|--|
| 🕞 Back                                 | 🛯 Subscrib                      | e                      |              |                            |                                                                   |                                                                   |                     |                           |                         |                        |  |
| Include Pending on Users and Roles No. |                                 |                        |              |                            |                                                                   |                                                                   |                     |                           |                         |                        |  |
| 4                                      | of 1 🕨 🌢                        |                        |              | Find   Net                 | d <b>⊡ • 5</b>                                                    |                                                                   |                     |                           |                         |                        |  |
|                                        | PROJECT FUND LIST - LIST REPORT |                        |              |                            |                                                                   |                                                                   |                     |                           |                         |                        |  |
| Project<br>Fund ID                     | Fund<br>Source<br>Name          | Fund<br>Source<br>Code | Fund<br>Type | Fund<br>Source<br>Category | Fund<br>Description                                               | Account<br>Number                                                 | Account<br>Priority | Authorized<br>Amount (\$) | Expended<br>Amount (\$) | Remaininį<br>Amount (s |  |
| PFL-1                                  | CON01                           | CON01                  | CON          | FLAP                       | This project<br>fund list for<br>fund source<br>category<br>FLAP. | 1516043<br>027201.5<br>40.CN.V7<br>00.04.16<br>0400000<br>0.25255 |                     | 0.00                      | 0.00                    | 0.00                   |  |
| PFL-2                                  | CON02                           | CON02                  | CON          | FLAP                       |                                                                   | 1516043                                                           | CON02-              | 0.00                      | 0.00                    | 0.00                   |  |

Figure 111: Using Print Report Option

## 4.2.1.3. Saving a Report

## Steps

1. Generate the required report.

For more information, refer to <u>Section 4.2.1.1. Generating a Report</u>.

2. In the report toolbar, click **Export**, and then click the required option.

| PROJECT STATUS REI        | PORT            |                 |      |                 |                   |              |              |                    |
|---------------------------|-----------------|-----------------|------|-----------------|-------------------|--------------|--------------|--------------------|
| 🕞 Back 🛛 💩 Sul            | oscribe         |                 |      |                 |                   |              |              |                    |
| Report Version            | Active Projects | Ý               | F    | Percent Con     | nplete Greater Ti | han 90       |              |                    |
| Positive \$ Value Differe | nce 100000      |                 | ٩    | Vegative \$ V   | alue Difference   | 100000       |              |                    |
| View Report               |                 |                 |      |                 |                   |              |              |                    |
| ┥ ┥ 🚺 of 1 🛛              |                 | Find            | Next |                 | > 🖻               | с.<br>       | ^            |                    |
|                           |                 |                 | 4    | Excel           |                   |              |              |                    |
|                           |                 |                 |      | PDF<br>CSV (com | ma delimited)     |              |              |                    |
| Project Number Pro        | oject Name      | Contract number | COE  | 8               | Award Date        | Original FCD | Modified FCD | Acceptance<br>Date |

Figure 112: Exporting a Report

## 4.2.1.4. Viewing Latest Information in a Report

### Steps

- 1. Generate the required report. For more information, refer to <u>Section 4.2.1.1. Generating a Report</u>.
- 2. In the report toolbar, click **Refresh** 5.

| LIST PAGE                               | REPORT                          |                        |              |                            |                                                                   |                                                                   |                     |                           |                         |                         |  |
|-----------------------------------------|---------------------------------|------------------------|--------------|----------------------------|-------------------------------------------------------------------|-------------------------------------------------------------------|---------------------|---------------------------|-------------------------|-------------------------|--|
| Back                                    | \land Subscri                   | be                     |              |                            |                                                                   |                                                                   |                     |                           |                         |                         |  |
| Include Pending on Users and Roles No 🗸 |                                 |                        |              |                            |                                                                   |                                                                   |                     |                           |                         |                         |  |
| <b> </b> ◀ 1                            | I of 1 ▶ ▶ ■ Find   Next ■ ✓ ☑  |                        |              |                            |                                                                   |                                                                   |                     |                           |                         |                         |  |
|                                         | PROJECT FUND LIST - LIST REPORT |                        |              |                            |                                                                   |                                                                   |                     |                           |                         |                         |  |
| Project<br>Fund ID                      | Fund<br>Source<br>Name          | Fund<br>Source<br>Code | Fund<br>Type | Fund<br>Source<br>Category | Fund<br>Description                                               | Account<br>Number                                                 | Account<br>Priority | Authorized<br>Amount (\$) | Expended<br>Amount (\$) | Remaininį<br>Amount (\$ |  |
| PFL-1                                   | CON01                           | CON01                  | CON          | FLAP                       | This project<br>fund list for<br>fund source<br>category<br>FLAP. | 1516043<br>027201.5<br>40.CN.V7<br>00.04.16<br>0400000<br>0.25255 |                     | 0.00                      | 0.00                    | 0.00                    |  |
| PFL-2                                   | CON02                           | CON02                  | CON          | FLAP                       |                                                                   | 1516043                                                           | CON02-              | 0.00                      | 0.00                    | 0.00                    |  |

Figure 113: Using Refresh Option

## 4.2.2. Subscribing to Reports

## Prerequisites

- You must have access to the report.
- The logged-in user is assigned with the permission to generate the report.

#### **Overview**

You can subscribe to reports, and subscribed reports are delivered to the specified email addresses or saved in the specified file location. You can configure subscriptions so that the reports are delivered periodically in the specified format.

Additionally, you can create multiple subscriptions for a single report with varied subscription options.

You can subscribe to a report using any of the following methods:

- **Email**: The report is delivered through email to the specified email addresses in the specified formats. **Note**: Only Masterworks registered email address is allowed to receive the subscribed reports.
- File Share: The reports are saved to the specified location in the specified formats.
   Note: Users with the appropriate permission can subscribe themselves or others to a report. Only users with the Administrator role can remove or end an active subscription once it is created.

## Steps

1. Open a report, and then click A subscribe .

| BID ANALYSIS REPORT   | cribe                           |   |                       |  |
|-----------------------|---------------------------------|---|-----------------------|--|
| Bidder :              | Missouri River Contractors, LLC | ~ | Minimum Deviation % : |  |
| Maximum Deviation % : |                                 |   |                       |  |
| View Report           |                                 |   |                       |  |

Figure 114: Subscribing a Report

The subscription dialog box is displayed.

| SIT Testing Build- FHWA e     | Delivery         |                                                  | ×   |
|-------------------------------|------------------|--------------------------------------------------|-----|
| Delivery Option               | Schedule Details | 5                                                |     |
| Please select the delivery op | ption            |                                                  | - 1 |
| E-Mail O Windows F            | ile Share        |                                                  | - 1 |
|                               | то *:            |                                                  | - 1 |
|                               | Cc :             |                                                  | - 1 |
|                               | Bcc :            |                                                  | - 1 |
|                               |                  | (Use (;) to separate multiple e-mail addresses.) | - 1 |
|                               | Reply-To :       |                                                  | - 1 |
|                               | Subject *:       |                                                  | - 1 |
|                               | Priority :       | Normal 🗸                                         | - 1 |
|                               | Comment :        |                                                  | - 1 |
|                               |                  | Include Report                                   | - 1 |
|                               |                  | ✓ Include Link                                   |     |
| Rej                           | port Format :    | PDF ~                                            |     |
|                               | Start Date :     | 07-27-2023 🗸                                     |     |
| Enable sc                     | hedule stop :    | Π                                                | ų   |

Figure 115: Subscription Dialog Box

Note: To subscribe to a report, you must fill the fields with red asterisks.

- 2. In the **Please select the delivery option** section, perform either of the following steps, as applicable:
  - Click E-Mail to receive the report through email.
  - Click Windows File Share to save the report to the specified location.
- 3. Based on the delivery option selected, perform the following steps:

| En | nail                                       | Wi | indows File Share                                           |
|----|--------------------------------------------|----|-------------------------------------------------------------|
| а. | In the <b>To</b> box, enter the email      | a. | In the <b>File Name</b> box, enter the file name for the    |
|    | addresses of the recipients of the         |    | report.                                                     |
|    | report.                                    | b. | Select the Add a file extension when the file is            |
| b. | In the <b>Reply-To</b> box, enter the      |    | <b>created</b> check box to save the report file name with  |
|    | email addresses of the recipients          |    | the extension of the file format as required for the        |
|    | to whom the reply email must be            |    | report.                                                     |
|    | delivered.                                 | c. | In the <b>Path</b> box, enter the path of the shared file   |
| с. | In the <b>Subject</b> box, enter the       |    | location where the report must be saved.                    |
|    | name of the report or any other            |    | Note: To configure the shared file location in the          |
|    | appropriate subject for the email.         |    | application, you must provide the file path location to     |
| d. | From the <b>Priority</b> drop-down list,   |    | the Administrator.                                          |
|    | select the priority of the email. If       | d. | From the <b>Report Format</b> drop-down list, select the    |
|    | the selected priority is <b>High</b> , the |    | format in which the report must be generated and            |
|    | email will be sent as a High Priority      |    | saved.                                                      |
|    | notification.                              | e. | In the <b>Credentials used to access the file share</b>     |
| e. | In the <b>Comment</b> box, enter any       |    | section, enter the credentials to access the shared         |
|    | comment for the email.                     |    | location and save the report.                               |
|    | Comments are included in the               | f. | From the <b>Overwrite options</b> section, click any of the |
|    | body of the email.                         |    | following options:                                          |
| f. | Select the Include Report check            | ٠  | Overwrite an existing file with a newer version-            |
|    | box to deliver the report in the           |    | When saving the report at the file location at the          |
|    | selected format as an email                |    | scheduled time, if a file with the same name exists,        |
|    | attachment.                                |    | then the existing file is overwritten by the latest         |
| g. | Select the Include Link check box          |    | report.                                                     |
|    | to deliver the link to the report in       | •  | Do not overwrite the file if a previous version             |
|    | the report delivery email. The             |    | exists- When saving the report at the file location at      |
|    | recipient can view the report on           |    | the scheduled time, if a file with the same name            |
|    | the application only if the recipient      |    | exists, then the report is not overwritten by the latest    |
|    | has the required permissions on            |    | report, and the report is not saved at the file location.   |
| h  | The report.                                | •  | Increment file names as newer versions are added-           |
| n. | down list coloct the format drop-          |    | When saving the report at the file location at the          |
|    | which the report must be                   |    | scheduled time, if a file with the same name exists,        |
|    | generated and delivered to the             |    | then the latest report is saved with the same name          |
|    | specified email addresses                  |    | appended with a sequential number.                          |
|    | specified effiait addiesses.               | g. | From the Start Date list, click the date from when the      |
| 1  |                                            |    | report must be saved.                                       |

| Email |                                                                                                    |    | Windows File Share                                                                                                    |  |  |  |  |
|-------|----------------------------------------------------------------------------------------------------|----|----------------------------------------------------------------------------------------------------|--|--|--|--|
| i.    | From the <b>Start Date</b> list, click the date from when the report must be delivered.                                       | h. | Select the <b>Stop this schedule on</b> check box, and then select the date up to when the report must be saved at the file location. |  |  |  |  |
| j.    | Select the <b>Stop this schedule on</b><br>check box, and then select the<br>date until when the report must be<br>delivered. |    |                                                                                                    |  |  |  |  |

4. To set the frequency of report delivery, click the **Schedule Details** tab.

| SIT Testing Build- FHW/                                   | A eDelivery                                 | ×        |
|-----------------------------------------------------------|---------------------------------------------|----------|
| Delivery Option                                           | Schedule Details                            |          |
| <ul> <li>Hourly</li> <li>Daily</li> <li>Weekly</li> </ul> | Runs only once<br>Start time (hh:mm) *: : : |          |
| Once                                                      |                                             |          |
|                                                           | Subscribe                                   | e Cancel |

Figure 116: Schedule Details Tab

5. From the delivery frequency options, click the appropriate option:

| Option | Description                                                              | Steps                                                                                                    |
|--------|--------------------------------------------------------------------------|----------------------------------------------------------------------------------------------------|
| Hourly | The report is delivered every preset<br>number of hours.                 | <ul> <li>a. Click Hourly in the delivery options list.</li> <li>b. In the Run the schedule every section, enter the frequency of report delivery: <ol> <li>In the hours and minutes boxes, enter the time period in hours and minutes the report must be periodically delivered.</li> <li>In the Start time (hh:mm) box, enter the time (in 24-hour format) the report delivery must begin.</li> </ol> </li> </ul> |
| Daily  | The report is delivered once on preset days, or periodically as defined. | <ul> <li>a. Click <b>Daily</b> in the delivery options list.</li> <li>b. In the schedule definition section, enter the frequency of report delivery:</li> <li>Click <b>Every Weekday</b> to get the report delivered on all weekdays, from Monday to Friday.</li> </ul>                                                                                                    |

| Option  | Description                                                                            | Steps                                                                                                    |
|---------|----------------------------------------------------------------------------------------|----------------------------------------------------------------------------------------------------|
|         |                                                                                        | <ul> <li>Click Repeat after this number of days, and then, then in the box, enter the number of days to get the report delivered periodically once every specified number of days.</li> <li>In the Start time (hh:mm) box, enter the time (in 24-hour format) the report must be delivered.</li> </ul>                                                                                                    |
| Weekly  | The report is delivered every preset<br>number of weeks on preset days of<br>the week. | <ul> <li>a. Click Weekly in the delivery options list.</li> <li>b. Click Repeat after this number of weeks, and then in the box, enter the number of weeks to get the report delivered periodically once every specified number of weeks.</li> <li>c. In the On day(s) section, select the days on which the report must be delivered.</li> <li>d. In the Start time (hh:mm) box, enter the time (in 24-hour format) the report must be delivered.</li> </ul>                                                                                        |
| Monthly | The report is delivered monthly on preset days of a selected week.                     | <ul> <li>a. Click Monthly in the delivery options list.</li> <li>b. Select the months when the report must be delivered.</li> <li>c. Click one of the following options to schedule the delivery of the report:</li> <li>On week of the month</li> <li>i. From the list of weeks, select the week the report must be delivered.</li> <li>ii. In the On day(s) section, select the days the report must be delivered.</li> <li>On Calendar day(s)</li> <li>In the box, enter the number of days of the month the report must be delivered.</li> </ul> |

| Option | Description | Steps                                                                                                    |
|--------|-------------|----------------------------------------------------------------------------------------------------|
|        |             | <ul> <li>the 12<sup>th</sup> of a month, and the calendar days set is 10, then the report is sent for 10 days from the 12th of every selected month.</li> <li>d. In the Start time (hh:mm) box, enter the time (in 24-hour format) by when the report must be delivered.</li> </ul> |

## 4.2.3. Unsubscribing to Reports

For information on unsubscribing to reports, refer to **Unsubscribing to a Report** in the **Administration Guide**.

# 4.3. Workflow Status Transitions

A workflow automates a business process for stakeholders to evaluate a form, make decisions, and then take an appropriate action. Workflows comprise various status, and each status is transitioned to the next workflow status through actions taken by stakeholders of the current workflow status. Transitioning a workflow status to the subsequent workflow status is performed in the way of a workflow action.

The following topics describe the various workflow related tasks:

- 4.3.1. Performing Workflow Status Transitions
- <u>4.3.2. Viewing the Workflow History</u>
- <u>4.3.3. Selecting Workflow Users</u>
- <u>4.3.4. Associating a Workflow</u>

## 4.3.1. Performing a Workflow Action

## Prerequisites

- A workflow is associated with the record.
- You are an action stakeholder for a particular status in the workflow.
- You are invited to the project.
- You have editing permission for the form or document.
- A workflow action is pending for you.

## Overview

When a workflow action is performed on a record, the record is moved from the current workflow status to the subsequent workflow status. A workflow status is transitioned to the subsequent workflow status based on the workflow action conditions defined .

#### Steps

1. Open a form list page or document list page.

**Note**: You can view the workflow status of a record in the **Workflow Status** column of the list page.

- 2. Perform any of the following steps, as applicable:
  - Select the appropriate record.

| PR                                                                                               | PROJECT FUND LIST |                 |   |                  |                  |                  |                             |                     |                  |                 |
|--------------------------------------------------------------------------------------------------|-------------------|-----------------|---|------------------|------------------|------------------|-----------------------------|---------------------|------------------|-----------------|
| 🖋 Edit 🐵 View 🔟 Delete 🕅 Workflow + 🦹 Select Actions + 📋 Reports + 🛃 Weil Merge + \ominus Nore + |                   |                 |   |                  |                  |                  |                             |                     |                  |                 |
|                                                                                                  | 0                 | Project Fund ID |   | Fund Source Name | Fund Source Code | Fund Source Type | Fund Description            | Account Number      | Account Priority | Workflow Status |
|                                                                                                  |                   |                 |   | <b>T</b>         |                  | T                |                             | T                   | Y                |                 |
|                                                                                                  |                   | PFL-4           |   | CON04            | CON04            | CON              | 15FCA 14(4) Funding         | 15A7302501404 R40.C |                  | Approved        |
|                                                                                                  |                   | PFL-3           | : | CON03            | CCN03            | CON              | FLAP Funding MT NPS GLACIER | 1517303700141 540.C |                  | Approved        |
|                                                                                                  |                   | PFL 2           |   | CON02            | CON02            | CON              | FLAP Funding MT NPS GLAC 14 | 1517302601404 540.C | CON02 CON04      | Approved        |

Figure 117: Selecting a Record

• Select multiple records that are in the same workflow status and have the same workflow associated with them.

| PROJECT FUND LIST<br>Delete Strations ▼ ⊕ More ▼ |   |                 |                |                  |                  |                              |                     |                   |                 |
|--------------------------------------------------|---|-----------------|----------------|------------------|------------------|------------------------------|---------------------|-------------------|-----------------|
|                                                  | 0 | Project Fund ID | கி Arrachmenrs | Fund Source Code | Fund Source Type | Fund Description             | Account Number      | Account Priority  | Workflow Status |
|                                                  |   |                 |                |                  |                  |                              | T                   |                   | <b>T</b>        |
|                                                  |   | PFL 4           | CON04          | CON04            | CON              | 15F0A 14(4) Funding          | 15A7302601404 R40.C |                   | Approved        |
|                                                  |   | PFL-3           | CON03          | CON03            | CON              | FLAP Funding MT NPS GLACIER  | 1517303700141 540.C |                   | Approved        |
|                                                  |   | PFL 2           | CON02          | CON02            | CON              | FLAP Funding MT NPS GLAC 14  | 1517302601404 540.C | CON02 CON04       | Approved        |
|                                                  |   | PFL-1           | CON01          | CON01            | CON              | FLTP Funding MT NPS GLAC 14( | 1517302601404 540.C | CON01-CON02-CON04 | Approved        |

Figure 118: Selecting Multiple Records with the same Workflow Status

• Select the appropriate record, and then click **Edit**.

| PR | PROJECT FUND LIST |                 |                  |                    |                     |                             |                     |                  |                 |  |
|----|-------------------|-----------------|------------------|--------------------|---------------------|-----------------------------|---------------------|------------------|-----------------|--|
| _0 | Edit              | 👁 Vlew 👖 Delete | 🕅 Workflow 👻 📲   | Select Actions 🔻 📳 | Reports 👻 🛃 Mall Me | rge 🔹 💮 More 🔹              |                     |                  |                 |  |
|    | 0                 | Project Fund ID | Fund Source Name | Fund Source Code   | Fund Source Type    | Fund Description            | Account Number      | Account Priority | Workflow Status |  |
|    |                   | Ť               | T                | T                  | T                   | T                           | T                   | T                | T               |  |
|    |                   | PFL-4           | CON04            | CON04              | CON                 | 15F0A 14(4) Funding         | 15A7302601404 R40.C |                  | Approved        |  |
|    |                   | PHL-3           | CON03            | COND3              | CON                 | FLAP Funding MT NPS GLACIER | 1517303700141 540.C |                  | Approved        |  |
|    |                   | PFL-2           | CON02            | CON02              | CON                 | FLAP Funding MT NPS GLAC 11 | 1517302601404 540.C | CON02-CON04      | Approved        |  |

Figure 119: Editing a Record

The Project Fund List page is displayed.

#### Federal Highway Administration

| 🕉 Cancel 📲 Workflow 👻 📽         | Select Actions 🔻                                   |
|---------------------------------|----------------------------------------------------|
| Project Fund ID                 | : PFL-4                                            |
| Fund Source Name                | *: CON04                                           |
| Fund Source Code                | : CON04                                            |
| Fund Source Type                | : CON                                              |
| Fund Source Category            | : GAOA                                             |
| Fund Description                | : 15F0A 14(4) Funding                              |
|                                 | /h 🔻                                               |
| Account Number                  | : 15A7302601404 R40.CN.15F0.30<br>1730001426 25255 |
| Account Priority                | :                                                  |
| Authorized Amount (\$)          | : 0.01                                             |
| Original Authorized Amount (\$) | : 0.01                                             |
| Expended Amount (\$)            | : 0.00                                             |
| Probable Expenditure (\$)       | : 0.00                                             |
|                                 |                                                    |
| Remaining Amount (\$)           | • 0.01                                             |
| Remaining Amount (\$)<br>Notes  | :                                                  |

#### Figure 120: Project Fund List Page

3. Click **Select Actions** \*, and then click the appropriate workflow action.

| PR | PROJECT FUND LIST |                 |                  |                     |                      |                             |                     |                  |                 |
|----|-------------------|-----------------|------------------|---------------------|----------------------|-----------------------------|---------------------|------------------|-----------------|
| Ĵ  | Edit              | 👁 View 🔟 Delete | 剧 Workflow -     | Select Actions 🔹 📔  | Reports 👻 📓 Mail Mer | rge 🔹 💮 More 🔹              |                     |                  | 1 Selected X    |
|    | 0                 | Project Fund ID | Fund Source Name | Return to Published | Fund Source Type     | Fund Description            | Account Number      | Account Priority | Workflow Status |
|    |                   |                 |                  | Mark as Inactive.   | <b>T</b>             |                             | T                   | <b>T</b>         | T               |
|    |                   | PFL-4           | CON04            | 5                   | CON                  | 15F0A 14(4) Funding         | 15A7302601404 R40.C |                  | Approved        |
|    |                   | PFL-3           | CON03            | CON03               | CON                  | FLAP Funding MT NPS GLACIER | 1517303700141 540.C |                  | Approved        |
|    |                   | PFL-2           | CON02            | CON02               | CON                  | FLAP Funding MT NPS GLAC 14 | 1517302601404 540.C | CON02-CON04      | Approved        |

Figure 121: Using Select Actions Option – List Page

| PROJECT FUND LIST                           |                                                    |
|---------------------------------------------|----------------------------------------------------|
| ③ Cancel A Workflow ▼                       | Select Actions 🔻                                   |
| Project Fun <sup>Re</sup><br>Fund Source Na | eturn to Published<br>ark as Inactive              |
| Fund Source Code                            | : CON04                                            |
| Fund Source Type                            | : CON                                              |
| Fund Source Category                        | : GAOA                                             |
| Fund Description                            | : 15F0A 14(4) Funding                              |
| Account Number                              | : 15A7302601404 R40.CN.15F0.30<br>1730001426 25255 |
| Account Priority                            | :                                                  |
| Authorized Amount (\$)                      | : 0.01                                             |
| Original Authorized Amount (\$)             | : 0.01                                             |
| Expended Amount (\$)                        | : 0.00                                             |
| Probable Expenditure (\$)                   | : 0.00                                             |
| Remaining Amount (\$)                       | : 0.01                                             |
| Notes                                       | :                                                  |
|                                             | li. 🔻                                              |

Figure 122: Using Select Actions Option – Details Page

Available actions are based on the definition of the associated workflow. The **Masterworks** dialog box is displayed.

| MasterWorks                 |                     |                         |               | ×                       |
|-----------------------------|---------------------|-------------------------|---------------|-------------------------|
|                             | Notes : Validated t | he information added fo | r the fields. | 11                      |
| Set Days To Complete for Ne | ext Stage : 2       |                         | (?)           |                         |
| ATTACHMENTS                 |                     |                         |               |                         |
| Ē                           |                     |                         |               |                         |
| File View Status            | Document Name       | Title                   | Uploaded By   | Uploaded Date File Size |
| No Attachments available    |                     |                         |               |                         |
| Upload Document             |                     |                         |               |                         |
|                             |                     |                         | ОК            | Cancel                  |
|                             |                     |                         |               |                         |

#### Figure 123: Masterworks Dialog Box

- 4. Optionally, in the **Notes** field, enter the notes for the workflow transition. You can access these notes from the **Workflow History** dialog box.
- 5. In the **Set Days To Complete for Next Stage** field, enter the number of days by when the workflow action of the next workflow status must be completed.

#### Note

- The number mentioned in this field determines the due date to complete the workflow action for the next workflow status.
- If the field is empty, the application applies the default number of days set for the respective workflow.
- If you want to override the default days set for the respective workflow, you need to enter the appropriate number in this field.

| MasterWorks                 |                     |                          |             | ×                       |
|-----------------------------|---------------------|--------------------------|-------------|-------------------------|
| Set Days To Complete for No | Notes : Validated t | he information added for | the fields. | 4                       |
| ATTACHMENTS                 |                     |                          |             |                         |
|                             | Bacumant Nama       | -                        | Intended By | Unloaded Data File Size |
| No Attachments available    |                     |                          |             |                         |
| Upload Document             |                     |                          |             |                         |

Figure 124: Set Days To Complete for Next Stage

6. Optionally, in the **Attachments** section, you can upload or link related files. For information on attachments, refer to <u>Section 4.7. Attachments</u>.

You can access these documents from the **Workflow History** dialog box. For more information, refer to <u>Section 6.2. Viewing the Workflow History</u>.

7. Click OK.

## 4.3.2. Viewing the Workflow History

### Prerequisites

A workflow is associated with the record.

### Overview

You can view the business process progression of a record in the workflow history of the record. The following details are available in the workflow history of every record:

- Action taken at every workflow status
- Date the workflow action was performed
- Notes entered when the workflow action was performed
- User name and user ID of the users who performed a workflow action
- Documents attached during workflow transitions

The **Project Fund List** form is used for illustration purposes.

#### Steps

1. In the list page of a form, select the appropriate record.

| PRO | ојест р | UND LIST          |                  |                      |                      |                             |
|-----|---------|-------------------|------------------|----------------------|----------------------|-----------------------------|
| _0  | Edit    | 📀 View 🛛 🔟 Delete | 🛃 Workflow 👻 🧣   | Select Actions 👻 📓 🛛 | Reports 👻 👩 Mail Mei | rge 🕶 💮 More 🕶              |
|     | 0       | Project Fund ID   | Fund Source Name | Fund Source Code     | Fund Source Type     | Fund Description            |
|     |         | T                 | T                | T                    | Т                    | T                           |
|     |         | PFL-4             | CON04            | CON04                | CON                  | 15F0A 14(4) Funding         |
|     |         | PFL-3             | CON03            | CON03                | CON                  | FLAP Funding MT NPS GLACIER |
|     |         | PFL-2             | CON02            | CON02                | CON                  | FLAP Funding MT NPS GLAC 14 |

Figure 125: Selecting a Record

2. Click Workflow, and then click History.

| 1.1 |      | and the second second |                   |                        |
|-----|------|-----------------------|-------------------|------------------------|
| _0  | Edit | 💿 View 🔟 De           | lete 🗗 Workflow 🔻 | 🐮 Select Actions 👻 📓 🛙 |
|     | 9    | Project Fund ID       | History           | nd Source Code         |
|     |      | PFL-4                 | :                 | IN04                   |
|     |      | PFL-3                 | CON03             | CON03                  |

Figure 126: Using History Option

The Workflow Status & History dialog box is displayed.

| Workflow Status       |                      |                   |                       |
|-----------------------|----------------------|-------------------|-----------------------|
|                       |                      |                   | Hide 🔺                |
| Selected Sta          | atus <u> </u>        | rent Status       |                       |
| Published     Approve |                      | Approved          |                       |
| Workflow History      |                      |                   | Hide 🔺                |
| Workflow Status : P   | ublished             | Workflow Status : | Approved              |
| Received On: 0        | 7-26-2023 7:34:08 AM | Received On :     | 07-27-2023 5:32:06 AM |
| Action: A             | pprove               | Action :          |                       |
| Action Notes :        |                      | Action Notes :    |                       |
| Action By : M         | /like Ross           | Action By :       |                       |
| Due Date: 0           | 7-26-2023 7:34:08 AM | Due Date :        | 07-27-2023 5:32:06 AM |
|                       | ction Completed      | Action Status :   | Action Pending        |

Figure 127: Workflow Status & History Dialog Box

The Workflow Status section displays the current and the previous workflow statuses.

The Workflow History section displays the details of the workflow statuses.

3. To view the complete workflow history, click More Details.

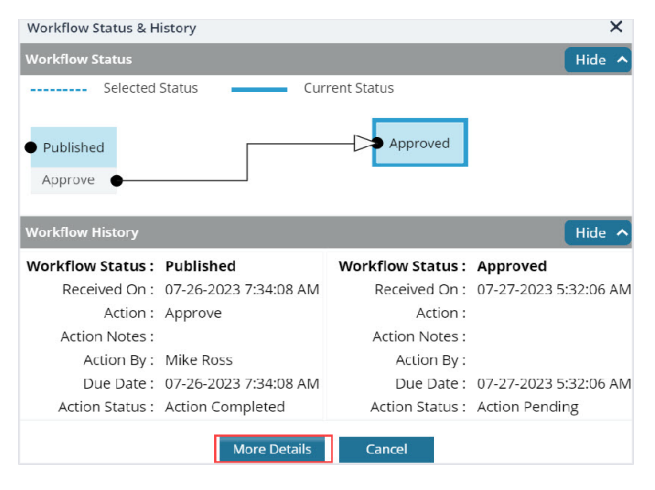

Figure 128: More Details option

### The **History** page is displayed.

| niste                |                                        |                                                                                                    |                            |                                      |                                    |                             |        |
|----------------------|----------------------------------------|----------------------------------------------------------------------------------------------------|----------------------------|--------------------------------------|------------------------------------|-----------------------------|--------|
| ē) (1                | lose                                   |                                                                                                    |                            |                                      |                                    |                             |        |
| cord                 | i Identifier : PFL-4/CON04             |                                                                                                    |                            |                                      |                                    |                             |        |
| Nori                 | kflow Status                           |                                                                                                    |                            |                                      |                                    |                             | Hide 🔨 |
|                      | Selected Status                        | Current Status                                                                                                    |                            |                                      |                                    |                             |        |
|                      |                                        |                                                                                                    |                            |                                      | inactive                           | • End Stage                 |        |
|                      | 14 C                                   |                                                                                                    | ind                        | Anorment                             |                                    | Participation of the second |        |
| Dra                  | il.                                    | Publish                                                                                                    | ico                        | Company and the second               |                                    |                             |        |
| Dra<br>Pub           | ift                                    | Approv                                                                                                    | e 🔴                        | - Abbrased                           |                                    |                             |        |
| Pub                  | alt                                    | Approv                                                                                                    | e •                        | - Approved                           |                                    |                             |        |
| Dra<br>Pub           | nt<br>olish e                          | Approv                                                                                                    | e •                        | - Allanda                            |                                    |                             |        |
| Dra<br>Pub<br>Vori   | kflow History                          | Approv                                                                                                    | e •                        |                                      |                                    |                             | Hide ^ |
| Dra<br>Put           | kflow History                          | Approv                                                                                                    | e •                        | ed Action Failed                     | rkflow Completed                   |                             | Hide ^ |
| Dra<br>Put           | kflow History<br>Status                | Approv                                                                                                    | e Action Complete          | ed Action Failed Wor                 | rkflow Completed<br>Action On      | Action By                   | Hide ^ |
| Dra<br>Pub<br>Vork   | Kflow History<br>Status                | Approv<br>Approv<br>Action Pendin<br>Received On                                                                                                    | e Action Complet<br>Action | ed Action Failed Wor<br>Action Notes | rkflow Completed<br>Action On<br>了 | Action By                   | Hide A |
| 0 Dra<br>Pub<br>Vork | nt<br>olien<br>Kflow History<br>Status | Action Pendin<br>Received On<br>Control Control Cont | g Action Complet<br>Action | ed Action Failed Wor<br>Action Notes | rkilow Completed<br>Action On<br>了 | Action By                   | Hide ^ |

Figure 129: History Page

The **Workflow Status** section displays the progression of the workflow through the various statuses.

The Workflow History section displays the details associated with each of the workflow statuses.

The **Attachments** section displays the list of documents attached when users performed workflow actions on the selected record.

4. To view details associated with any of these workflow statuses, click the appropriate workflow transition record in the **Workflow Status** section.

| HISTO        | DRY                     |                     |                    |                           |                         |           |                     |            |
|--------------|-------------------------|---------------------|--------------------|---------------------------|-------------------------|-----------|---------------------|------------|
| (¥) cl       | ose                     |                     |                    |                           |                         |           |                     |            |
| Record       | Identifier : PFL-4/CON0 | 1                   |                    |                           |                         |           |                     |            |
|              | flow Status             |                     |                    |                           |                         |           |                     | Hide ^     |
|              | Selected Status         | Current Status      |                    |                           |                         |           |                     |            |
| • Dra<br>Pub | rt<br>Ilsh ●            | Publishe<br>Approve |                    | Approved                  | • Inactive              | End Stage |                     |            |
| 4            |                         |                     |                    |                           |                         |           |                     | E.         |
| Work         | flow History            |                     |                    |                           |                         |           |                     | Hide 🔥     |
|              |                         |                     | Action Pending Act | tion Completed 📕 Action F | ailed 📕 Workflow Comple | eted      |                     | - 1        |
| 0            | Status                  | Received On         | Action             | Action Notes              | Action On               | Action By | Action By User Name | Action Mes |
|              | Approved                | 1 🖬 🗟 🝸             | T                  | T                         | 1 0 T                   | T         |                     |            |
|              | Approved                | 11/21/2023 B-37 AM  |                    |                           |                         |           |                     |            |
| 4            |                         |                     |                    |                           |                         |           |                     | •          |
|              |                         |                     |                    | Show Workflow History Rep | oort                    |           |                     |            |

Figure 130: Workflow Status Section

The **Workflow History** section displays the details associated with the selected workflow statuses.

The **Attachments** section displays the files uploaded during the workflow transition of the selected workflow statuses.

5. To open an attachment, in the **Attachments** section, in the **Document Name** column, click the required file name.

| ŀ | HISTO | RY               |                                 |       |           |                 |      |            |            |                 |        |           |   |
|---|-------|------------------|---------------------------------|-------|-----------|-----------------|------|------------|------------|-----------------|--------|-----------|---|
| 8 | ) Clo | ose              |                                 |       |           |                 |      |            |            |                 |        |           |   |
|   |       | Draft            | 07-26-2023 7:34 AM              |       | Publish   |                 |      |            | 07-26-2023 | 7:34 AM         | User10 |           | * |
|   | 0     | Published        | 07-26-2023 7:34 AM              |       | Approve   |                 |      |            | 07-27-2023 | 5:32 AM         | Mike@0 | 1         |   |
|   |       | Approved         | 07-27-2023 5:32 AM              |       |           |                 |      |            |            |                 |        |           |   |
|   | 4     |                  |                                 |       |           |                 |      |            |            |                 |        | Þ         | - |
| A | TTA   | CHMENTS          |                                 |       | Show Work | dlow History Re | port |            |            |                 |        |           |   |
| 1 | ø     | ٹ                |                                 |       |           |                 |      |            |            |                 |        |           |   |
|   | ~     | File View Status | Document Name                   | Url/L | ink       | Title           |      | Uploaded E | iy         | Uploaded Date   | 2      | File Size | e |
|   |       |                  | Fund Management in<br>FHWA.docx | NA    |           |                 |      | Mike Ross  |            | 07-27-2023 5:32 | AM     | 12.77KB   |   |

Figure 131: Clicking Document Name

#### Federal Highway Administration

The document is opened in the application viewer.

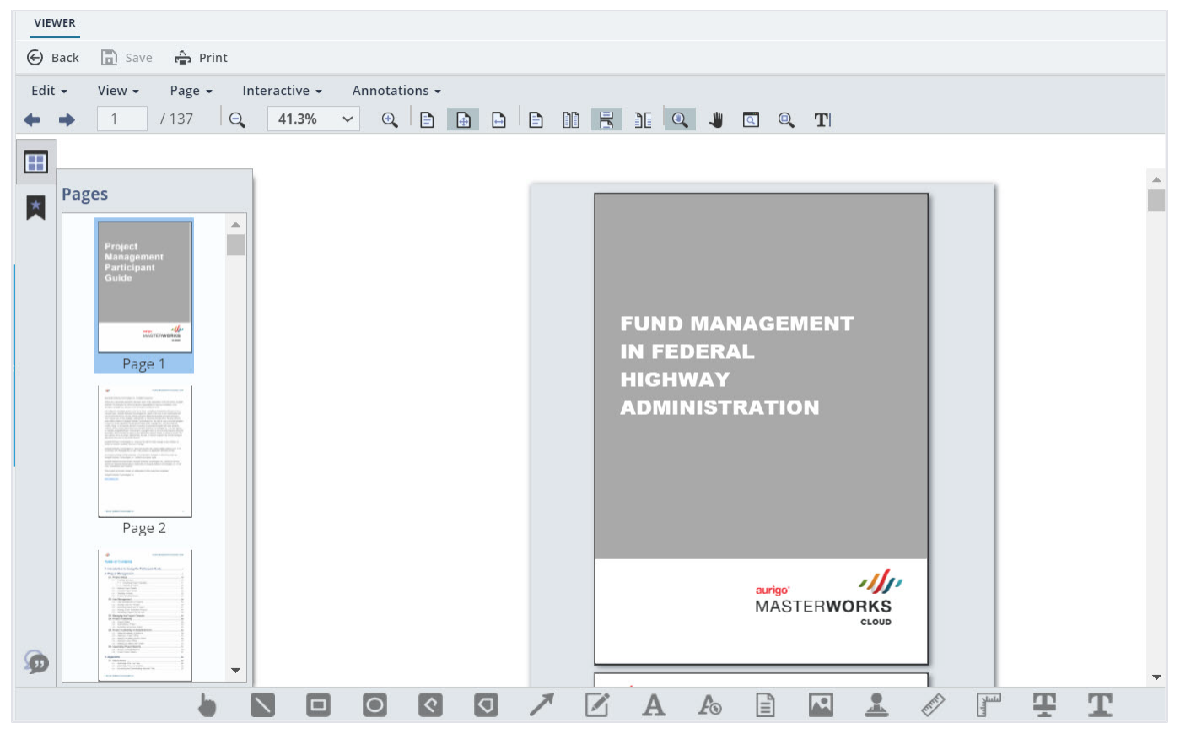

Figure 132: Viewing a Document in the Application Viewer

6. To view the workflow history as a report, click Show Workflow History Report.

| 1 | HISTO | RY               |                                 |          |                     |      |            |            |                 |         |          |
|---|-------|------------------|---------------------------------|----------|---------------------|------|------------|------------|-----------------|---------|----------|
| ( | ) Clo | ose              |                                 |          |                     |      |            |            |                 |         |          |
|   |       | Draft            | 07-26-2023 7:34 AM              | Publish  |                     |      |            | 07-26-2023 | 7:34 AM         | User10  | 1        |
|   | 0     | Published        | 07-26-2023 7:34 AM              | Approve  |                     |      |            | 07-27-2023 | 5:32 AM         | Mike@01 |          |
|   |       | Approved         | 07-27-2023 5:32 AM              |          |                     |      |            |            |                 |         |          |
| 4 |       | CHMENTS          |                                 | Show V   | vorkflow History Re | port |            |            |                 |         | P        |
|   | ø     | ٤                |                                 |          |                     |      |            |            |                 |         |          |
|   | ~     | File View Status | Document Name                   | Url/Link | Title               |      | Uploaded B | y          | Uploaded Date   | F       | ile Size |
|   |       |                  | Fund Management in<br>FHWA.docx | NA       |                     |      | Mike Ross  |            | 07-27-2023 5:32 | AM 1    | 2.77КВ   |

Figure 133: Using Show Workflow History Report Option

## The Workflow History Report is displayed.

| WORKFLOW | V HISTORY                                                                                                    | REPORT                                                                                                    |                                    |             |                |                         |                             |                                 |
|----------|----------------------------------------------------------------------------------------------------|----------------------------------------------------------------------------------------------------|------------------------------------|-------------|----------------|-------------------------|-----------------------------|---------------------------------|
| Back     | D Subs                                                                                                    | cribe                                                                                                    |                                    |             |                |                         |                             |                                 |
| 4 4 1    | of 1 🕨                                                                                                    | ) <u> </u>                                                                                                    |                                    | Find   Next |                | 9 8                     | đ                           |                                 |
|          |                                                                                                    |                                                                                                    | Workflo                            | ow Hist     | ory Re         | port                    |                             |                                 |
| Record   | Name:                                                                                                    | Project Fu                                                                                                    | nd List                            | Record [    | Details:       | Fund                    | Source Na                   | me                              |
| Project  | Code:                                                                                                    | Aurigo SIT<br>GLAC 14(4<br>GLACIER 1                                                                                                 | MT NPS<br>) & MT NPS<br>4(1) - RKR | Project N   | lame:          | Aurig<br>Glacie<br>Road | o - Test Rel<br>er Road & N | nabilitate Many<br>Many Glacier |
| Status   | Pendir<br>Role(s)                                                                                                    | ıg On                                                                                                    | Received<br>On                     | Action      | Action<br>Name | n User                  | Action<br>On                | Due Date<br>Override            |
| Draft    | A/E De<br>Lead<br>Design<br>Manag<br>ions,Ac<br>or,Con<br>Admin<br>Staff,C<br>n Com<br>Lead,D<br>Compo<br>Lead,D<br>oiect M | signer,A/E<br>er,A/E<br>jer,Acquisit<br>dministrat<br>struction<br>onstructio<br>ponent<br>lesign<br>onent<br>lesigner,Pr<br>fanager | 12/11/202<br>3 2:28 AM             | Publish     | Admir<br>or    | nistrat                 | 12/11/20<br>23 2:28<br>AM   | 12/11/2023<br>2:28 AM           |

Figure 134: Workflow History Report Page

## 4.3.3. Selecting Workflow Users

## Prerequisites

Workflows are published for the form.

#### **Overview**

At any workflow stage, you can select specific users to mandatorily take an action at the defined workflow stage. These selected users must perform an action at the defined workflow stage to move the workflow to the subsequent workflow stage. Only selected workflow users can perform the workflow action.

For document folders in the Document Management module, users selected at a folder level are applicable to all sub-folders and document records within them. Additionally, you can select users at a sub-folder level and at a document record level.

The **Project Fund List** form is used for illustration purposes.

## Steps

- 1. To select users in the workflow of a module or document folder, perform the following steps:
  - a. In the list page of a form or the list page of a document folder, click **Workflow**, and then click **Workflow User(s)**.

| 🞝 Nev | 🕅 Workflow 🔹 📋 Reports  |          | xport 👻 💮 More   |
|-------|-------------------------|----------|------------------|
| 0     | Associate               | rce Name | Fund Source Code |
| 0     | Show Pending On User(s) |          | CON04            |
|       |                         |          | CON02            |

Figure 135: Using Workflow User(s) Option

b. From the **Available Workflows** drop-down list, select a workflow. The published workflows associated with the form are displayed.

| Workflow User(s)                            |                          | ×                                            |
|---------------------------------------------|--------------------------|----------------------------------------------|
| Available Workflows :                       | Select                   | •                                            |
| Note: '*' indicates the stage has an action | Select                   | he action to move the workflow to next stage |
|                                             | Custom Project Fund List |                                              |

Figure 136: Published Workflows

The **Workflow User(s)** table is displayed. The list of stakeholders for each stage and role is displayed.

| Workflow User(s)                  |                                  |                                |                               |              | ×            |
|-----------------------------------|----------------------------------|--------------------------------|-------------------------------|--------------|--------------|
| Available Workfl                  | ows : Custom Project             | Fund List 🔹                    |                               |              |              |
| C                                 | Stage                            | Role                           | User Name                     | First Name   | Last Name    |
|                                   | T                                | T                              |                               |              | T            |
| ✓ Stage: Dr                       | aft                              |                                |                               |              | Î            |
| ✓ Ro                              | le: Acquisitions                 |                                |                               |              |              |
| C                                 | Draft                            | Acquisitions                   | Rama_Acquisitions             | Rama         |              |
| C                                 | Draft                            | Acquisitions                   | Ryanp_Acquisitions            | Ryan         | Phillips     |
| C                                 | Draft                            | Acquisitions                   | Shirley_Acquisitions          | Shirley      | Anderson     |
| C                                 | Draft                            | Acquisitions                   | Dean_Acquisitions             | Dean         | Umathum      |
| C                                 | Draft                            | Acquisitions                   | Antony                        | Antony       |              |
| -                                 | _                                |                                |                               |              |              |
|                                   | 3 4 5 6 7                        | 8 9 10                         |                               |              | Page 1 of 18 |
| Note: '*' indicates the stage has | an action which requires every s | elected user to complete the a | action to move the workflow t | o next stage |              |

Figure 137: List of Stakeholders

#### Federal Highway Administration

- 2. Alternatively, to select users in a workflow for a record of a form or a document, perform the following steps:
- Select a record, click Workflow, and then click Workflow User(s).

| PROJE  | CT FU | IND LIST    |          |              |             |          |                  |
|--------|-------|-------------|----------|--------------|-------------|----------|------------------|
| _Ø Edi | it (  | O View      | 🔟 Delete | 卧 Workflow - | 📋 Reports 👻 | @ Mail M | lerge 🔹 💮 More 🔹 |
|        | 9     | Project Fun | d ID     | History      | ind Sourc   | ce Code  | Fund Source Type |
|        |       | PFL-2       |          |              | 2N02        |          | CON              |
|        | 1     | PFL-1       | :        | CON01        | CON01       |          | CON              |

Figure 138: Using Workflow User(s) Option

The **Workflow User(s)** page with the associated workflow of the record is displayed.

| Workflow User(s)              |            |                                |                                |                               |              | ×           |
|-------------------------------|------------|--------------------------------|--------------------------------|-------------------------------|--------------|-------------|
| Workflow assigne              | ed for r   | ecord : Custom Proj            | ect Fund List                  |                               |              |             |
|                               |            | Stage                          | Role                           | User Name                     | First Name   | Last Name   |
|                               |            | T                              |                                |                               |              |             |
| ✓ Stage                       | : Inact    | tive                           |                                |                               |              | Î           |
| ~                             | Role:      | Acquisitions                   |                                |                               |              |             |
|                               |            | Inactive                       | Acquisitions                   | Rama_Acquisitions             | Rama         |             |
|                               |            | Inactive                       | Acquisitions                   | Ryanp_Acquisitions            | Ryan         | Phillips    |
|                               |            | Inactive                       | Acquisitions                   | Shirley_Acquisitions          | Shirley      | Anderson    |
|                               |            | Inactive                       | Acquisitions                   | Dean_Acquisitions             | Dean         | Umathum     |
|                               |            | Inactive                       | Acquisitions                   | Antony                        | Antony       |             |
| 4                             | -          |                                |                                |                               |              |             |
|                               | 2 3        | 4 5 🕨 📔                        |                                |                               |              | Page 1 of 5 |
| Note: '*' indicates the stage | e has an a | action which requires every se | elected user to complete the a | action to move the workflow t | o next stage |             |

Figure 139: Workflow User(s) Page

Only workflow stages following the current workflow stage are displayed, and the list of stakeholders for each stage is displayed.

3. Select the users for each stage to add to the workflow.

|        |         | Stage              | Role                | User Name              | First Name     | Last Name |
|--------|---------|--------------------|---------------------|------------------------|----------------|-----------|
|        |         | Approved           | Administrator       |                        | <b>T</b>       |           |
| ✓ Stag | e: Appi | roved              |                     |                        |                |           |
| ~      | Role:   | Administrator (Sho | wing 10 of 40 items | . Group continues on t | he next page.) |           |
|        |         | Approved           | Administrator       | Administrator          | Administrator  |           |
|        |         | Approved           | Administrator       | shreyash               | shreyash       | N         |
|        |         | Approved           | Administrator       | kishor                 | Kishor         | E         |
|        |         | Approved           | Administrator       | Mahesh                 | Mahesh         | Panda     |
|        |         | Approved           | Administrator       | Ramadevi               | Ramadevi       |           |
|        |         | Approved           | Administrator       | Rama_Administrat       | Rama           |           |
|        |         | Approved           | Administrator       | Beale_Administrat      | Beale          | Spencer   |
|        | -       |                    |                     |                        |                |           |
|        | 2 3     | 4 5 6 7            |                     |                        |                | Page      |

Figure 140: Using Filter Option

Optionally, you can filter the users using the following filters:

- Stage
- Role
- User Name
- First Name
- Last Name
- 4. Click Save.

Based on the defined workflow, any or all selected users must perform the workflow action on the selected record.

The **Workflow History** page displays the workflow actions performed by all users across all stages of the workflow.

## 4.3.4. Associating a Workflow

## Prerequisites

- Workflows are published for the form.
- The logged-in user is assigned Administrator role.

### Overview

Once a workflow is published as the default workflow for a form, every record of the form that is created in every project is associated with its default workflow. You can change the default workflow of a form. The newly associated workflow is effective for this form only in this project. New records created for this form in this project are associated with the newly selected workflow.

The Project Fund List form is used for illustration purposes.

#### Steps

1. In the navigation pane, click a form to open.

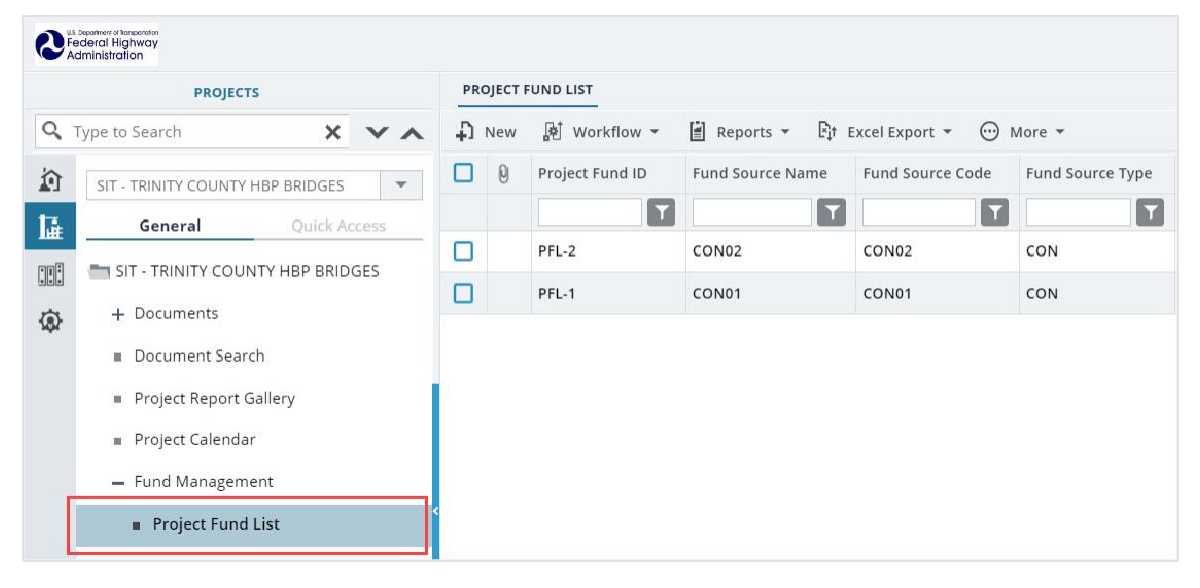

Figure 141: Selecting a Form

2. Click Workflow, and then click Associate.

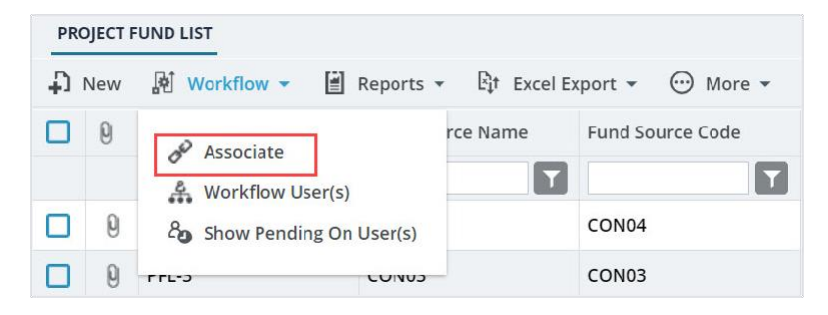

Figure 142: Using Associate Option

#### Federal Highway Administration

## The Workflow Association dialog box is displayed.

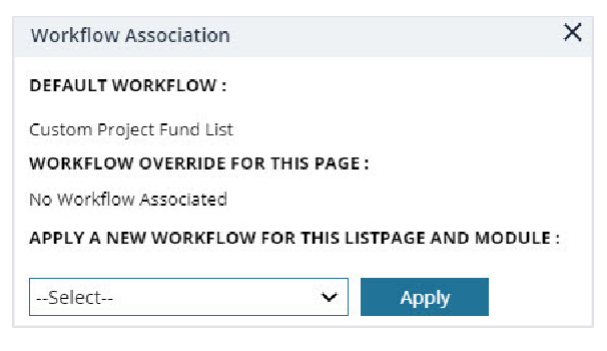

Figure 143: Workflow Association Dialog Box

The **Default Workflow** section displays the workflow name of the form that is marked as default for the form in the application.

 To associate a different workflow to the form in the project, from the APPLY A NEW WORKFLOW FOR THIS LISTPAGE AND MODULE drop-down box, select the workflow to associate with the form for the project.

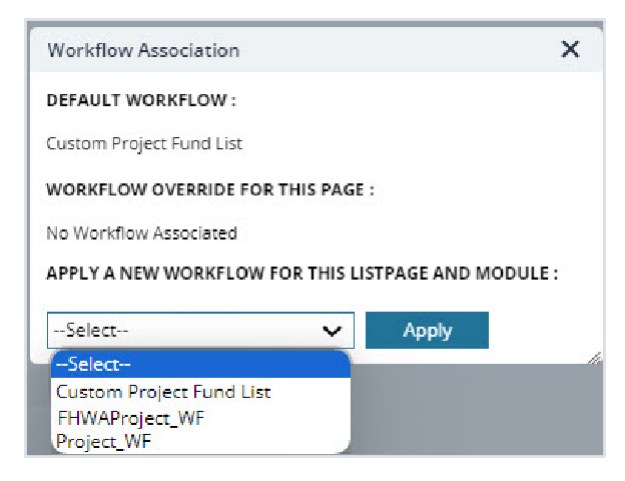

Figure 144: Using Applying a new Workflow for this List Page and Module Option

Available options are the published workflows for the respective form.

Upon selecting the workflow, the **WORKFLOW OVERRIDE FOR THIS PAGE** field displays the current workflow that is associated with the form for the project.

| Workflow Association    | n                |            | ×       |
|-------------------------|------------------|------------|---------|
| DEFAULT WORKFLOW        | 1                |            |         |
| Custom Project Fund Lis | st               |            |         |
| WORKFLOW OVERRIDE       | FOR THIS PAGE :  |            |         |
| FHWAProject_WF          | Remove           |            |         |
| APPLY A NEW WORKFL      | OW FOR THIS LIST | PAGE AND M | DDULE : |
| Select                  | ~                | Apply      |         |

Figure 145: Updated Workflow Override for this Page Field

If no selection is done in the **APPLY A NEW WORKFLOW FOR THIS LISTPAGE AND MODULE** field, then the **WORKFLOW OVERRIDE FOR THIS PAGE** field displays No Workflow Associated.

 Optionally, to reset the workflow of the form for the project to the default workflow as defined for the form in the application, click **Remove** adjacent to the **WORKFLOW OVERRIDE FOR THIS PAGE** field.

| Workflow Association                           | ×      |
|------------------------------------------------|--------|
| DEFAULT WORKFLOW :                             |        |
| Custom Project Fund List                       |        |
| WORKFLOW OVERRIDE FOR THIS PAGE :              |        |
| FHWAProject_WF Remove                          |        |
| APPLY A NEW WORKFLOW FOR THIS LISTPAGE AND MOD | OULE : |
| Select 🗸 Apply                                 |        |

Figure 146: Resetting to Default Workflow

5. Click **Apply** to save the changes. The workflow properties are associated with the form. The selected workflow is associated with the newly created records of this form within the project.